# Smart-UPS<sup>™</sup> Ultra Zasilacz Bezprzerwowy

SRTL5KRM2UT/SRTL5KRM2UT-HW SRTL5KRM2UI/SRTL5KRM2UI-HW SRTL5KRM2UJ/SRTL5KRM2UJ-HW

# **Operacja Manuał**

PL 990-6458B 11/2023

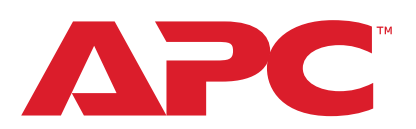

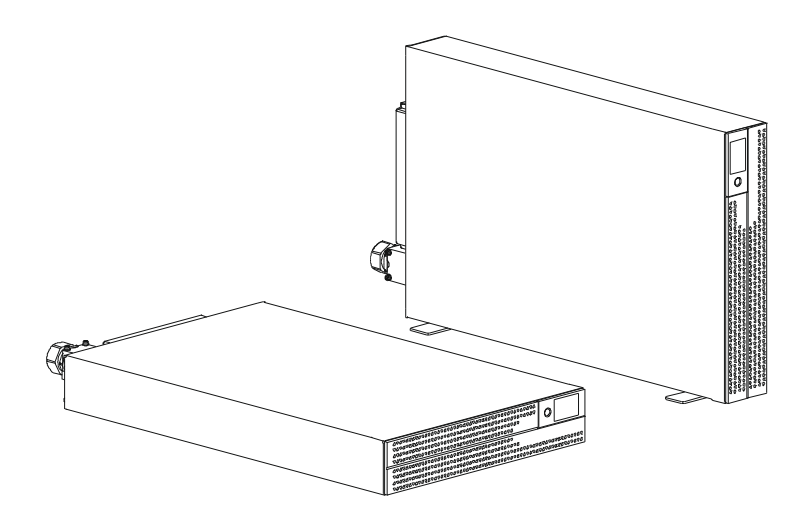

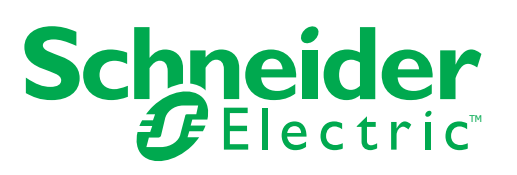

## Informacje Prawne

Marka APC oraz wszelkie znaki towarowe firmy Schneider Electric SE i jej spółek zależnych wymienionych w niniejszej instrukcji są własnością firmy Schneider Electric SE lub jej spółek zależnych. Wszystkie inne marki mogą być znakami towarowymi swoich właścicieli.

Niniejszy przewodnik i jego treść są chronione obowiązującymi prawami autorskimi i są udostępniane wyłącznie w celach informacyjnych. Żadna część niniejszej instrukcji nie może być powielana ani przekazywana w jakiejkolwiek formie lub w jakikolwiek sposób (elektroniczny, mechaniczny, kserokopiujący, rejestrujący lub w inny sposób), w jakimkolwiek celu, bez uprzedniej pisemnej zgody APC.

APC nie udziela żadnych praw ani licencji na komercyjne wykorzystanie tego podręcznika lub jego zawartości, z wyjątkiem niewyłącznej i osobistej licencji na zapoznanie się z nim "takim, jaki jest". Produkty i urządzenia APC powinny być instalowane, obsługiwane, naprawiane i konserwowane wyłącznie przez wykwalifikowany personel.

Ponieważ normy, specyfikacje i projekty zmieniają się od czasu do czasu, informacje zawarte w niniejszej instrukcji mogą ulec zmianie bez powiadomienia.

W zakresie dozwolonym przez obowiązujące prawo APC i jej podmioty stowarzyszone nie ponoszą odpowiedzialności za jakiekolwiek błędy lub pominięcia w treści informacyjnej tego materiału lub za konsekwencje wynikające z wykorzystania informacji zawartych w niniejszym dokumencie.

## Informacje Ogólne

#### Ważne Instrukcje Dotyczące Bezpieczeństwa

INSTRUKCJĘ NALEŻY ZACHOWAĆ - Niniejszy poradnik bezpieczeństwa zawiera ważne instrukcje, których należy przestrzegać podczas instalacji i konserwacji sprzętu Smart-UPS i akumulatorów.

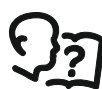

Jest to symbol "Przeczytaj instrukcję obsługi". Przeczytać dokumentację użytkownika, aby zapoznać się z sprzęt.

Przeczytaj uważnie te instrukcje i spójrz na sprzęt, aby zapoznać się z urządzeniem, zanim spróbujesz go zainstalować i obsługiwać.

W niniejszym biuletynie lub na urządzeniu mogą występować poniższe specjalne komunikaty, ostrzegające przed potencjalnym niebezpieczeństwem lub zwracające uwagę na pewne informacje, które wyjaśniają lub upraszczają procedurę.

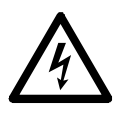

Dodanie tego symbolu do etykiety bezpieczeństwa "Niebezpieczeństwo" lub "Ostrzeżenie" wskazuje na występowanie zagrożenia związanego z elektrycznością, a nieprzestrzeganie instrukcji może spowodować obrażenia ciała.

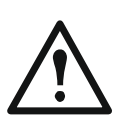

Ten symbol oznacza alarm związany z bezpieczeństwem. Służy do ostrzegania przed potencjalnym zagrożeniem obrażeniami ciała. Aby uniknąć potencjalnych obrażeń ciała lub śmierci, należy przestrzegać wszystkich komunikatów bezpieczeństwa podanych przy tym symbolu.

## NIEBEZPIECZEŃSTWO

NIEBEZPIECZEŃSTWO wskazuje na niebezpieczną sytuację, która może, doprowadzi do śmierć lub poważnych obrażeń.

## 

**OSTRZEŻENIE** wskazuje na niebezpieczną sytuację, która może, **doprowadzi do** śmierć lub poważnych obrażeń.

## **PRZESTROGA**

PRZESTROGA wskazuje na sytuację zagrożenia która, w przypadku

nieuniknięcia, może spowodować niewielkie lub średnie obrażenia ciała.

### UWAGA

UWAGA wskazuje praktyki niepowiązane z obrażeniami fizycznymi.

### Wytyczne Dotyczące Obsługi Produktu

|                  |                      |                       |                   | <b>k</b> |  |
|------------------|----------------------|-----------------------|-------------------|----------|--|
| <18 kg<br><40 lb | 18-32 kg<br>40-70 lb | 32-55 kg<br>70-120 lb | >55 kg<br>>120 lb |          |  |

Sprzęt elektryczny powinien być instalowany i obsługiwany wyłącznie przez wykwalifikowany personel. Schneider Electric nie ponosi odpowiedzialności za jakiekolwiek konsekwencje wynikające z użycia tego materiału.

## Informacje Ogólne i Dotyczące Bezpieczeństwa

- Przestrzegaj wszystkich krajowych i lokalnych przepisów elektrycznych.
- · Całe okablowanie musi być wykonane przez wykwalifikowanego elektryka.
- Zmiany i modyfikacje w tym urządzeniu niezatwierdzone przez firmę Schneider Electric mogą unieważnić gwarancję.
- Ten zasilacz UPS jest przeznaczony wyłącznie do profesjonalnych zastosowań biznesowych, a nie do zastosowań konsumenckich.
- UPS jest przeznaczony do użytku wyłącznie w pomieszczeniach zamkniętych.
- Zasilacz UPS może być instalowany wyłącznie w dedykowanych środowiskach IT.
- Nie używaj tego zasilacza UPS w bezpośrednim świetle słonecznym, w kontakcie z płynami lub w miejscach, w których występuje nadmierny kurz lub wilgoć.
- Upewnij się, że otwory wentylacyjne w UPS nie są zablokowane. Należy zapewnić odpowiednią wentylację.
- W przypadku zasilacza UPS z fabrycznie zainstalowanym przewodem zasilającym podłącz kabel zasilający UPS bezpośrednio do gniazdka ściennego. Nie używaj ochronników przeciwprzepięciowych ani przedłużaczy.
- Urządzenie jest ciężkie. Zawsze używaj bezpiecznych metod podnoszenia dostosowanych do ciężaru sprzętu.
- Moduły akumulatorów są ciężkie. Przed montażem zasilacza UPS i zewnętrznego zestawu akumulatorów (XLBPs) w szafie należy wyjąć moduły akumulatorów.
- Należy upewnić się, że głębokość regału to co najmniej 1070 mm.
- Należy się, że z przodu i z tyłu jest dostępna wolna przestrzeń wynosząca (minimum) 300 mm do wentylacji
  - regały, gdy UPS jest montowany w szafie.
  - UPS, gdy UPS jest zainstalowany w orientacji wieżowej. Zestawy XLBP należy zawsze instalować na dole konfiguracji montażu w szafie. Zasilacz UPS należy instalować nad zestawami XLBP.
- W przypadku montażu w szafie urządzenia peryferyjne należy zawsze instalować nad zasilaczem UPS.
- Dodatkowe informacje dotyczące bezpieczeństwa można znaleźć w instrukcji bezpieczeństwa dołączonej do urządzenia.
- Zasilacz UPS musi być serwisowany przez personel serwisowy lub wykwalifikowanego elektryka.

#### Bezpieczne wyłączanie spod napięcia

- Zasilacz UPS zawiera wbudowane akumulatory stwarzające ryzyko porażenia prądem, nawet gdy urządzenie jest odłączone od zasilania prądem przemiennym (AC) i prądem stałym (DC).
- Przed instalacją UPS lub akcesorium należy upewnić się, że:
  - Wyłącznik sieciowy znajduje się w pozycji OFF lub urządzenie jest odłączone od źródła prądu przemiennego (AC)
  - Wyjęto wewnętrzne moduły akumulatorów zasilacza UPS
  - Zestawy XLBP(s) są odłączone

#### Bezpieczeństwo elektryczne

- Nie należy dotykać żadnych złączy metalowych, zanim nie zostanie odłączone zasilanie.
- W przypadku modeli ze stałym połączeniem wejściowym podłączenia do obwodu zasilającego może dokonać wyłącznie wykwalifikowany elektryk.
- Tylko modele 2UI i 2UI-HW: W celu zachowania zgodności z przepisami EMC, przewodami wyjściowymi i kablami sieciowymi przymocowanymi do UPS nie mogą przekraczać 10 metrów długości.
- Ochronny przewodnik uziemienia dla zasilacza UPS przenosi prąd upływowy z urządzeń ładujących (urządzenia komputerowe). Izolowany przewodnik uziemiający ma być zainstalowany jako część obwodu rozgałęzionego, który dostarcza zasilanie wejściowe do zasilacza UPS. Przewód musi mieć ten sam rozmiar i materiał izolacyjny, co uziemione i nieuziemione przewody zasilające obwodu odgałęzienia. Przewód jest zwykle w kolorze zielonym z żółtym paskiem lub bez żółtego paska.
- Przewodnik uziemienia wejścia UPS musi być prawidłowo podłączony w panelu serwisowym do uziemienia ochronnego. Jeśli wejście zasilania UPS jest dostarczane przez oddzielny system, przewodnik uziemienia musi być prawidłowo podłączony w transformatorze zasilania lub w silnikowym generatorze.
- Podłączaj tylko obwody SELV do wszystkich portów komunikacyjnych.

#### Bezpieczeństwo baterii

## <u>Λ</u> OSTRZEŻENIE

#### RYZYKO ZAGROŻENIA CHEMICZNEGO I WYSTĄPIENIA NADMIERNEGO ZADYMIENIA

- Wymiany modułu akumulatorowego należy dokonać co najmniej raz na 10 lat lub po osiągnięciu kresu jego trwałości użytkowej, w zależności od tego, co nastąpi szybciej.
- Gdy UPS wskaże, że wymiana modułu akumulatorowego jest konieczna, należy go niezwłocznie wymienić.
- Moduł akumulatora należy wymienić na moduł z takim samym numerem jak moduł pierwotnie zainstalowany w urządzeniu.

# Nieprzestrzeganie powyższych instrukcji może doprowadzić do poważnego obrażenia ciała lub śmierci.

- Schneider Electric używa akumulatorów litowo-jonowych. W przypadku normalnego użytkowania i postępowania nie ma styczności z wewnętrznymi komponentami akumulatora.
- Trwałość eksploatacyjna wymiennego modułu akumulatorów (RBM) to na ogół 10 lat. Na żywotność baterii mają wpływ czynniki środowiskowe. Wysokie temperatury otoczenia, niska jakość zasilania sieciowego wywołująca częste, szybkie rozładowania skracają żywotność akumulatora.
- PRZESTROGA: Przed przystąpieniem do instalacji lub wymiany RBM należy zdjąć biżuterię wykonaną z materiałów przewodzących, np. łańcuszek, zegarek i pierścionki. Prąd o dużym natężeniu przewodzony przez taką biżuterię może spowodować poważne oparzenia.
- PRZESTROGA: Nie należy umieszczać, ani używać RBM lub XLBP w pobliżu źródeł ciepła lub ognia. Nie zgniatać, nie wyrzucać RBM lub XLBP do ognia. Akumulatory mogą eksplodować.
- PRZESTROGA: Nie należy otwierać obudowy modułu RBM. Spowoduje to odsłonięcie zacisków komórkowych, które stanowią zagrożenie energetyczne.

- PRZESTROGA: Nie otwierać modułu RBM ani naruszać znajdujących się wewnątrz ogniw. Znajdujący się w środku elektrolit jest niebezpieczny dla skóry i oczu. Może mieć właściwości toksyczne.
- PRZESTROGA: RBM może stwarzać ryzyko porażenia prądem elektrycznym i poparzenia przez wysoki prąd zwarciowy.
- PRZESTROGA: Uszkodzone moduły RBM mogą osiągać temperatury przekraczające progi oparzeń dla powierzchni dotykowych.
- Nie należy używać zestawów RBM, które spadły, są uszkodzone lub zdeformowane.
- Nie zwierać RBM.
- Nie wbijaj gwoździ w RBM.
- Nie uderzaj w urządzenie RBM młotkiem.
- Urządzenie XLBP powinny być wymieniane wyłącznie przez wykwalifikowany personel.
- Moduły RBM mogą być wymieniane przez użytkownika.
   UWAGA: Wymiana modułu baterii wymiennych (RBM) powinna być wykonywana wyłącznie przez wykwalifikowany personel.

#### Przewód twardy bezpieczeństw

- Sprawdź, czy wszystkie obwody rozgałęzień (main) i obwody niskiego napięcia (kontroli) są pozbawione energii i zablokowane przed zainstalowaniem kabli lub nawiązaniem połączeń, czy to w skrzynce przyłączeniowej, czy w UPS.
- Wszystkie podłączenia powinny być wykonane wyłącznie przez wykwalifikowanego elektryka.
- Sprawdź kody krajowe i lokalne przed okablowaniem.
- Odciążenie jest wymagane dla wszystkich okablowania twardego (dostarczane z wybranymi produktami). Zalecane jest odciążenie typu zatrzaskowego.
- Wszystkie otwory umożliwiające dostęp do zacisków przewodów UPS muszą być zasłonięte. Niedostosowanie się do tego wymogu stanowi niebezpieczeństwo dla zdrowia i ryzyko uszkodzenia sprzętu.
- Wybierz rozmiar przewodu i złącza zgodnie z kodami krajowymi i lokalnymi.

#### Fizyczne bezpieczeństwo witryny

Zalecenia dotyczące zabezpieczenia witryny i zapobiegania atakom fizycznym:

- Zabezpieczenia panel przedni urządzenia i umieść urządzenie w bezpiecznym miejscu.
- Zabezpieczenia panel przedni, instalując urządzenie w szafkach lub zabezpiecz urządzenie ograniczeniami fizycznymi, które uniemożliwiają nieuprawniony dostęp lub usunięcie z obszarów o ograniczonym dostępie. Szafki powinny być zablokowane odpowiednim kluczem lub inną fizyczną metodą.

Aby zabezpieczyć lokalizację (obszar zastrzeżony):

- Oznacz strefę zastrzeżoną "tylko dla upoważnionego personelu".
- Zamknij drzwi do obszaru zastrzeżonego.
- Przyznaj dostęp do obszarów o ograniczonym dostępie tylko takiemu personelowi, w zależności od pełnionej przez niego funkcji.
- Minimalne informacje o przeznaczeniu objętych urządzeń w obszarach o ograniczonym dostępie, bez identyfikowania obecności powiązanych funkcji.
- Podaj urządzenia sterujące (do fizycznego dostępu), takie jak czytniki kart, zamki do drzwi i szafek. Te fizyczne urządzenia kontroli dostępu należy testować przed oddaniem do użytku oraz okresowo.

- Upewnij się, że opiekun zasobów jest w stanie stworzyć fizyczne lub elektroniczne ścieżki audytu, aby zarejestrować fizyczny dostęp całego personelu do obszarów o ograniczonym dostępie, w celu zbadania incydentów związanych z bezpieczeństwem.
- Przeglądaj zasoby personelu mającego fizyczny dostęp do urządzeń sterujących i natychmiast usuwaj wszelki niewłaściwy dostęp zidentyfikowany podczas takich przeglądów.
- Weź pod uwagę fizyczne bezpieczeństwo okablowania, gdy używane są niepewne protokoły, takie jak Modbus TCP.

#### Wytyczne Dotyczące Cyberbezpieczeństwa

W tej sekcji znajdują się informacje dotyczące zabezpieczenia systemu.

## 

#### POTENCJALNE ZAGROŻENIE DLA DOSTĘPNOŚCI, INTEGRALNOŚCI I POUFNOŚCI SYSTEMU

Korzystaj z najlepszych praktyk w zakresie cyberbezpieczeństwa, aby zapobiegać nieautoryzowanemu dostępowi do oprogramowania systemowego.

Nieprzestrzeganie powyższych instrukcji może doprowadzić do śmierci lub poważnego obrażenia ciała albo uszkodzenia sprzętu.

Aby uzyskać najnowsze wiadomości dotyczące cyberbezpieczeństwa, zapisać się na powiadomienia dotyczące bezpieczeństwa lub zgłosić lukę w zabezpieczeniach, odwiedź Schneider Electric Cybersecurity Support Portal.

#### Zalecane Czynności

**UWAGA**: Poniższa lista zalecanych działań nie jest pełną listą możliwych środków cyberbezpieczeństwa. Ma to być punkt wyjścia do poprawy bezpieczeństwa Twojego systemu.

#### Aktualizacje

- Zawsze korzystaj z najnowszego oprogramowania sprzętowego dla swoich urządzeń Schneider Electric, aby uzyskać nowe funkcje, poprawki i ulepszenia dotyczące cyberbezpieczeństwa.
- WAŻNE: Do pobierania oprogramowania sprzętowego dla urządzeń Schneider Electric korzystaj wyłącznie z oficjalnych stron internetowych firmy Schneider Electric. Stosuj wyłącznie procedury aktualizacji opisane w instrukcji obsługi produktu.
- Aktualizuj swoje urządzenia; sprawdź dostępność nowego oprogramowania sprzętowego lub zaakceptuj monity o aktualizacji oprogramowania sprzętowego.
- Zainstaluj najnowsze aktualizacje systemu operacyjnego.

#### Hasła

- Hasła powinny zawierać wielkie i małe litery, cyfry i znaki specjalne.
- Hasła muszą mieć minimum 10 znaków.
- Hasło nie powinno być łatwo znalezione w słowniku, preferowane jest wyrażenie.
- Często zmieniaj hasła, przynajmniej raz w roku.
- Zmień domyślne hasło natychmiast po pierwszym logowaniu do systemu i po przywróceniu ustawień fabrycznych.
- Nie używaj haseł ponownie.

#### Network

- Urządzenia Schneider Electric nie powinny mieć publicznie dostępnego adresu IP.
- Nie używaj przekierowania portów, aby uzyskać dostęp do urządzenia Schneider Electric z publicznego Internetu.
- Urządzenia Schneider Electric powinny znajdować się w oddzielnym segmencie sieci. Jeśli router obsługuje sieć gościnną lub VLAN, lepiej jest tam zlokalizować urządzenia.
- Użyj najsilniejszego dostępnego szyfrowania Wi-Fi.
- Użyj protokołu HTTPs w sieci lokalnej.

#### Lokalizacja Danych

Lokalizacja danych odnosi się do obowiązkowego wymogu prawnego lub administracyjnego, bezpośrednio lub pośrednio wymagającego, aby dane były przechowywane lub przetwarzane, wyłącznie lub niewyłącznie, w określonej jurysdykcji.

Jeżeli w Twoim regionie obowiązują przepisy dotyczące lokalizacji danych, zdecydowanie zalecamy skonfigurowanie tego urządzenia lub systemu w sposób uniemożliwiający transgraniczny transfer danych bezpośrednio lub innymi kanałami. Szczegóły przepisów dotyczących lokalizacji danych mogą się różnić w różnych regionach. Twój zespół prawny jest najlepszym źródłem porad dotyczących zgodności z przepisami w Twojej konkretnej sytuacji.

#### Likwidacja

Zanim urządzenie lub system zostanie trwale usunięte z sieci, wykonaj pełny reset do ustawień fabrycznych, aby usunąć wszystkie dane.

#### Informacje ogólne

Zasilacz UPS rozpoznaje maksymalnie 10 zestawów XLBPs podłączonych do zasilacza UPS.

UWAGA: Z każdy dodany zespół XLBP powoduje zwiększenie czasu ładowania.

- Numer seryjny oraz numer modelu są podane na etykiecie na górnej pokrywie. W niektórych modelach dodatkowa etykieta znajduje się na obudowie pod przednim panelem.
- Zawsze poddawaj recyklingowi zużyte RBMs.
- Opakowanie można przekazać do recyklingu lub przechować w celu ponownego użycia.

## FCC Ostrzeżenie Częstotliwości Radiowej Klasy A

UWAGA: Dotyczy tylko modeli SRTL5KRM2UT i SRTL5KRM2UT-HW.

Niniejsze urządzenie zostało przetestowane i uznane za zgodne z ograniczeniami dla urządzeń cyfrowych klasy A, zgodnie z częścią 15 Przepisów FCC. Ograniczenia te mają na celu zapewnienie należytego zabezpieczenia przed szkodliwymi zakłóceniami podczas pracy urządzenia w otoczeniu właściwym dla prowadzenia działalności gospodarczej. Niniejszy sprzęt generuje, wykorzystuje i może emitować energię o częstotliwości radiowej i, jeśli nie jest ono zainstalowane i nie będzie używane zgodnie z instrukcją obsługi, może powodować zakłócenia w komunikacji radiowej. Działanie tego sprzętu w obszarze mieszkalnym może powodować szkodliwe zakłócenia, które użytkownik będzie zobowiązany do skorygowania na własny koszt.

# Ostrzeżenie o Częstotliwości Radiowej

UWAGA: Dotyczy tylko modeli SRTL5KRM2UI i SRTL5KRM2UI-HW.

**OSTRZEŻENIE**: To jest produkt UPS kategorii C2. W środowisku mieszkalnym produkt ten może powodować zakłócenia radiowe, w takim przypadku użytkownik może być zobowiązany do podjęcia dodatkowych środków zaradczych.

## Przestroga VCCI-A

UWAGA: Dotyczy tylko modeli SRTL5KRM2UJ i SRTL5KRM2UJ-HW.

この装置は、クラスA機器です。この装置を住宅環境で使用すると電波妨 害を引き起こすことがあります。この場合には使用者が適切な対策を講ずる よう要求されることがあります。

VCCI-A

## Przegląd Produktu

APC Smart-UPS<sup>™</sup> Ultra SRTL to wysokosprawny zasilacz awaryjny (UPS). Zasilacz UPS zapewnia zabezpieczenie sprzętu elektronicznego przed spadkami, wzrostami i przerwami w dostawie napięcia zasilającego, zarówno nieznacznymi, jak i tymi o dużym nasileniu. Zasilacz UPS zapewnia także pracę podłączonego sprzętu na zasilaniu akumulatorowym, aż do przywrócenia stabilnego zasilania sieciowego lub do całkowitego rozładowania akumulatora.

Niniejsza instrukcja obsługi jest również dostępna w witrynie internetowej firmy APC pod adresem, www.apc.com.

## Specyfikacje

Dodatkowe specyfikacje można znaleźć na naszej stronie internetowej, www.apc.com.

### Otoczenia

| Temperatura Operacyjny                                                                                                    |             | 0 do 40 °C (32 do 104 °F)                                                                                 |  |
|----------------------------------------------------------------------------------------------------|-------------|----------------------------------------------------------------------------------------------------|--|
|                                                                                                    | Składowanie | -15 do 45 °C (5 do 113 °F)                                                                                |  |
| Maksymalna                                                                                                    | Operacyjny  | 0 - 3 000 m (0 - 10 000 ft)                                                                               |  |
| Wysokość                                                                                                    | Składowanie | 0 - 15 000 m (50 000 ft)                                                                                  |  |
| Wilgotność                                                                                                    |             | Względna wilgotność od 0% do 95%,<br>bez kondensacji                                                      |  |
| Międzynarodowy Kod Zabezpieczeń                                                                                                    |             | IP20                                                                                                    |  |
| Stopień Zanieczyszczenia <sup>†</sup>                                                                                                    |             | PD2                                                                                                    |  |
| LIŚCIK:                                                                                                    |             |                                                                                                    |  |
| <ul> <li>Naładuj moduły RBM natychmiast po otrzymaniu / pierwszej instalacji i<br/>przynajmniej raz na dziewięć miesięcy podczas przechowywania lub gdy nie s<br/>używane.</li> </ul>                                                    |             | o otrzymaniu / pierwszej instalacji i<br>cy podczas przechowywania lub gdy nie są                         |  |
| <ul> <li>Na żywotność baterii mają wpływ czynniki środowiskowe. Wysokie temperatury<br/>otoczenia, duża wilgotność, niska jakość zasilania sieciowego i częste,<br/>krótkotrwałe rozładowania skracaja żywotność akumulatora.</li> </ul> |             | ynniki środowiskowe. Wysokie temperatury<br>kość zasilania sieciowego i częste,<br>zywotność akumulatora. |  |

<sup>†</sup>Dotyczy tylko modeli SRTL5KRM2UI i SRTL5KRM2UI-HW.

## Fizyczne

**UWAGA**: Zasilacz UPS jest ciężki. Należy stosować się do wszystkich wskazówek dotyczących podnoszenia.

|                                                                       | SRTL5KRM2UT<br>SRTL5KRM2UT-HW<br>SRTL5KRM2UJ<br>SRTL5KRM2UJ-HW | SRTL5KRM2UI<br>SRTL5KRM2UI-HW |
|-----------------------------------------------------------------------|----------------------------------------------------------------|-------------------------------|
| Masa urządzenia bez opakowania<br>(w przybliżeniu)                    | 30 kg (66,14 lb)                                               | 27,2 kg (60 lb)               |
| Masa urządzenia z opakowaniem<br>(w przybliżeniu)                     | 41 kg (90,40 lb)                                               | 38,5 kg (84,88 lb)            |
| Wymiary urządzenia bez opakowania<br>Wysokość x Szerokość x Głębokość | 86 x 432 x 795 <sup>†</sup> mm<br>(3,4 x 19 x 31,3 in)         |                               |
| Wymiary urządzenia z opakowaniem<br>Wysokość x Szerokość x Głębokość  | 392 x 585 x 984 mm<br>(15,43 x 23,03 x 38,74 in)               |                               |

<sup>†</sup> obejmuje średnicę zalecanego kabla i dostarczoną odciążkę dla modeli SRTL5KRM2UI i SRTL5KRM2UI-HW.

### Akumulator

| Typ akumulatora                                           | Litowo-jonowy     |
|-----------------------------------------------------------|-------------------|
| Zamienny moduł akumulatorowy                              | SRYLBM            |
| Ten zasilacz UPS posiada wymienne moduły akumulatora.     |                   |
| Instrukcje instalacji można znaleźć w odpowiedniej        |                   |
| instrukcji obsługi baterii zamiennej.                     |                   |
| Skontaktuj się z dealerem lub odwiedź naszą stronę        |                   |
| internetową, <b>www.apc.com</b> aby uzyskać informacje na |                   |
| temat baterii zamiennych.                                 |                   |
| Liczba modułów akumulatorowych                            | 1                 |
| modułu akumulatorów Napięcie                              | 180 V             |
| Pojemność Ah                                              | 4 Ah na moduł     |
|                                                           | akumulatorowy     |
|                                                           | Użytkowe: 2,47 Ah |

| Moduł baterii | UPS            | XLBP           |
|---------------|----------------|----------------|
| SRYLBM        | SRTL5KRM2UI    | SRTL180RM2UBP  |
|               | SRTL5KRM2UI-HW |                |
|               | SRTL5KRM2UT    |                |
|               | SRTL5KRM2UT-HW |                |
|               | SRTL5KRM2UJ    | SRTL180RM2UBPJ |
|               | SRTL5KRM2UJ-HW |                |

**UWAGA**: Dioda **LED** na przednim panelu zespołu akumulatorów świeci się na **Zielono**, jeśli zespoł jest sprawny, a komunikacja jest aktywna. W przeciwnym razie świeci się na **Czerwono**.

#### Elektryczny

**PRZESTROGA:** W celu zmniejszenia ryzyka pożaru, podłączyć zasilacz UPS tylko do obwodu wyposażonego w zabezpieczenie przed maksymalnym przetężeniem gałęzi obwodu zgodnie z National Electrical Code, ANSI/NFPA 70 i Canadian Electrical Code, Part I, C22.1.

| Modele         |       | Ocena            |                 | Obwód Oddziału Ocena                                                    |
|----------------|-------|------------------|-----------------|-------------------------------------------------------------------------|
|                |       | Online           | Tryb<br>Zielony | Nadprądowa / Wyłącznik<br>Budowlany (CB) Aktualna<br>Ocena <sup>†</sup> |
| SRTL5KRM2UI    |       | 5 kVA / 5 kW     | 5 kVA           | 40 A                                                                    |
| SRTL5KRM2UI-HW |       |                  |                 |                                                                         |
| SRTL5KRM2UT    | 208 V | 4,9 kVA / 4,9 kW | 4,9 kVA         | 30 A                                                                    |
| SRTL5KRM2UT-HW | 240 V | 5 kVA / 5 kW     | 5 kVA           |                                                                         |
| SRTL5KRM2UJ    |       | 5 kVA / 4,6 kW   | 5 kVA           |                                                                         |
| SRTL5KRM2UJ-HW |       |                  |                 |                                                                         |

<sup>+</sup> Jeśli zamiast tego zamierzasz zainstalować Wyłącznik wycieku ziemi (ELCB), skontaktuj się z lokalnym działem obsługi klienta Schneider Electric w celu uzyskania danych ELCB.

**UWAGA**: Poniższa specyfikacja dotyczy wyłącznie modelu SRTL5KRM2UI i SRTL5KRM2UI-HW.

| Kategoria Przepięcia                          | OVC II               |
|-----------------------------------------------|----------------------|
| Odpowiedni system dystrybucji energii w sieci | System Zasilania TN  |
| energetycznej                                 |                      |
| Odnośna Norma                                 | IEC 62040-1 / UL1778 |

### Wyjście

| Modele                              | SRTL5KRM2UI<br>SRTL5KRM2UI-HW | SRTL5KRM2UT<br>SRTL5KRM2UT-HW | SRTL5KRM2UJ<br>SRTL5KRM2UJ-HW |
|-------------------------------------|-------------------------------|-------------------------------|-------------------------------|
| Częstotliwość<br>Wyjściowa          |                               | 50/60 Hz ± 3 Hz               |                               |
| Znamionowe<br>Napięcie<br>Wyjściowe | 220/230/240 VAC               | 208/240 VAC                   | 200 VAC                       |

### Wejście

| Modele                             | SRTL5KRM2UI<br>SRTL5KRM2UI-HW | SRTL5KRM2UT<br>SRTL5KRM2UT-HW | SRTL5KRM2UJ<br>SRTL5KRM2UJ-HW |
|------------------------------------|-------------------------------|-------------------------------|-------------------------------|
| Częstotliwość<br>Wejściowa         |                               | 40 do 70 Hz ± 0,1 Hz          |                               |
| Nominalne<br>Napięcie<br>Wejściowe | 220/230/240 VAC               | 208/240 VAC                   | 200 VAC                       |

## Okablowanie

### Połączenia Wejściowe

| SRTL5KRM2UI    | Podłącz przewody do zacisków Linii (L), Przewodu |
|----------------|--------------------------------------------------|
| SRTL5KRM2UI-HW | Neutralnego (N), 📋 i Uziemienia Ochronnego       |
|                | $\smile$                                         |

### Połączenia Wyjściowe

| SRTL5KRM2UT-HW<br>SRTL5KRM2UJ-HW | Podłącz przewody do zacisków Linii1 (L1), Linii2 (L2), 🔡                           |
|----------------------------------|------------------------------------------------------------------------------------|
| SRTL5KRM2UI-HW                   | Podłącz przewody do zacisków Liniowego (L), Neutralnego<br>(N) i Uziemiającego<br> |

#### **Rozmiar Przewodu**

| Modele         | Wejście rozmiar<br>drutu, (typowy) | Wyjścierozmiar<br>drutu, (typowy) |
|----------------|------------------------------------|-----------------------------------|
| SRTL5KRM2UI    | 6 mm <sup>2</sup>                  | 6 mm <sup>2</sup>                 |
| SRTL5KRM2UI-HW |                                    |                                   |
| SRTL5KRM2UT-HW | Le pot                             |                                   |
| SRTL5KRM2UJ-HW | LO-30'                             |                                   |

<sup>†</sup> Wbudowane przewody zasilające L6-30.

## Cechy Przedniego Panelu - UPS

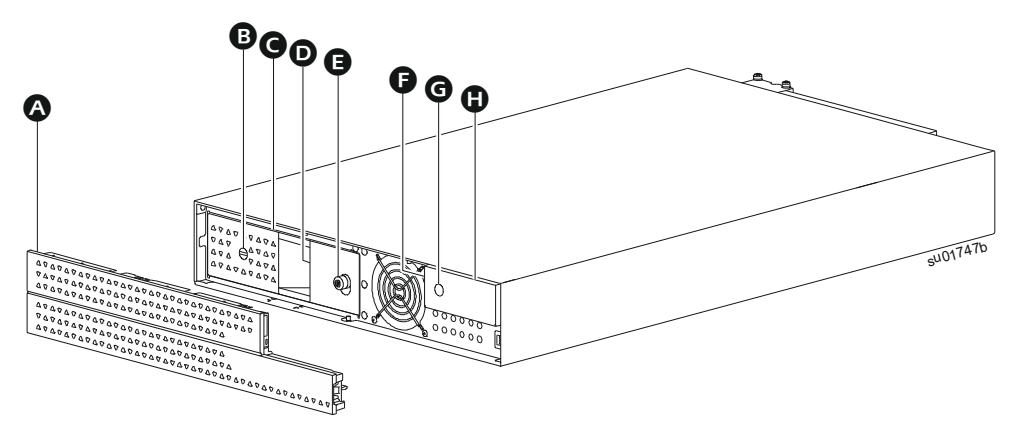

#### Panelem

- BATERIĄ WŁ./WYŁ (BATTERY ON/OFF) przełącznik
- G Moduł baterii
- Dioda LED stanu akumulatora (znajdująca się za uchwytem akumulatora)

## 

- Wskaźnik LED Stanu Zasilacza UPS (znajdujący się na ściance bocznej wyświetlacza LCD)
- G ZASILANIA WŁ (POWER ON) przycisk
- Wyświetlacz LCD

## Funkcji Panelu Tylnego

### UPS

### LIŚCIK:

Zapoznaj się z tabelą "Klucz do identyfikacji funkcji panelu tylnego" na stronie 15, która zawiera klucz do wywoływania numerów dla Grafiki tylnego panelu przedstawionej w tej instrukcji.

Ilustracje mają charakter wyłącznie orientacyjny. Rzeczywiste funkcje panelu tylnego mogą się różnić w zależności od modelu.

#### SRTL5KRM2UI

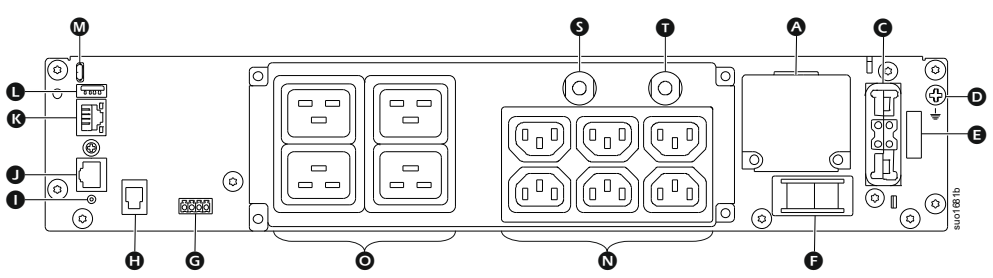

#### SRTL5KRM2UT

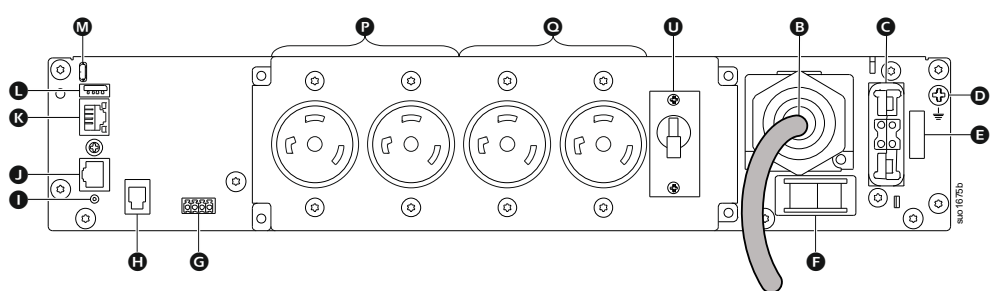

#### SRTL5KRM2UJ

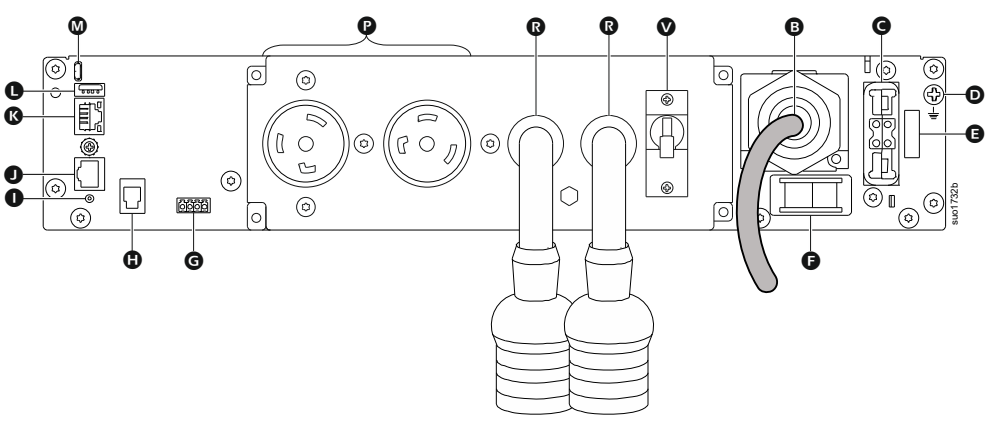

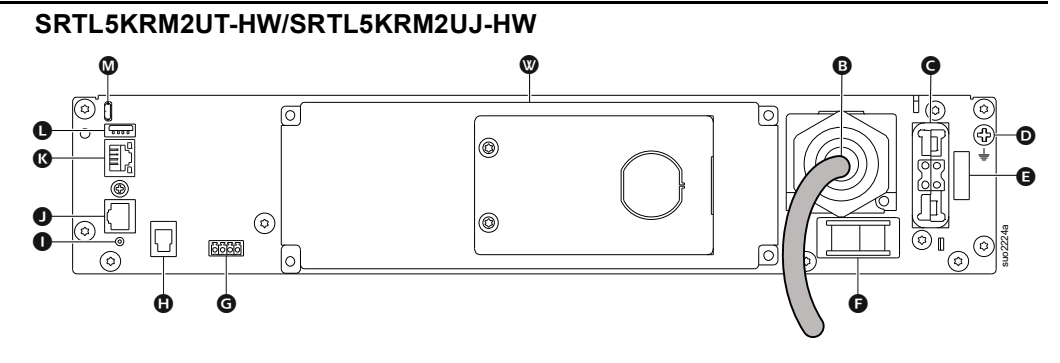

#### SRTL5KRM2UI-HW

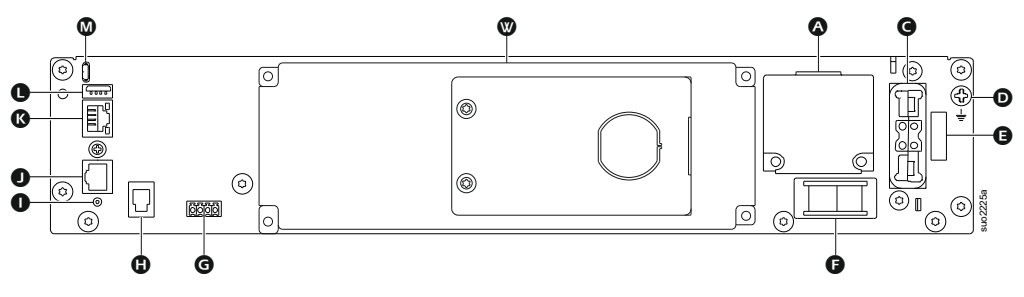

### Klucz do identyfikacji funkcji panelu tylnego

| A | Blok zacisków kabla<br>wejściowego             | Okablować wejście sieciowe.                                                                                                    |  |
|---|------------------------------------------------|----------------------------------------------------------------------------------------------------|--|
| ₿ | AC kabel zasilający<br>wejściowy               | Podłączyć przewód zasilający do sieci prądu<br>zmiennego (AC).                                                                                                    |  |
| 0 | Gniazdo zewnętrznego<br>akumulatora            | Podłączenie zewnętrznego akumulatora (lub<br>akumulatorów) wydłuża czas pracy. Zasilacz<br>UPS rozpozna automatycznie maksymalnie<br>10 zewnętrznych zestawów akumulatorów. |  |
| D | Podwozie uziemienie                            | W połączenia uziemienia XLBP.                                                                                                    |  |
| Ø | Wyłącznik Blokady<br>Bezpieczeństwa            | Przełącznik Włączania/Wyłączania akumulatora                                                                                                    |  |
| Ø | Włączanie Systemu                              | Przełącznik Włączania/Wyłączania systemu                                                                                                    |  |
| G | Zacisk EPO                                     | Zacisk EPO umożliwia użytkownikowi<br>podłączenie zasilacza do centralnego systemu<br>EPO.                                                                                  |  |
| 0 | Port komunikacyjny<br>zewnętrznego akumulatora | Komunikacja pomiędzy XLBP i UPS.                                                                                                    |  |
| 0 | Przełącznik resetowania                        | Ten przełącznik służy do resetowania interfejsu<br>zarządzania siecią.                                                                                                    |  |
| 0 | Uniwersalny port I/O                           | Użyj do połączenia:                                                                                                    |  |
|   |                                                | <ul> <li>Czujnik temperatury AP9335T<br/>(dostarczony)</li> </ul>                                                                                                    |  |
|   |                                                | <ul> <li>Czujnik temperatury/wilgotności AP9335TH<br/>(nie jest dostarczony)</li> </ul>                                                                                     |  |
|   |                                                | <ul> <li>Płytka przekaźnikowa AP9810 Wejścia/<br/>Wyjścia (nie jest dostarczana).</li> </ul>                                                                                |  |
| ß | Port sieciowy                                  | Port sieciowy umożliwia podłączenie zasilacza<br>UPS do sieci.<br><b>UWAGA</b> : Do tego połączenia należy użyć kabla<br>ekranowanego.                                      |  |

| 0 | Port USB hosta                                              | Dla Pamięci Flash USB.                                                  |
|---|-------------------------------------------------------------|-------------------------------------------------------------------------|
| 0 | Port konsoli                                                | Port konsoli służy do konfiguracji funkcji                              |
|   |                                                             | zarządzania sieciowego.                                                 |
| 0 | Gniazda IEC C13                                             | Te gniazda służą do podłączenia urządzeń                                |
| 0 | Gniazda IEC C19                                             | elektronicznych.                                                        |
| P | Gniazda L6-30R                                              |                                                                         |
| 0 | Gniazda L6-20R                                              |                                                                         |
| ß | Pigtail z gniazdami L6-20R                                  |                                                                         |
| g | Wyłącznik wyjściowy 16 A dla                                | Chroni gniazda w przypadku wystąpienia                                  |
|   | gillazu IEC C 19                                            | przeciązenia.                                                           |
| Ũ | Wyłącznik wyjściowy 10 A dla<br>gniazd IEC C13              | Podłączone obciążenie powinno być mniejsze<br>niż pojemność wyłącznika. |
| 0 | Wyłącznik wyjściowy 20 A dla<br>gniazd L6-20R               |                                                                         |
| V | Wyłącznik wyjściowy 20 A dla<br>pigtaila z gniazdami L6-20R |                                                                         |
| W | Blok zacisków kabla<br>wyjściowego                          | Podłącz przewodowe urządzenia elektroniczne.                            |

### **XLBP**

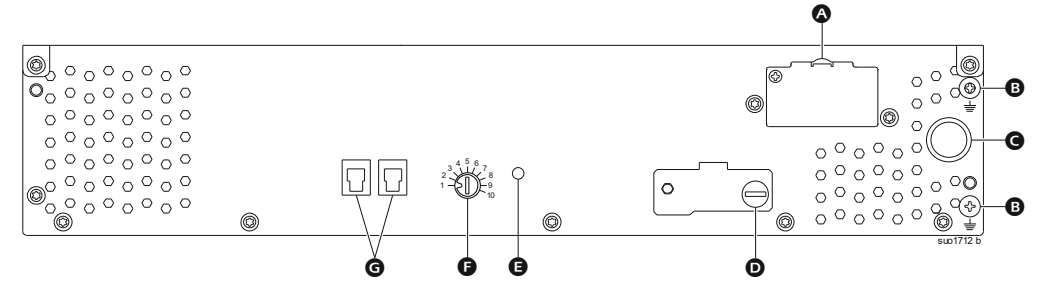

| <b>A</b> | Gniazdo baterii                                      | Do tego gniazda należy podłączyć przewód<br>przyłączeniowy akumulatora z dodatkowego<br>XLBP.                                                                                                    |
|----------|------------------------------------------------------|----------------------------------------------------------------------------------------------------|
| 0        | Zacisk uziemienia                                    | Podłączyć przewody uziemienia do tego zacisku.<br>Szczegółowe informacje, patrz "Podłączyć<br>przewód uziemiający" na stronie 17.                                                                   |
| G        | Kabel przyłączeniowy<br>akumulatora                  | Podłącz kabel do gniazda przyłączeniowego<br>baterii na tylnym panelu UPS.                                                                                                    |
| D        | XLBP WŁĄCZANIE <b>przełącznik</b>                    | Przekręć całkowicie śrubę w kierunku zgodnym z<br>ruchem wskazówek zegara, aby umożliwić<br>komunikację między urządzeniem XLBP a<br>zasilaczem UPS.                                                |
| Ø        | LED stanu XLBP                                       | Świeci na zielono, wskazując status komunikacji<br>pomiędzy XLBP i zasilacza UPS.                                                                                                    |
| G        | <b>przełącznik</b> SELEKTORA ID<br>XLBP <sup>†</sup> | Ustaw unikalny identyfikator dla każdego<br>podłączonego urządzenia XLBP za pomocą tego<br>przełącznika (nie należy ustawiać tego samego<br>unikalnego identyfikatora dla wielu urządzeń<br>XLBPs). |
| G        | Port komunikacyjny baterii                           | Podłącz kabel komunikacyjny z UPS lub z<br>dodatkowego XLBP do tego portu.                                                                                                    |

<sup>†</sup> XLBPs wyprodukowane po Sierpniu 2023 będą miały schemat numeracji pokazany na ilustracji. Podłącz Zewnętrzny Zestaw Akumulatorów (XLBP) APC Smart-UPS Ultra SRTL5KRM 2UI/2UI-HW/2UT/2UT-HW/2UJ/2UJ-HW

## Podłącz Zewnętrzny Zestaw Akumulatorów (XLBP)

Modele zasilaczy UPS mogą różnić się wyglądem od tych przedstawionych na poniższych ilustracjach. Proces przebiega tak samo w przypadku wszystkich modeli.

### Podłączyć przewód uziemiający

- 1. Zlokalizuj i usuń śrubę uziemienia na tylnym panelu zarówno na zasilaczu UPS jak i XLBP.
- Przymocuj końcówkę kabla na jednym końcu przewodu uziemiającego do zacisku uziemienia w UPS, a końcówkę kabla na drugim końcu do zacisku uziemienia w XLBP za pomocą śruby usuniętej według kroku 1.

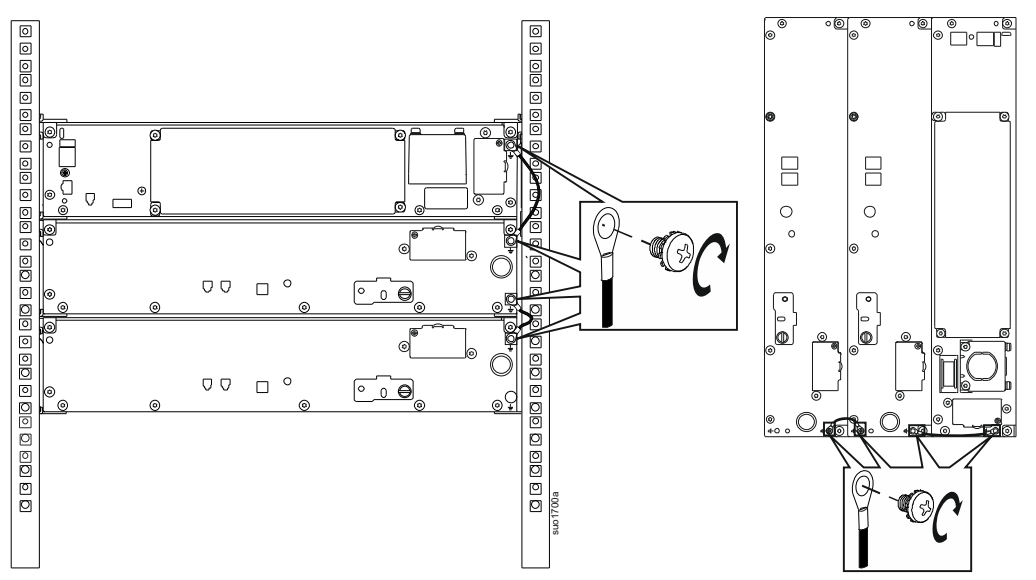

### Podłącz pojedynczy zestaw XLBP do zasilacza UPS

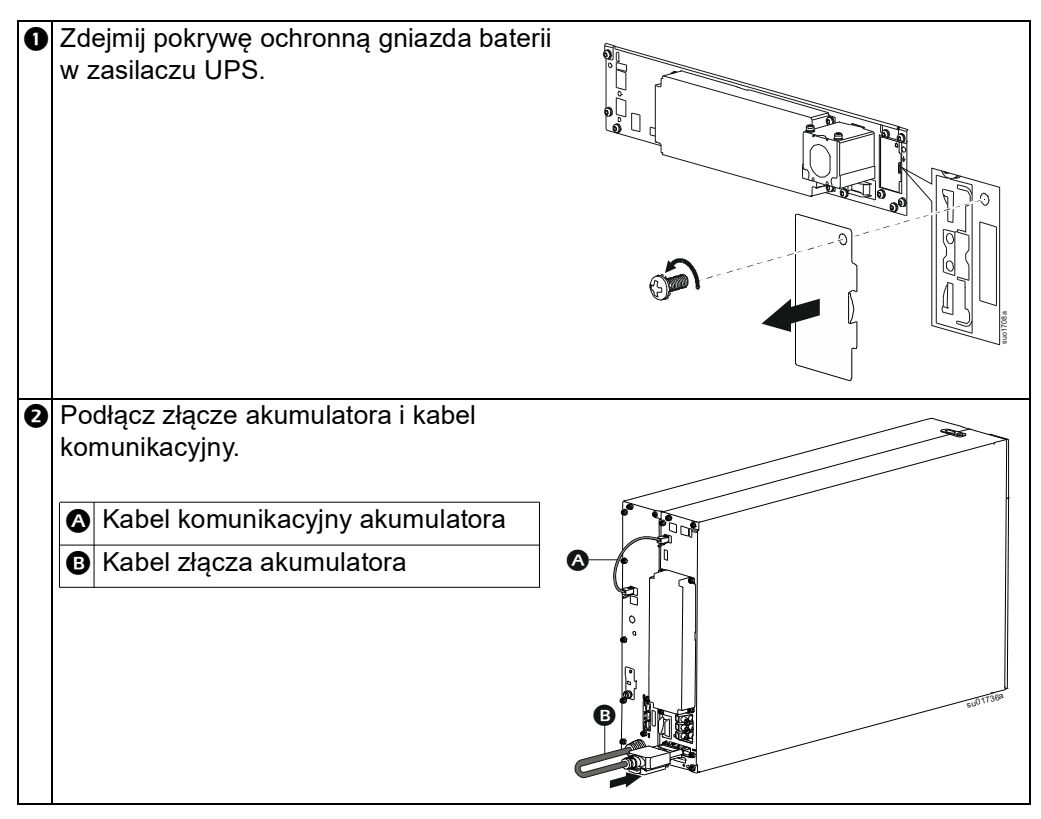

### Podłączenie wielu XLBP do UPS

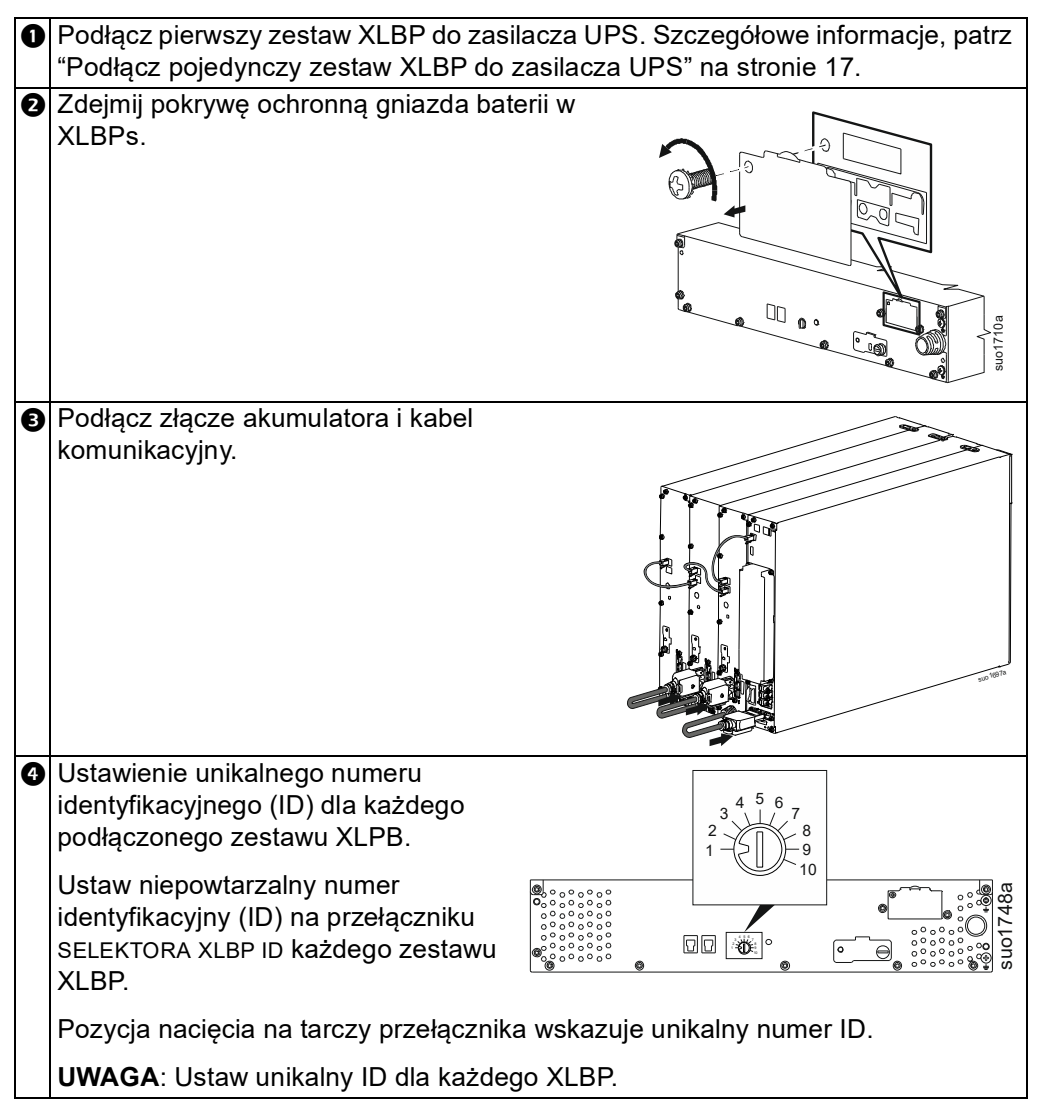

## Operacja

### Podłączanie Sprzęt

## 

#### RYZYKO PORAŻENIA ELEKTRYCZNEGO

- Przed rozpoczęciem wykonywania czynności instalacyjnych lub serwisowych UPS należy odłączyć wyłącznik automatyczny obwodu wejściowego sieci zasilającej.
- Należy odłączyć moduły RBM i zestawy XLBPs przed montażem lub serwisowaniem zasilacza UPS.
- Zasilacz UPS zawiera RBM i XLBP, które mogą stanowić zagrożenie porażenia prądem, nawet gdy urządzenie jest odłączone od sieci zasilającej.
- Stałe lub wtykane wyjścia zasilania (AC) prądem zmiennym zasilacza UPS mogą być w dowolnym momencie zasilane energią przy użyciu zdalnego lub automatycznego sterowania.
- Przed rozpoczęciem czynności serwisowych jakiegokolwiek sprzętu należy odłączyć sprzętu od zasilacza UPS.
- · Zasilacz UPS nie może pełnić funkcji wyłącznika bezpieczeństwa.
- Należy stosować odciążenia zatrzaskowe.
- · Zalecany moment obrotowy śruby zacisku wejściowego: 16 lbf-in (2 Nm).

Nieprzestrzeganie powyższych instrukcji może doprowadzić do uszkodzenia sprzętu albo niewielkiego lub średniego obrażenia ciała

UWAGA: Podczas pierwszych godzin normalnej pracy akumulatory threezasilacza UPS ładują się do 90% pojemności. Podczas tego początkowego okresu ładowania nie należy oczekiwać pełnego czasu działania na zasilaniu bateryjnym.

- Podłączyć RBM. Szczegółowe informacje można znaleźć w instrukcji instalacji UPS.
- 2. Podłączyć sprzęt do gniazd na panelu tylnym UPS.
- 3. Podłączyć UPS do źródła zasilania.
- 4. Należy upewnić się, że przełącznik WŁĄCZANIA SYSTEMU na tylnym panelu zasilacza UPS jest włączony.

#### Włączanie/wyłączanie zasilacza UPS

Po uruchomieniu zasilacza UPS po raz pierwszy wyświetlony zostanie ekran **Setup Wizard**. Postępuj zgodnie ze wskazaniami, aby skonfigurować ustawienia zasilacza UPS. Aby uzyskać "Konfiguracja" na stronie 28 szczegółowe informacje, patrz.

#### Włączenie zasilania

UPS *włącza* się, gdy napięcie zasilania jest przyłożone do zacisków wejściowych prądu AC. Interfejs wyświetlacza zapali się i pojawi się ekran "Czekaj", wskazujący stan uruchamiania systemu. Proces ten zajmuje około 1 minuty. Po pomyślnym uruchomieniu na interfejsie wyświetlacza będą dostępne menu użytkownika.

Aby *włączyć* wyjście i zasilić podłączone wyposażenie, należy wybrać ikonę Menu na wyświetlaczu i kliknąć OK. Wybrać ikonę Sterowanie na następnym ekranie i kliknąć OK. Wybrać *Włącz* natychmiast / *Włącz* z opóźnieniem zależnie od potrzeb i kliknąć OK. Wyjście zostanie włączone.

#### Włączanie bez Napięcia Roboczego

Zasilacz UPS można*włączyć* bez zasilania poprzez zimnego rozruchu. Aby wykonać zimny rozruch UPS, należy długo nacisnąć (2 s) ZASILANIA WŁ (POWER ON) przełącznik. Powoduje to *włączenie* zespołu akumulatora i wybudzenie zasilacza UPS. Wyświetlacz *włączy* się i pojawi się ekran "Czekaj" wskazujący stan uruchamiania systemu. Proces ten zajmuje około 1 minuty. Po pomyślnym uruchomieniu na interfejsie wyświetlacza będą dostępne menu użytkownika. Aby *włączyć* wyjście i zasilić podłączone obciążenie, należy wybrać ikonę Menu na wyświetlaczu i kliknąć OK. Wybrać ikonę Sterowanie na następnym ekranie i kliknąć OK. Wybierz "*Włącz* bez prądu przemiennego AC" i kliknij OK. Wyjście powinno *włączyć*się.

#### Wyłączenie zasilania

Aby wyłączyć zasilanie wyjściowe, należy wybrać ikonę Menu na wyświetlaczu i kliknąć OK. Wybrać ikonę Sterowanie na następnym ekranie i kliknąć OK. Wybrać *Wyłącz* natychmiast / *Wyłącz* z opóźnieniem zależnie od potrzeb i kliknąć OK. Wyjście powinno *wyłączyć* się.

Po wyłączeniu zasilania AC zasilacz UPS będzie przez krótki czas działać na zasilaniu akumulatorowym, zależnie od obciążenia i poziomu naładowania. Aby całkowicie wyłączyć zasilacz UPS, należy dotknąć przycisk ZASILANIA WŁ (POWER ON) na panelu LCD, wybrać *Wyłączenie Zasilania Wewnętrznego* i kliknąć OK. Zasilacz UPS wyłączy się całkowicie.

### Interfejsu Wyświetlacza LCD

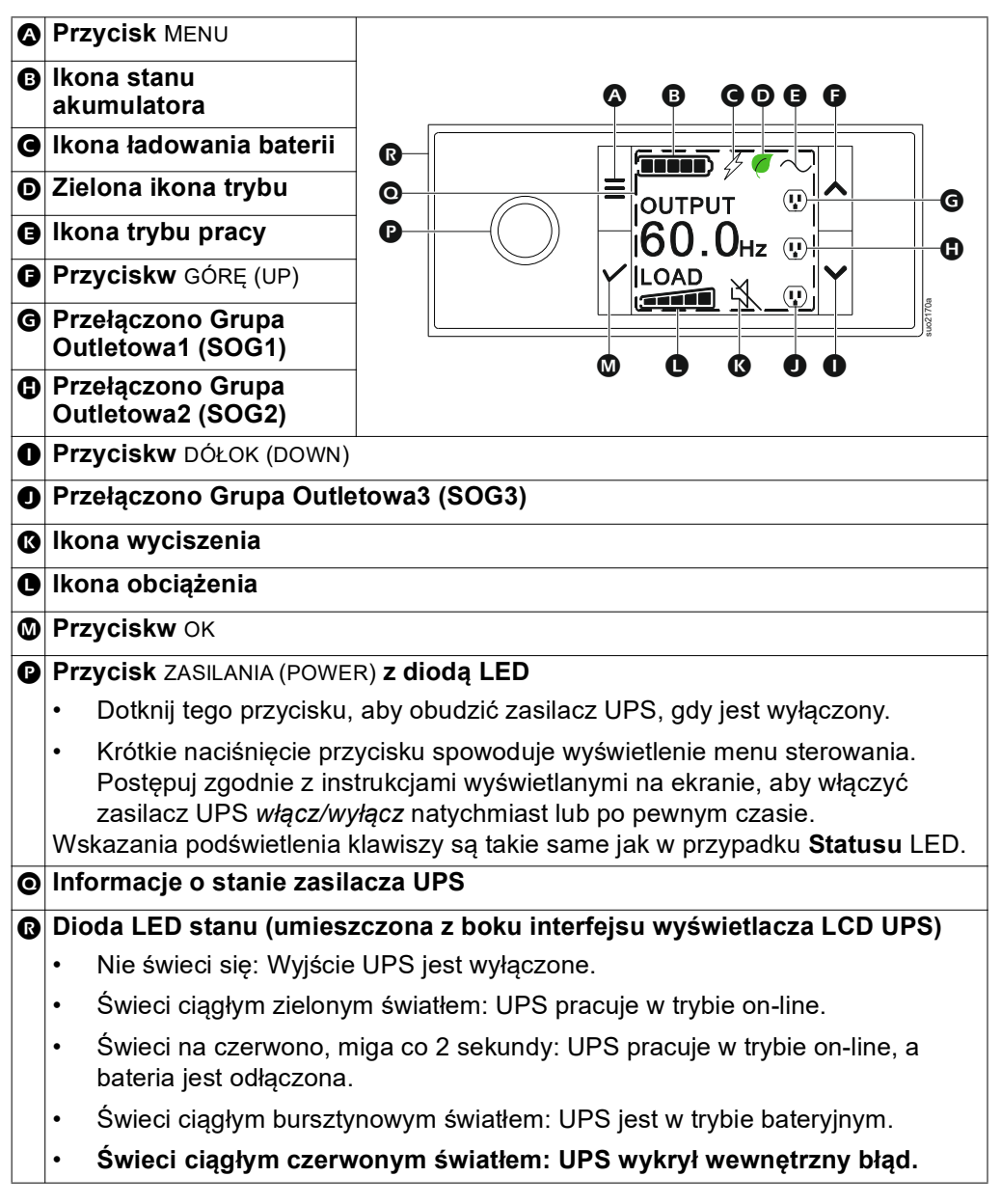

#### Obrót Interfejsu Wyświetlacza LCD

Orientacja interfejsu wyświetlacza LCD ulega dopasowaniu automatycznie do ustawienia zasilacza UPS.

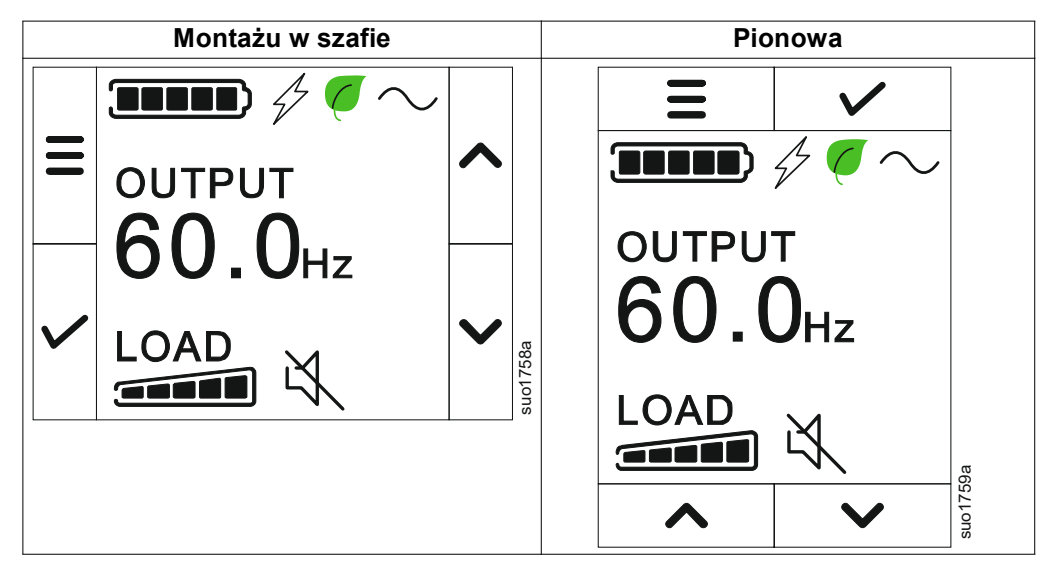

### Obsługa Interfejs Wyświetlacza LCD

Interfejs wyświetlacza LCD jest interfejsem ekranu dotykowego. Dotknięcie ikony powoduje aktywację funkcji klawisza.

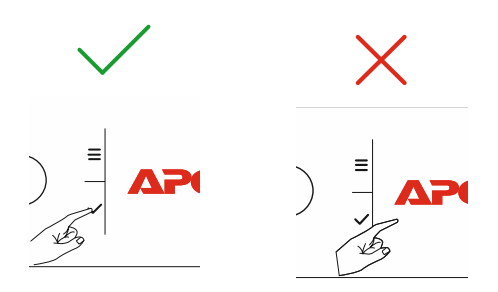

Przyciski strzałek GÓRĘ/DÓŁ (UP/DOWN) służą do przewijania opcji menu. Naciśnij przycisk OK, aby zatwierdzić wybraną opcję. Naciśnij przycisk ESC, aby wrócić do poprzedniego menu.

#### Informacje o stanie zasilacza UPS

W obszarze informacji o stanie znajdują się ważne informacje dotyczące stanu zasilacza UPS.

W menu **Standard** użytkownik może wybrać jeden z czterech poniższych ekranów. Przyciski strzałek GÓRĘ/DÓŁ (UP/DOWN) służą do przewijania ekranów.

Menu **Zaawansowane (Advanced)** zostanie przewinięte automatycznie o czterech ekranów.

- Napięcie Wejściowe
- Napięcie Wyjściowe
- Częstotliwość Wyjściowa
- Czas Pracy

W przypadku wystąpienia zdarzenia dotyczącego zasilacza UPS wyświetlone zostaną aktualizacje stanu, określające zdarzenie lub zaistniały stan. W zależności od powagi zdarzenia lub stanu, ekran wyświetlacza podświetli się na pomarańczowo, aby wskazać alert, i na czerwono, aby wskazać alarm.

| Ikony na wyświetlaczu LCD mogą różnić się w zależności od zainstalowanej wersji |                                                                                                    |  |  |  |
|---------------------------------------------------------------------------------|----------------------------------------------------------------------------------------------------|--|--|--|
| oprogramowania u                                                                | oprogramowania układowego.                                                                                                    |  |  |  |
| Ikona obciążenia: Przybliżony procent nośności jest                             |                                                                                                    |  |  |  |
|                                                                                 | wskazywany przez liczbę podświetlanych sekcji paska                                                                                                    |  |  |  |
|                                                                                 | obciążenia. Każdy z segmentów reprezentuje przybliżony                                                                                                    |  |  |  |
|                                                                                 | 16% nośności.                                                                                                    |  |  |  |
| M                                                                               | Ikona wyciszenia: Wskazuje wyłączenie/wyciszenie alarmu                                                                                                    |  |  |  |
|                                                                                 | dźwiękowego.                                                                                                    |  |  |  |
| Ikony Trybu Prac                                                                | y state of the state of the sta |  |  |  |
| $\square \land$                                                                 | Tryb On-Line: UPS dostarcza klimatyzowane zasilanie sieciowe                                                                                                    |  |  |  |
|                                                                                 | do podłączonego sprzętu.                                                                                                    |  |  |  |
|                                                                                 | Tryb obejścia: Zasilacz UPS znajduje się w trybie Obejście, a                                                                                                    |  |  |  |
|                                                                                 | podłączone urządzenia będą zasilane prądem sieciowym, dopóki                                                                                                    |  |  |  |
| ±                                                                               | napięcie wejściowe i częstotliwość nie przekroczą                                                                                                    |  |  |  |
|                                                                                 | skonfigurowanych limitów.                                                                                                    |  |  |  |
|                                                                                 | Tryb zielony: W trybie Zielony mpodłączony sprzęt będzie                                                                                                    |  |  |  |
|                                                                                 | bezpośrednio zasilany z sieci.                                                                                                    |  |  |  |
|                                                                                 | W przypadku zaniku zasilania sieciowego nastapi przerwa w                                                                                                    |  |  |  |
|                                                                                 | doprowadzaniu zasilania do podłaczonego urządzenia                                                                                                    |  |  |  |
|                                                                                 | (powyżej 10 ms), zasilacz UPS zostanie przełaczony do trybu                                                                                                    |  |  |  |
|                                                                                 | Ön line lub Akumulatorowe.                                                                                                    |  |  |  |
|                                                                                 | W przypadku właczania trybu <b>Zielony</b> należy wziać pod , uwage                                                                                                    |  |  |  |
|                                                                                 | urządzenia, które mogą być czułe na wahania zasilania.                                                                                                    |  |  |  |
|                                                                                 | Tryb akumulatorowego: Zasilacz UPS zasila podłączone                                                                                                    |  |  |  |
|                                                                                 | sprzętu z akumulatorów.                                                                                                    |  |  |  |
|                                                                                 | Wyjście zasilacza UPS wyłączone: Zasilacz UPS nie dostarcza                                                                                                    |  |  |  |
|                                                                                 | energii do podłączonego sprzętu.                                                                                                    |  |  |  |
| Ikony Stanu Akumulatora                                                         |                                                                                                    |  |  |  |
|                                                                                 | Stan Naładowania Akumulatora: Wskazuje stan naładowania                                                                                                    |  |  |  |
| akumulatora. Kazdy podswietlony pasek oznacza około 20%                         |                                                                                                    |  |  |  |
| naładowania.                                                                    |                                                                                                    |  |  |  |
| Trwa Ładowanie Akumulatora: Wskazuje, że akumulator                             |                                                                                                    |  |  |  |
| 4/                                                                              | trakcie ładowania.                                                                                                    |  |  |  |
| · /                                                                             |                                                                                                    |  |  |  |

## Przegląd menu

Interfejs wyświetlacza LCD zawiera ekrany menu **Standard i Zaawansowane** (Advanced). Preferencje dotyczące wyświetlania menu **Standard** lub **Zaawansowane (Advanced)** wybierane są w trakcie instalacji początkowej i można je zmienić w dowolnym momencie za pomocą menu **Konfiguracja (Configuration)**.

Standard Standardowmenu zawiera najczęściej używane opcje.

W menu Zaawansowane (Advanced) znajdują się dodatkowe opcje.

UWAGA: Dokładny menu może się różnić w zależności od modelu i wersji firmware.

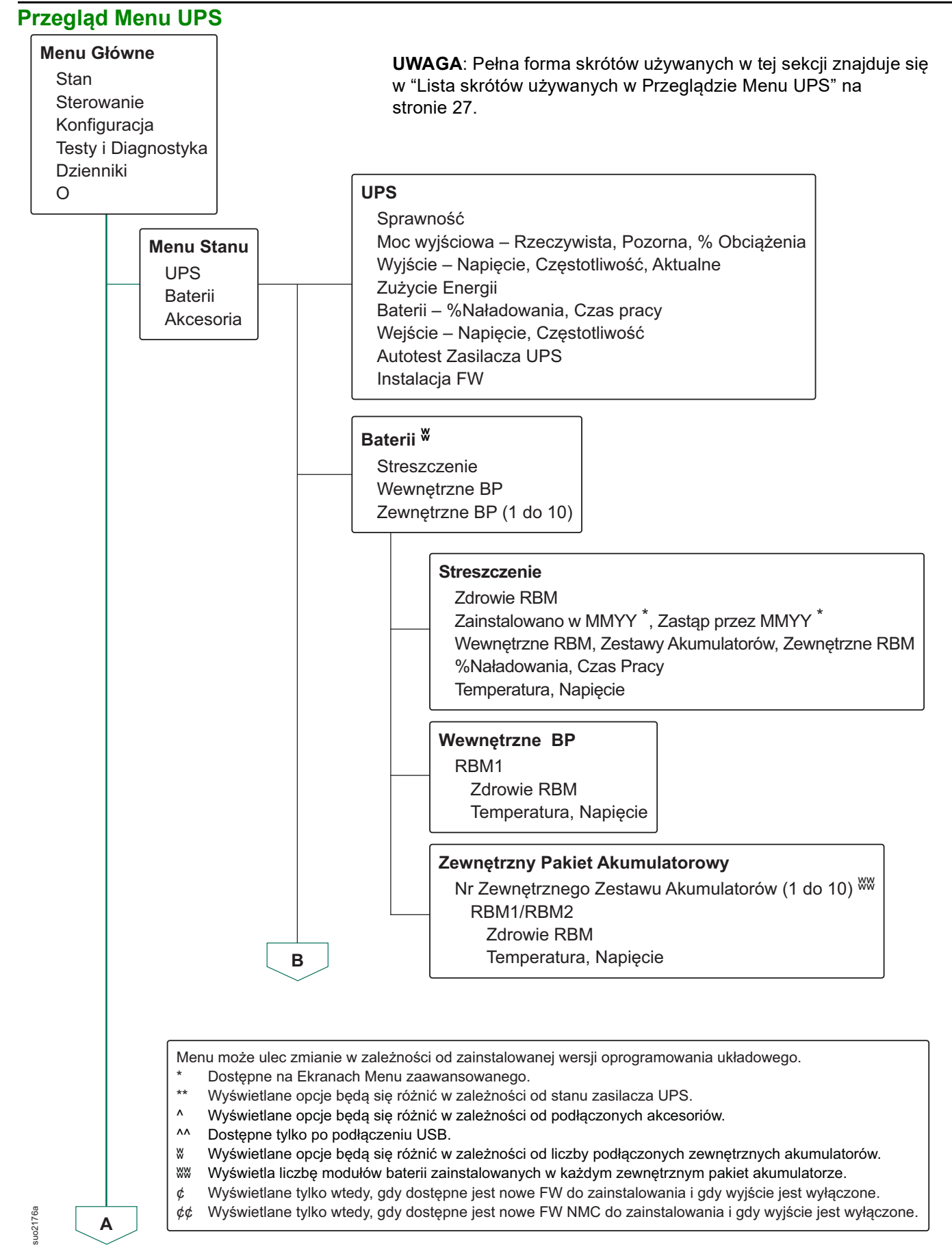

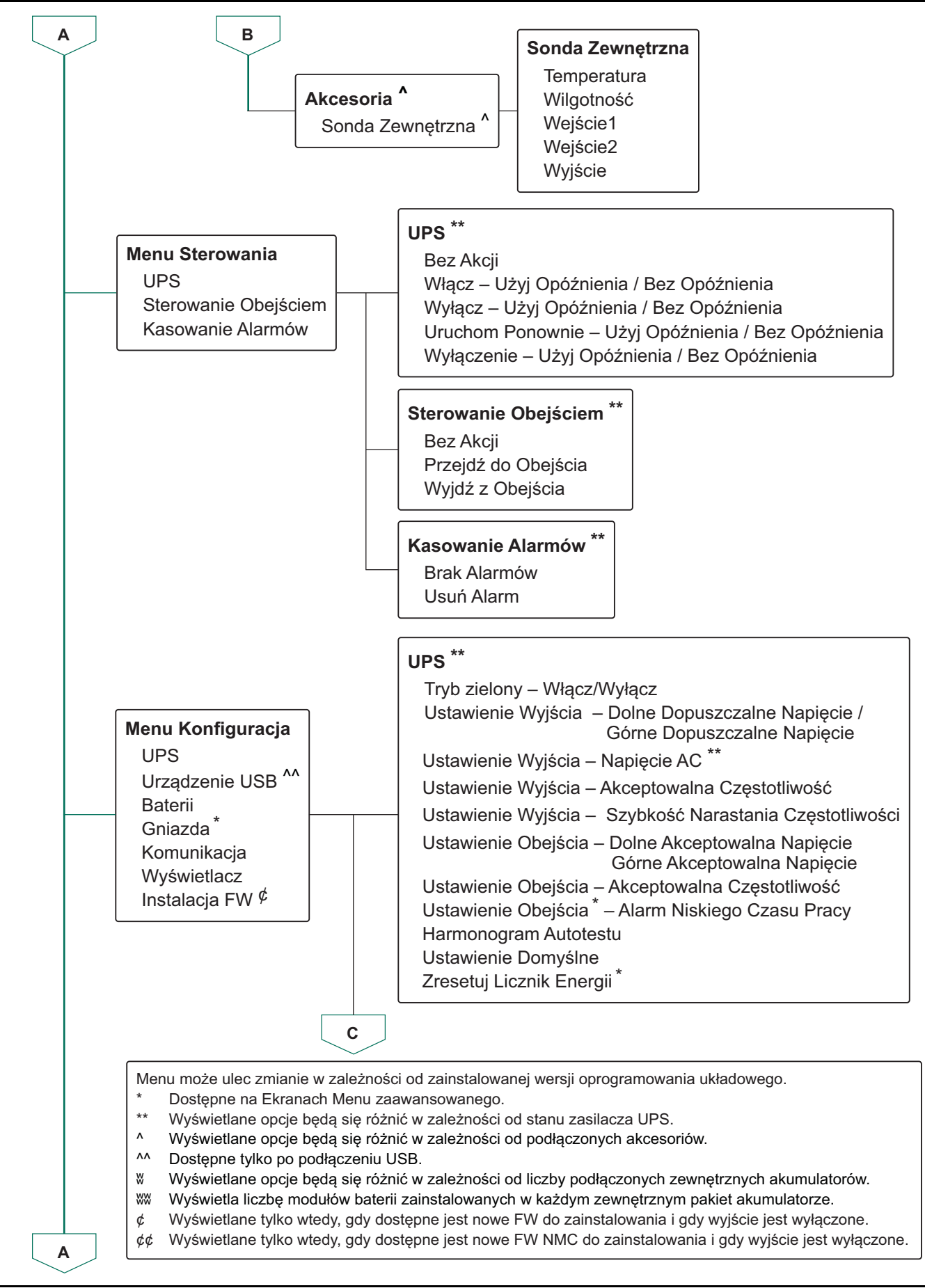

suo21778

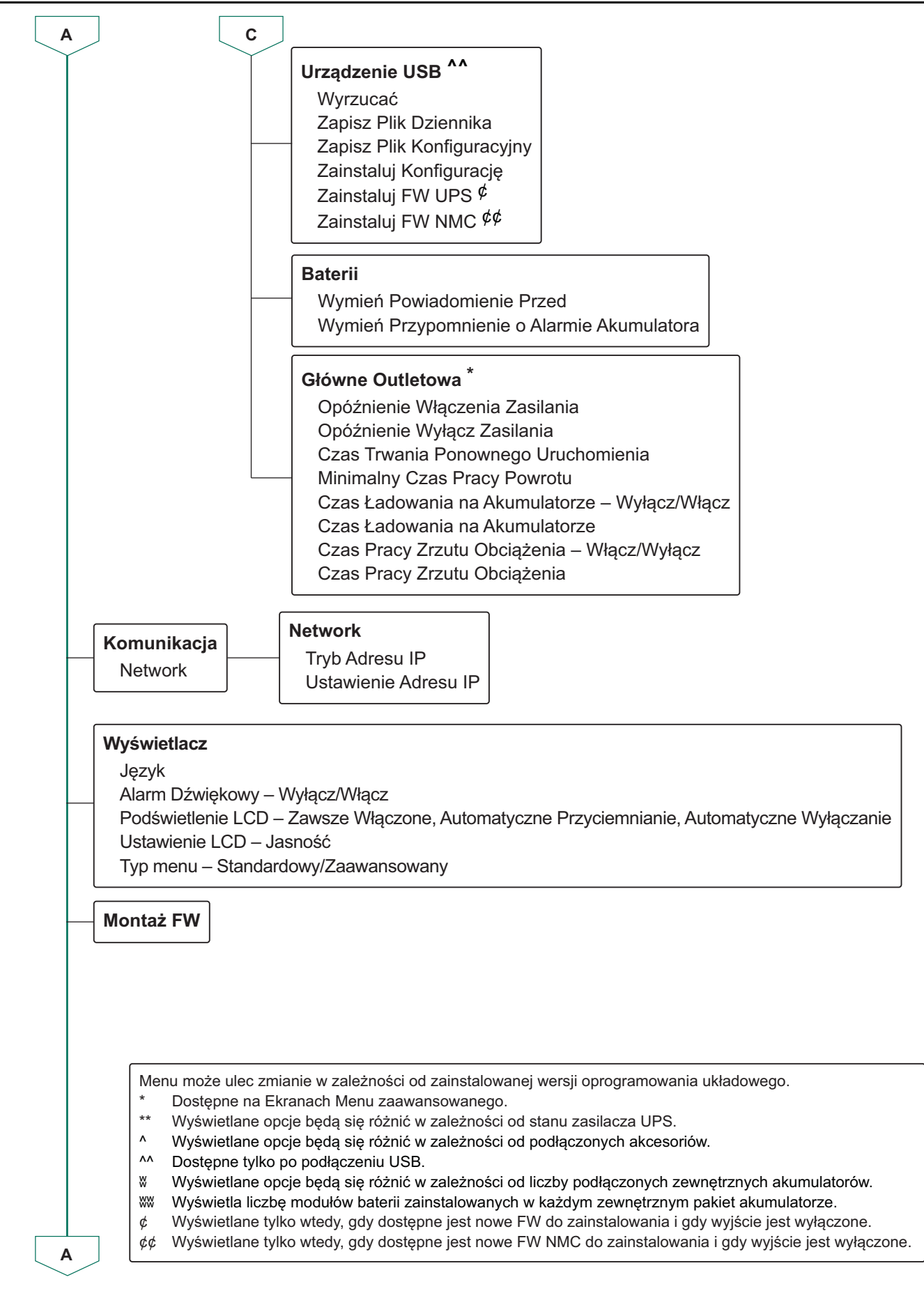

suo2179a

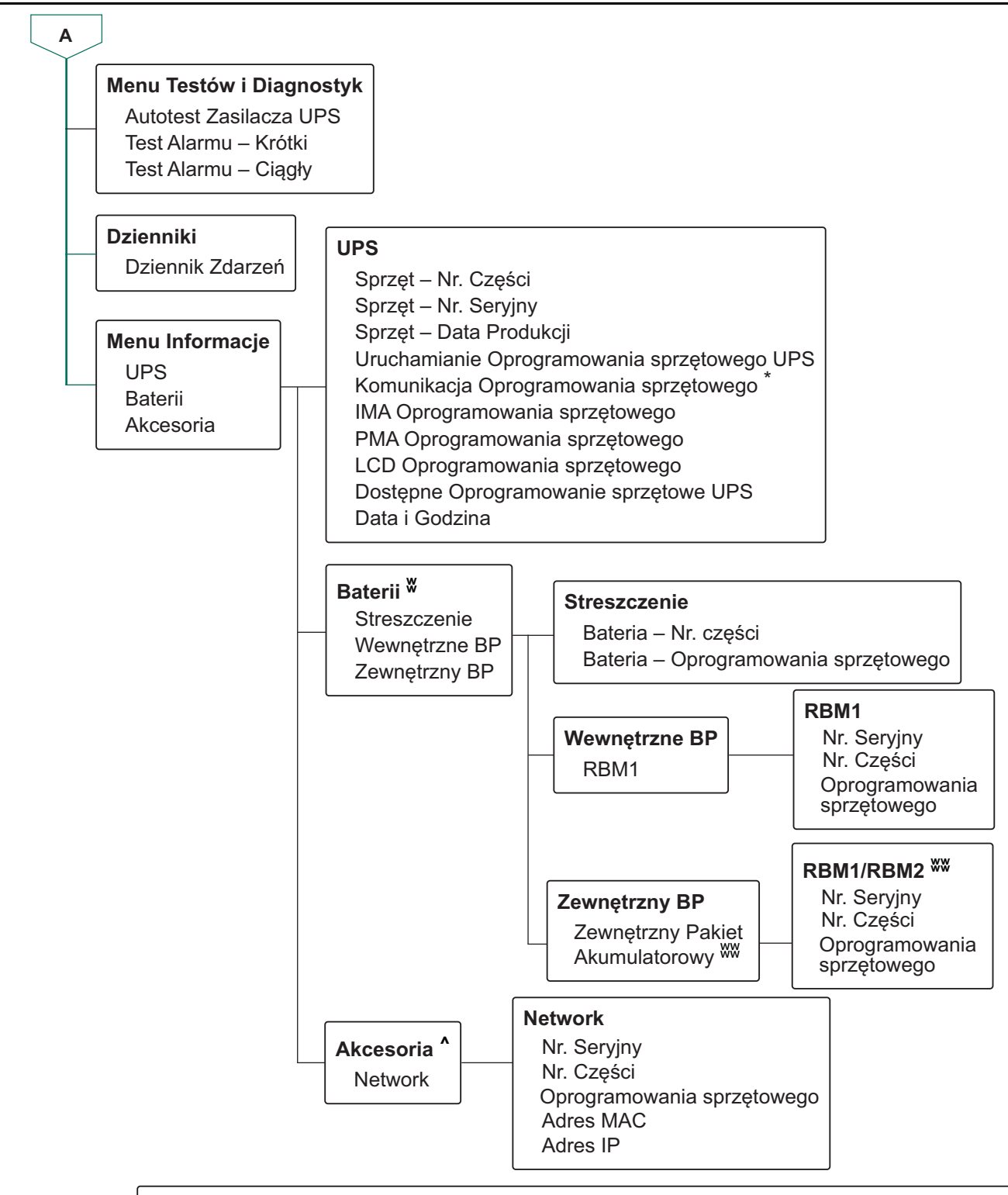

Menu może ulec zmianie w zależności od zainstalowanej wersji oprogramowania układowego.

- \* Dostępne na Ekranach Menu zaawansowanego.
- \*\* Wyświetlane opcje będą się różnić w zależności od stanu zasilacza UPS.
- Wyświetlane opcje będą się różnić w zależności od podłączonych akcesoriów.
- ^^ Dostępne tylko po podłączeniu USB.
- W Wyświetlane opcje będą się różnić w zależności od liczby podłączonych zewnętrznych akumulatorów.
- WW Wyświetla liczbę modułów baterii zainstalowanych w każdym zewnętrznym pakiet akumulatorze.
- ¢ Wyświetlane tylko wtedy, gdy dostępne jest nowe FW do zainstalowania i gdy wyjście jest wyłączone.
- ¢¢ Wyświetlane tylko wtedy, gdy dostępne jest nowe FW NMC do zainstalowania i gdy wyjście jest wyłączone.

suo2179a

## Lista skrótów używanych w Przeglądzie Menu UPS

| ŚI. | Skrót | Pełną Formie                    |
|-----|-------|---------------------------------|
| 1.  | BP    | Pakiet Akumulatorowy            |
| 2.  | Freq  | Częstotliwość                   |
| 3.  | FW    | Firmware                        |
| 4.  | IMA   | Intelligence Module             |
| 5.  | IP    | Internetu Protokół              |
| 6.  | LCD   | Wyświetlacz Ciekłokrystaliczny  |
| 7.  | MAC   | Media Access Control            |
| 8.  | PDU   | Jednostka Dystrybucji Zasilania |
| 9.  | PMA   | Moduł Zasilania                 |
| 10. | RBM   | Wymienny Moduł Baterii          |
| 11. | UPS   | Zasilacz Bezprzerwowy           |
| 12. | USB   | Universal Serial Bus            |
| 13. | Volt  | Napięcie                        |

## Konfiguracja

Istnieją trzy sposoby wybierania opcji konfiguracji zasilacza UPS.

- Po uruchomieniu zasilacza UPS po raz pierwszy wyświetlony zostanie ekran Setup Wizard. Wybierz żądane ustawienia na każdym ekranie menu. Naciśnij przycisk OK po wybraniu każdego ustawienia zasilacza UPS. Zasilacz UPS nie *włączy* się do czasu zakończenia konfiguracji.
- Główna menu → Konfiguracji → UPS → Domyślnie Ustawienia. Za pomocą tego ekranu użytkownik może zresetować (domyślne) ustawienia fabryczne UPS. Naciśnij przycisk OK po wybraniu ustawienia zasilacza UPS. Dodatkowe informacje znajdują się w "Konfiguracja" na stronie 28 i Przegląd menu UPS.
- 3. Skonfiguruj ustawienia za pomocą interfejsu zewnętrznego, np. interfejsu sieci Web Zarządzania Sieciowego.

### Konfiguracja startowa

Uwaga: Opcje menu konfiguracji mogą różnić się zależnie od modelu zasilacza UPS.

| Funkcja                                                                    | Opis                                                                                                    |  |
|----------------------------------------------------------------------------|----------------------------------------------------------------------------------------------------|--|
| Funkcja<br>Language<br>English<br>Français<br>Deutsch<br>Italiano ✓        | Opis         Wybierz język wymagany interfejsu wyświetlacza.         Opcje językowe różnią się w zależności od modelu i wersji oprogramowania układowego.         Opcje:         • Angielski         • Francais         • Italiano         • Deutsch         • Espanol         • Portugues |  |
| ← Menu Type<br>Standard<br>Advanced<br>✓                                   | <ul> <li>Japoński</li> <li>Rosyjski</li> <li>Opcje menu Standard to najczęściej używane opcje.</li> <li>Opcje menu Zaawansowane (Advanced) są przeznaczone dla profesjonalistów z dziedziny IT, potrzebujących szczegółowej konfiguracji oraz informacji o raportowaniu.</li> </ul>        |  |
| <ul> <li>✓ VAC Setting</li> <li>208 ∨</li> <li>240 ∨</li> <li>✓</li> </ul> | <ul> <li>Wybierz napięcie na wyjściu.</li> <li>UWAGA: Opcje różnią się w zależności od modelu.</li> <li>Opcje: <ul> <li>200 VAC</li> <li>208 VAC</li> <li>220 VAC</li> <li>230 VAC</li> <li>230 VAC</li> <li>240 VAC</li> </ul> </li> </ul>                                                |  |

#### Konfiguracja

### Ustawienia ogólne

Ustawienia te można skonfigurować w dowolnej chwili, korzystając z interfejsu wyświetlacza lub interfejsu sieci Web zarządzania sieciowego.

|              | Parametry                                                                                        | Wartość Domyślna                                                                                                    | Opcje                                                                                                    | Opis                                                                                                    |
|--------------|--------------------------------------------------------------------------------------------------|----------------------------------------------------------------------------------------------------|----------------------------------------------------------------------------------------------------|----------------------------------------------------------------------------------------------------|
| Menu         | Tryb Zielony                                                                                     | Wyłączona                                                                                                    | Wyłącz                                                                                                    | Wyłączanie lub włączanie trybu                                                                                                    |
| Konfiguracja |                                                                                                  |                                                                                                    | <ul> <li>Włącz</li> </ul>                                                                                                    | Zielony                                                                                                    |
| UPS          | Ustawienie<br>AC                                                                                 | Nie ustawiono<br>(patrz opis)                                                                                                    | <ul> <li>Modele 2UI/2UI-<br/>HW: 220 V,<br/>230 V, 240 V</li> <li>Modele 2UT/<br/>2UT-HW: 208 V,<br/>240 V</li> <li>Modele 2UJ/<br/>2UJ-HW: 200 V</li> </ul>                                                                       | Ustawianie napięcia wyjściowe<br>zasilacza UPS. Ustawienie to<br>można zmienić tylko wtedy, gdy<br>zasilanie wyjściowe zasilacza UPS<br>jest wyłączone.<br>Ustawienia te mogą różnić się<br>w zależności od modelu zasilacza<br>UPS.<br>Wartość domyślna:                                                                                                    |
|              |                                                                                                  |                                                                                                    |                                                                                                    | Wartość powinna zostać wybrana<br>przez użytkownika podczas<br>pierwszego uruchomienia. <b>Resetuj</b><br><b>do fabryki wartość</b> nie zmienia<br>wybranej wartości.                                                                                                    |
|              | Dolne<br>Dopuszczalne<br>Napięcie<br>Wyjściowe<br>Górne<br>Dopuszczalne<br>Napięcie<br>Wyjściowe | 184 V dla wyjściowego 200 V<br>192 V dla wyjściowego 208 V<br>198 V dla wyjściowego 220 V<br>207 V dla wyjściowego 230 V<br>216 V dla wyjściowego 240 V<br>216 V dla wyjściowego 200 V<br>220 V dla wyjściowego 208 V<br>242 V dla wyjściowego 220 V<br>253 V dla wyjściowego 230 V<br>264 V dla wyjściowego 240 V | 200 V: 180 do 192 V<br>208 V: 187 do 192 V<br>220 V: 187 do 198 V<br>230 V: 195 do 207 V<br>240 V: 204 do 216 V<br>200 V: 216 do 228 V<br>208 V: 220 do 235 V<br>220 V: 242 do 253 V<br>230 V: 252 do 265 V<br>240 V: 264 do 270 V | Jeśli napięcie wejściowe zasilacza<br>UPS będzie mieścić się w zakresie<br>między dolnym a górnym<br>dopuszczalnym napięciem, zasilacz<br>UPS będzie pracować w trybie<br><b>Zielony</b> , jeśli jest włączony.<br>Jeśli napięcie wyjściowe wykracza<br>poza dopuszczalny zakres, UPS<br>przełączy się z trybu <b>Zielony</b> do<br>trybu zasilanie sieciowe lub trybu<br><b>On-Line Akumulatorowego</b> . |
|              | Częstotliwość<br>Wyjściowa                                                                       | Automat 50/60 ± 3Hz                                                                                                    | <ul> <li>Automat 50/60 ±<br/>3 Hz</li> <li>50 ± 0,1 Hz</li> <li>50 ± 3,0 Hz</li> <li>60 ± 0,1 Hz</li> <li>60 ± 3,0 Hz</li> </ul>                                                                                                   | Ustawianie częstotliwości<br>wyjściowej zasilacza UPS.                                                                                                    |
|              | Szybkość<br>Narastania<br>Częstotliwośc<br>Wyjściowej                                            | 1 Hz/sek                                                                                                    | <ul> <li>0,5 Hz/sek</li> <li>1 Hz/sek</li> <li>2 Hz/sek</li> <li>4 Hz/sek</li> </ul>                                                                                                    | Wybierz szybkość zmiany<br>częstotliwości wyjściowej w Hz na<br>sekundę.                                                                                                    |

|                                    | Parametry                                               | Wartość Domyślna                                                                                                    | Opcje                                                                                                    | Opis                                                                                                    |
|------------------------------------|---------------------------------------------------------|----------------------------------------------------------------------------------------------------|----------------------------------------------------------------------------------------------------|----------------------------------------------------------------------------------------------------|
| Menu<br>Konfiguracja<br>UPS        | Dolne<br>Dopuszczalne<br>Napięcie<br>Trybie<br>Obejścia | 160 V dla wyjściowego 200 V<br>160 V dla wyjściowego 208 V<br>160 V dla wyjściowego 220 V<br>160 V dla wyjściowego 230 V<br>160 V dla wyjściowego 240 V | 200 V: 160 do 184 V<br>208 V: 160 do 184 V<br>220 V: 160 do 184 V<br>230 V: 160 do 184 V<br>240 V: 160 do 184 V                                                                  | Jeśli napięcie wejściowe zasilacza<br>UPS będzie mieścić się w zakresie<br>między dolnym a górnym<br>dopuszczalnym napięciem, zasilacz<br>UPS będzie pracować w trybie<br><b>Obejścia</b> , jeśli jest włączony.                                                                                                    |
|                                    | Gorne<br>Dopuszczalne<br>Napięcie<br>Trybie<br>Obejścia | 240 V dla wyjściowego 200 V<br>250 V dla wyjściowego 208 V<br>255 V dla wyjściowego 220 V<br>265 V dla wyjściowego 230 V<br>270 V dla wyjściowego 240 V | 200 V: 216 do 240 V<br>208 V: 220 do 250 V<br>220 V: 242 do 264 V<br>230 V: 253 do 270 V<br>240 V: 264 do 270 V                                                                  |                                                                                                    |
|                                    | Akceptowalna<br>Częstotliwość<br>Ustawienia<br>Obejścia | Szerszy Zakres<br>Częstotliwości 47 - 63 Hz                                                                                                    | <ul> <li>Szerszy Zakres<br/>Częstotliwości<br/>47 - 63 Hz</li> <li>Użyj Ustawienia<br/>Częstotliwości<br/>Wyjściowej</li> </ul>                                                  | Ustawienie <b>Szerszy Częstotliwości</b><br>zapewnia działanie trybu <b>Obejście</b><br>w zakresie częstotliwości wejściowej<br>47-63 Hz.                                                                                                    |
|                                    | Alarm<br>Niewielkiej<br>Ilości Czasu<br>Pracy           | 150 sekund                                                                                                    | 120 do 3600 sekund                                                                                                    | Zasilacz UPS będzie emitować<br>słyszalny alarm po osiągnięciu tego<br>progu pozostałego czasu pracy.                                                                                                    |
| Menu<br>Konfiguracja<br>UPS        | Harmonogra<br>m Autotestu                               | Uruchomienie + 14 dni od<br>ostatniego testu                                                                                                    | <ul> <li>Nigdy</li> <li>Uruchomienie<br/>jedynie</li> <li>Uruchomienie +<br/>14 dni od<br/>ostatniego testu</li> <li>Uruchomienie +<br/>7 dni od<br/>ostatniego testu</li> </ul> | Jest to interwał, w którym UPS<br>wykona <b>Autotest</b> .                                                                                                    |
|                                    | Ustawienie<br>Domyślne                                  | Nie                                                                                                    | <ul><li>Tak</li><li>Nie</li></ul>                                                                                                    | Umożliwia przywrócenie domyślnych ustawień fabrycznych zasilacza UPS.                                                                                                    |
|                                    | Zerowanie<br>Licznika<br>Energii                        | Nie                                                                                                    | <ul><li>Tak</li><li>Nie</li></ul>                                                                                                    | Licznik energii przechowuje<br>informacje o wyjściowym zużyciu<br>energii przez zasilacz UPS.<br>Funkcja resetowania umożliwia<br>wyzerowanie pozycji Licznika<br>Energii do wartości 0 kWh.                                                                                                    |
| Menu<br>Konfiguracja<br>Akumulator | Czas<br>Powiadomieni<br>wymianie                        | 183 dni                                                                                                    | • 0-730 dni<br>• -1                                                                                                    | Aby ustawić alarm Zbliża <b>Się koniec</b><br><b>Okresu</b> powiadomienie/żywotności,<br>wybierz liczbę dni do szacowanej<br>daty końca okresu żywotności<br>akumulatora.<br>Po osiągnięciu tej daty, w zasilaczu<br>UPS włączony zostanie alarm<br>dźwiękowy, a na wyświetlaczu<br>pojawi się komunikat.<br>Przykład: W przypadku użycia<br>wartości domyślnej powiadomienie/<br>alarm Zbliża <b>Się Koniec Okresu</b><br>żywotności zostanie uaktywniony<br>183 dni przed szacowaną datą<br>końca okresu żywotności.<br>Aby wyłączyć powiadomienie/alarm,<br>należy wybrać <b>-1</b> . |

| Menu<br>Konfiguracja<br>Akumulator         Parageomieni<br>Version         14 dni         •         0-365 dni         Altarnie<br>Okreau zywołności móżna wyciazyć.<br>Wprowadz liczke jewienia wyciazyć.           Akumulator         Alarnie<br>Wymiany         I dni         -         -         -         -         -         -         -         -         -         -         -         -         -         -         -         -         -         -         -         -         -         -         -         -         -         -         -         -         -         -         -         -         -         -         -         -         -         -         -         -         -         -         -         -         -         -         -         -         -         -         -         -         -         -         -         -         -         -         -         -         -         -         -         -         -         -         -         -         -         -         -         -         -         -         -         -         -         -         -         -         -         -         -         -         -         -         -         - <td< th=""><th></th><th>Parametry</th><th>Wartość Domyślna</th><th>Орсје</th><th>Opis</th></td<>                                                                                                    |              | Parametry               | Wartość Domyślna  | Орсје                           | Opis                                              |
|----------------------------------------------------------------------------------------------------|--------------|-------------------------|-------------------|---------------------------------|---------------------------------------------------|
| Konfiguracja<br>Akumulator<br>AkumulatorArmie<br>WymianyWiski<br>wiski<br>wiski<br>AkumulatorCkresu żywołnaści koużkyć<br>wywołaśći kożkyć myważe kolek<br>wywiacze konie<br>okresu żywołnaśći kou kywniania<br>wybierz i<br>wywiączyć powiadomienia,<br>wybierz i<br>. Angielski<br>WyświettaczCkresu żywołnaśći kou kywniania<br>. Angielski<br>WysiwiettaczAngielski<br>. Angielski<br>. Angielski<br>                                                                                                    | Menu         | Przypomnieni            | 14 dni            | • 0-365 dni                     | Alarm dźwiękowy Zbliża Się Koniec                 |
| AkumulatorWymianyWymianyWymianyWymianyWymianyWymianyWymianyWymianyWymianyWymianyWymianyWymianyWymianyWymianyWymianyWymianyZaliża Się Koniec OkresuZawichowicaj do uaktywnienia<br>kolejnego alarmu<br>Zbitża Się Koniec<br>Okresu żywotności do uaktywnienia<br>Molejnego alarmu<br>Zwotności do uaktywnienia<br>Mybierz - 1.WymianyMariaMaria<br>Sie Koniec<br>Okresu żywotności do uaktywnienia<br>Mybierz - 1.Wymiany<br>WymianyMaria<br>Sie Koniec<br>Okresu żywotności<br>Aby wyłączyć powiadomienia,<br>wybietz - 2.Wymiany<br>Wymiany<br>Wymiany<br>Deutsch<br>- Espanoi<br>- Portugues<br>- Japoński<br>- RosyjskiWymiany<br>Wymiany<br>- Deutsch<br>- Espanoi<br>- Portugues<br>- Japoński<br>- RosyjskiJaeli alarmy dźwiękowe wyłączone,<br>- Wyłącz<br>- Zawsze<br>WyłączanieJaeli alarmy dźwiękowe wyłączone,<br>- Wyłącz<br>- Zawsze<br>- Wyłączanie<br>- WyłączanieWymiany dźwiękowe wyłączone,<br>- Zawsze<br>- WyłączanieWymiany dźwiękowe wyłączone,<br>- Wyłączanie<br>- WyłączanieWymiany dźwiękowe wyłączone,<br>- Zawsze<br>- WyłączanieWymiany dźwiękowe wyłączone,<br>- Zawsze<br>- WyłączanieWymiany dźwiękowe wyłączone,<br>- Podświetlacia<br>- Zawsze<br>- WykaczanieWymiany dźwiękowe wyłączone,<br>- Podświetlacia<br>- Sierdnia<br>- Wyska<br>- Bardzo wysokaWymiany<br>- Wyska<br>- Sierdnia<br>- WykaczanieSierdnia<br>- Sierdnia<br>- Wyska<br>- Sierdnia<br>- Wyska<br>- Bardzo wysokaSierdnia<br>- Sierdnia<br>- Wyska<br>- Sierdnia<br>- Wyska<br>- Bardzo wysokaSierdnia<br>- Sierdnia<br>- Sierdnia<br>- Sierdnia<br>- Wyska<br>- Sierdnia<br>- Wyska<br>- Bardzo wysokaSierdnia<br>- Sierdnia<br>- Sierdnia<br>- Wyska<br>- Sierdnia<br><th>Konfiguracja</th> <th>Alarmie</th> <th></th> <th>• -1</th> <th><b>Okresu</b> żywotności można wyciszyć.</th>                                                                                                    | Konfiguracja | Alarmie                 |                   | • -1                            | <b>Okresu</b> żywotności można wyciszyć.          |
| MunicidadiParticipantParticipantParticipantParticipantParticipantMenu<br>Konfiguracja<br>WyświettaczJązykAngielski• Angielski• Angielski· AngielskiMyświettaczJązykAngielski• Angielski• Angielski· Wyłaczyć powiadomienia,<br>wybietz zał.MyświettaczJaponski• Partugues<br>                                                                                                    | Akumulator   | Wymiany                 |                   |                                 | Wprowadź liczbę dni od                            |
| Loliza Sile Konie Okresu<br>Zwitoksci do uaktywnienia<br>kolejnego azmur Zbilża Się Konie<br>Okresu<br>Zwytowsci do uaktywnienia<br>kolejnego azmur Zbilża Się Konie<br>Okresu<br>Zwytowsci do uaktywnienia<br>kolejnego azmur Zbilża Się Konie<br>Okresu<br>Zwytowsci do uaktywnienia<br>kolejnego azmur Zbilża Się Konie<br>Okresu<br>Zwytowsci do uaktywnienia<br>kolejnego azmur Zbilża Się Konie<br>Okresu<br>Zwytowsci do uaktywnienia<br>kolejnego azmur Zbilża Się Konie<br>Okresu<br>Zwytowsci do uaktywnienia<br>kolejnego azmur Zbilża Się Konie<br>Okresu<br>Zwytowsci do uaktywnienia<br>kolejnego zwytowsci<br>Portugues<br>- Portugues<br>- Portugues<br>- Portugues<br>- Portugues<br>- Portugues<br>- Portugues<br>- Japoński<br>- Rosyjski           Alarm<br>Dźwiękowy         Wączona<br>Wiączon<br>Poświetlenie<br>Przyciemnianie<br>Przyciemnianie<br>- Zawsze<br>Wiączanie<br>- Wyłączanie<br>- Wyłączanie<br>- Wyłączanie<br>- Wyłączanie<br>- Stanie przywtowe wrz ze<br>zmianą stanu zwsliecza UPS w<br>wyńwi zaistnienia Zdawojnego przycisku<br>interfejsu wyświetlacza.<br>Dostosować jasność podświetlenia<br>wyświetlacza<br>- Wyłerz czas od otzymania<br>połecenia Wajczenie<br>- Zawanosowane<br>(Advanced)           Menu<br>Konfiguracja<br>Wyświetlaczą<br>Głównych<br>Gniazd<br>Głównych<br>Gniazd<br>Wyłączanie<br>- Powne<br>Natarzenia Lub<br>wyświetlacza<br>- Zawanosowane<br>(Advanced) obejmują wzzyskie<br>parametry.         Standardowe standardowmenu<br>zawistra najczęściej używane opcje.<br>Opcje menu Zwietra najczęściej używane opcje.<br>Opcje menu Zwawanosowane<br>(Advanced) obejmują wzzyskie<br>parametry.           Menu<br>Konfiguracja<br>Głównych<br>Gniazd<br>Słównych<br>Gniazd<br>Wyłączenie<br>Zastania<br>Opźżnienie<br>Powne<br>Konfiguracja<br>Błoczenia wyskietacza<br>zasilajne opcje.<br>Powne<br>Konfiguracja<br>Błoczenia wyskietacza<br>zasilajne<br>Opźżnienie<br>Powne<br>Konfiguracja<br>Błoczenia wyskietacza<br>zasilajne bło wyskietacza<br>zasilajne bło<br>wyskietacza LCD.           Powne<br>Konfiguracja<br>Błoczenia wyskietaczenia<br>Połoczenia wyskietacza<br>zasilajne<br>Opźżnienie<br>Powne<br>Konfiguracja<br>Błoczenia wyskietacza<br>zasilajne<br>Opźżnienie<br>Powne<br>Konie<br>Zastania<br>Opźcznienie<br>Pow | Akumulator   |                         |                   |                                 | zatwierdzenia pierwszego alarmu                   |
| Menu<br>Konfiguracja<br>WyświetłaczJęzyk<br>AngielskiAngielski- Angielski<br>- Francais<br>- Francais<br>- Francais<br>- Deutsch<br>- Espanol<br>- Dotisch<br>- Espanol<br>- Portuges<br>- JapońskiWybiez Jązyk wymagany interfejsu<br>wybiez/aza.<br>Opcje jązykow różnią się w<br>opcje lązykow różnią się w<br>opcje lązykow różnią się w<br>opcje lązykow różnią się w<br>opcje lązykow różnią się w<br>- Deutsch<br>- Espanol<br>- Portuges<br>- JapońskiWybiez Jązyk wymagany interfejsu<br>wybiez/aza.<br>Opcje lązykow różnią się w<br>opcje lązykow różnią się w<br>- Deutsch<br>- Espanol<br>- Portuges<br>- JapońskiWybiez Jązyk wymagany interfejsu<br>wybiez/aza.<br>Opcje lązykow różnią się w<br>- Deutsch<br>- Portuges<br>- JapońskiAlarm<br>DźwiękowyWłączona<br>Przycieminanie- Wyłącz<br>- Wyłącz<br>- Włącz<br>- Włącz<br>- Zawsze<br>- WłączaneJeśli alarmy dźwiękowe wyłączone,<br>- zasilicza UPS nie zostanie nigdy<br>wyemitowany alam dźwiękow<br>- Wiedu szcządzania energii<br>wyemitowany alam dźwiękow.<br>- Wiedu szcządzania energii<br>- Automatyczne<br>- Przycieminanie<br>- Automatyczne<br>- Wyłączanie- Sila damy dźwiękowe wyłączane.<br>- Perzycieminanie<br>- Automatyczne<br>- WyłączanieW celu oszczędzania energii<br>wymitu zaistnienia zdarzeni lub<br>wyłączane.<br>- Pere podświetlenie wyświetlacza.Menu<br>Konfiguracja<br>Głównych<br>Giównych<br>Giównych<br>Giównych<br>Giównych<br>Giównych<br>GiównychWysóka- Niska<br>- Standardowe<br>- Standardowe<br>- Standardowe<br>- Zawansowane<br>(Advanced) obej do czektwać przed<br>taktycznym nozruchem.Menu<br>Konfiguracja<br>Głównych<br>Giównych<br>Giównych<br>Giównych<br>Giównych<br>Giównych<br>Giównych<br>Giównych<br>Giównych<br>Giównych<br>Giównych<br>Giównych<br>Giównych<br>Giównych<br>Giównych<br>Giównych<br>Giówny                                                                                                    |              |                         |                   |                                 | Zbliža <b>Się Koniec Okresu</b>                   |
| Menu<br>Konfiguracja         Język         Angielski         - Angielski         Wybiez 1<br>Francais         Wybiez 2<br>wyswietlacza.         Wybiez 1<br>wyswietlacza.         Wybiez 1<br>wyswietlacza.         Wyswietlacza.         Wyswiet                                                                                                    |              |                         |                   |                                 | Zywotności do uaktywnienia                        |
| Menu<br>Konfiguracja<br>Wyświettacz         Angielski         · Angielski         · Angielski           Wyświettacz         Agielski         · Angielski         · Angielski         · ywjączyć powiadomienia,<br>wybierz (zyyk wymagany interfejsu<br>wyświettacza.           Menu<br>Konfiguracja         Alarm<br>Dźwiękowy         Miączona         · Wyłącz         Jesiliano<br>· Deutsch<br>· Deutsch<br>· Deutsch<br>· Deutsch<br>· Deutsch<br>· Deutsch<br>· Deutsch<br>· Deutsch<br>· Portugues<br>· Japofiski         Jesili alarmy dźwiękowe wyłączone,<br>zesilacza UPS nie zostanie nigdy<br>wyemitowany alarm dźwiękowy.           LCD<br>Podświetlenie         Automatyczne<br>Przyciemnianie         · Wyłącz<br>· Zawsze<br>· włączony<br>· Automatyczne<br>Przyciemnianie<br>· Automatyczne<br>Przyciemnianie<br>· Automatyczne<br>Wyłączanie         W colu oszczędzania energii<br>podświetlenie wyświetlacza LCD<br>może w przypałku braku zdarzeń<br>zostań przyciemnione lub<br>wyłączane.           Ustawienia<br>Jasności LCD         Wysoka<br>· Standardowe<br>· Standardowe<br>· Zawansowane<br>(Advanced) obejmują wszystkie<br>parametry.<br>(Advanced) obejmują wszystkie<br>parametry.<br>(Advanced) obejmują wszystkie<br>parametry.<br>(Advanced) obejmują wszystkie<br>parametry.         Standardowe Standardowemo<br>zasilające błąd oczekiwać przed<br>tktycznym rozruchem.           Menu<br>Konfiguracja<br>Głównych<br>Giównych<br>Giównych<br>Opźzienie<br>Konfiguracja<br>Quźczenie<br>Zasilania<br>Opźcienie<br>Zasilania<br>Opźcienie<br>Zasilan                                                                                                    |              |                         |                   |                                 | kolejnego alarmu zbilza Się Koniec                |
| Menu<br>Konfiguracja         Język         Angielski         · Angielski         Wybierz -1.           Wyświettacz         Język         Angielski         · Angielski         Wybierz -1.           Wyświettacz         Jezyk         Angielski         · Francais<br>· Italiano<br>· Deutsch<br>· Espanol<br>· Portugues         Wybierz -2.         Opcje jezyk wymagany interfejsu<br>wyświettacza.           Alarm<br>Dźwiękowy         Włączona         · Valogonaki<br>· Rosyjski         Jeśli alarmy dźwiękowe wyłączone,<br>zasilacza UPS nie zostanie nigdy<br>wyemiowany alam dźwiękowe.           LCD<br>Podświetlenie         Automatyczne<br>Przyciemnianie         · Zawsze<br>wiączony<br>· Automatyczne<br>Przyciemnianie<br>· Wyłączane.         W celu oszczędzania energi<br>podświetlenie wyświetlacza<br>IZS wysetłacza. UPS nie zostanie nigdy<br>wyemiowany alam dźwiękowe.           LCD<br>Podświetlenie         Automatyczne<br>Przyciemnianie<br>· Zawsze<br>wiączone.         W celu oszczędzania energi<br>podświetlenie wyświetlacza<br>IZS na przyciemnione lub<br>wyłączane.         W celu oszczędzania energi<br>podświetlenie wyświetlacza<br>zostanie przyciemnione lub<br>wyłączane.           Ustawienia<br>Jasności LCD<br>Orizona         Wysoka         · Niska<br>· Średnia<br>· Barczo wysoka         > Dostosować jasności podświetlenia<br>wyświetlacza LCD.           Menu<br>Konfiguracja<br>Głównych<br>Gniazd         Włączenie<br>Zasiania<br>Opźcinienie         0 sekund         0-600 sekund         Standardowe<br>Wybierz czas od otrzymania<br>polecenia wyączenia, przez który<br>szastające będą oczekiwać przed<br>faktycznym wyśczeniem.           Menu<br>Konfiguracja<br>Głównych<br>Gniazd<                                                                                                    |              |                         |                   |                                 |                                                   |
| Menu<br>Konfiguracja<br>Wyświettacz         Jązyk<br>Jązyk         Angielski         • Angielski         • Angielski         • Wybierz jezyk wymagany interfejsu<br>wyświettacza.           Wyświettacz         - Angielski         • Francais<br>Bandowski         • Francais<br>• Deutsch<br>• Deutsch<br>• Deutsch<br>• Portugues<br>• Japoński         - Opcje jezykower óżnią się w<br>zależności od modelu i wersji<br>oprogramowania układowego.           Alarm<br>Dźwiękowy         Włączona         • Wyłącz<br>• Włącz         Jeśli alarmy dźwiękowe wyłączone,<br>zasilacza UPS nie zostanie nigdy<br>wyemitowany alarm dźwiękowy.           LCD<br>Podświetlenie         Automatyczne<br>Przyciemnianie         • Wyłącz<br>• Zawsze<br>Wyłączanie         W celu oszczędzania energii<br>podświetlacia LCD<br>może w przypadku braku zdarzeń<br>zostać przyciemnione lub<br>wyłączanie           Ustawienia<br>Jasności LCD         Wysoka         • Niska<br>• Srednia<br>Wyświettacza LCD.         > Niska<br>• Srednia<br>• Wysoka<br>• Bardzo wysoka           Menu<br>Konfiguracja<br>Wyświettacza<br>Głównych<br>Gniazd         Vybór Użytkownika         • Standardowe<br>rzasianie<br>Opóźnienie         Standardowe<br>połecenia włączanie, przez który<br>sterowalne grupowe wyścia<br>zasilające bęłą oczekiwać przed<br>faktycznym rozuchem.           Wenu<br>Konfiguracja<br>Głównych<br>Gniazd         Wyłączenie<br>Zasilania<br>Opóźnienie         0 sekund         0-600 sekund         Wybier zasi dajne dajna dajna dajna da<br>połecenia włączenia, przez który<br>sterowalne grupowe wyścia<br>zasilające bęłą oczekiwać przed<br>faktycznym rozuchem.           Ponowne<br>Uruchomienie<br>Czas Trwania         8 sekund         4-300 sekund         Wybier zasilające                                                                                                    |              |                         |                   |                                 | Aby wyłączyć powiadomienia,<br>wybierz - <b>1</b> |
| Menu<br>Konfiguracja         Vyski programowania układowego.         Vyski programowania układowego.           Wyświetlacza         Alarm<br>Dźwiękowy         Wiączona         - Francais<br>- Italiano         Opcje przykowe różnia się w<br>załażności od modelu i wersji<br>oprogramowania układowego.           Alarm<br>Dźwiękowy         Wiączona         - Wyłącz<br>- Wyłącz         Jeśli alarmy dźwiękowe wyłączone,<br>załażności Od modelu i wersji<br>oprogramowania układowego.           LCD<br>Podświetlenie         Automatyczne<br>Przyciemnianie         - Wyłącz<br>- Wyłącz         Jeśli alarmy dźwiękowe wyłączone,<br>załażności Od modelu i wersji<br>oprogramowania układowego.           LCD<br>Podświetlenie         Automatyczne<br>Przyciemnianie         - Zawaze<br>wyłączanie         W cetu oszczędzania energii<br>podświetlenie wyświetlacza<br>zostanie przywicone wraz ze<br>zostanie przywicone wraz ze<br>zastaljąca UPS w<br>wymietracza LCD.           Menu<br>Konfiguracja<br>Głównych<br>Gniazd         Wysoka         - Niska<br>Standardowe<br>Zasawanowane<br>(Advanced)         Standardowe<br>Cadradowe Standardowmenu<br>zastalania<br>Opóźnienie           Wyjeczonie<br>Zastania<br>Opóźnienie<br>Czas Trwani                                                                                                    | Морц         | lozyk                   | Angielski         | Angielski                       | Wybierz jezyk wymagany interfeisu                 |
| Normgunsyne         Vitaliano         Italiano         Opcje jezykowe różnią się w zaleźności od modelu i wersji oprogramowania układowego.           Wyświetlacz         Alarm         Włączona         • Wyłącz         Jeśli alarmy dźwiękowe wyłączone, zasilacza UPS nie zostanie nigdy wyemitowany alarm dźwiękowy.           LCD         Alormatyczne         • Włącz         Jeśli alarmy dźwiękowe wyłączone, zasilacza UPS nie zostanie nigdy wyemitowany alarm dźwiękowy.           LCD         Automatyczne         • Wyłącz         Jeśli alarmy dźwiękowe wyłączone, zasilacza UPS nie zostanie nigdy wyemitowany alarm dźwiękowy.           LCD         Automatyczne         Przyciemnianie         • Zawsze włączony           Podświetlenie         Przyciemnianie         • Automatyczne włączony         w celu oszcząca zostanie nigdy wyemitowany alarm dźwiękowy.           Wsięzanie         • Wyłączanie         • Automatyczne włączony         • Ocła dzyczynałku braku zdarzeń           Vstawienia         Jasności LCD         • Wysoka         • Niska         • Ostaczanie           Jasności LCD         wysówietlacza         • Wysoka         • Standardowe         • Standardowe           Konfiguracja         Wyłączenie         • Standardowe         • Zawansowane (Advanced)         • Ołaci dzi dzi dzi dzi dzi dzi dzi dzi dzi dz                                                                                                    | Konfiguracia | Język                   |                   | Francais                        | wyświetlacza                                      |
| Wyświetłacz<br>Konfiguracja<br>Głównych<br>Gniazd         Wającznie<br>Zależności od modelu i wersji<br>Espanol<br>Neosyjski         Deutsch<br>Espanol<br>Neosyjski         Drutyues<br>Portugues<br>Neosyjski           Alarm<br>Dźwiękowy         Włączona         • Wyłącz<br>Włącz         Jeśli alarny dźwiękowe wyłączone,<br>zasilacza UPS nie zostanie nigdy<br>wyemitowany alarm dźwiękowy,<br>wyemitowany alarm dźwiękow,<br>wyemitowany alarm dźwiękow,<br>wyemitowany<br>wyewietlacza LOD<br>wyłączanie<br>zasianie przywocom wraz ze<br>zmianą stanu zasilacza UPS w<br>wyniku zajstnienia zdrazenia lub<br>nacisnięcia dowolnego przycisku<br>interfejsu wyświetlacza.<br>Do sobowa jasność podświetlenia<br>wyświetlacza LCD.           Menu<br>Konfiguracja<br>Głównych<br>Gniazd         Typ Menu<br>Wyłączenie<br>Zasilania<br>Opóźnienie<br>Zasilania<br>Opóźnienie         0 sekund         0-600 sekund         Standardowe<br>Standardowe<br>zasilające będą oczekiwać przed<br>łaktycznym orzuchem.           Ponowne<br>Uruchomienie<br>Czas Trwania         8 sekund         4-300 sekund         Wybierz czas, przez jaką główne<br>wytoprzenia, przez który<br>sterowalne grupowe wyjścia<br>zasilające będą oczek                                                                                                    | Ronnguracja  |                         |                   | Italiano                        | Oncie jezykowe różnia się w                       |
| Menu<br>Konfiguracja<br>Głównych<br>Gniazd         Włączenie<br>Zasilania<br>Opóźnienie<br>Dawiekowy         Włączona         Standardowe<br>słubach<br>skuma (zm. standardowe<br>słubach)<br>opostania układowego.         oprogramowania układowego.           Marm<br>Dźwiękowy         Młączona         Włączana         Jeśli alarmy dźwiękowe wyłączone,<br>zasilaca UPS nie zostanie nigdy<br>wyemitowany alarm dźwiękowy.           LCD<br>Podświetlenie<br>Przyciemnianie         Automatyczne<br>Przyciemnianie         Y Zawsze<br>włączony         W celu oszczędzania energii<br>podświetlenie wyświetlacza LCD<br>może w przypadku braku zdrzeń<br>zostać przyciemnione lub<br>wyłączane.           Ustawienia<br>Jasności LCD<br>Wyświetlacza         Wysoka         • Niska<br>• Srednia<br>• Srednia<br>• Standardowe<br>(Advanced)         Połko podświetlenie wyświetlacza<br>zostanie przywrócone wraz ze<br>zostanie przywrócone wraz ze<br>zostanie przywrócone wraz ze<br>zostanie przywrócone wraz ze<br>zostanie przywrócone wraz ze<br>zostania przywrócone wraz ze<br>zostania przywrócone<br>zasilające brzyca przez który<br>sterowanie grupowe wyści<br>zasilające brząd oczektwać przez<br>faktycznym wyłączenie, przez który<br>sterowanie grupowe wyści<br>zasilające brząd oczektwać przed<br>faktycznym wyłączenie, przez któr                                                                                                    | Wyświetlacz  |                         |                   | Deutsch                         | zależności od modelu i wersii                     |
| Marm         Wiączona         Wyłącz         Jeśli alarny dźwiękowe wyłączone, zasilacza UPS nie zostanie nigdy wyemitowany alarm dźwiękowy.           LCD         Automatyczne         · Zawsze wiączony podświetlenie         Przyciemnianie         · Zawsze wiączony podświetlenie wyświetlacza LCD podświetlenie wyświetlacza LCD przyciemnianie         · Automatyczne Przyciemnianie         · Automatyczne Wyłączanie         Podświetlenie wyświetlacza LCD wyłączanie           Ustawienia Jasności LCD         Wysoka         · Niska Strednia i Strednia (Advanced)         · Niska         · Standardowe           Konfiguracja Głównych Gniazd         Typ Menu         Wybór Użytkownika         · Niska         · Standardowe         Standardowe           Konfiguracja Głównych Gniazd         Wyłączenie         0 sekund         0-6600 sekund         Wybierz czas od otrzymania polecenia włączenia, przez który szelada wyścia zasialające jedy oczektwice przez który szelada wyścia zasialające jedy oczektwice przez który szelada wyścia zasialające bedy oczektwice przez który szelada wyskie zasia do drzymania polecenia włączenia, przez który szelada wyskie zasia do drzymania polecenia wyścia zasiające bedy oczektwice przez który szelada wyskie zasia do drzymania polecenia wyścia zasiające bedy oczektwice przez który szelada polecenia wyścia zasiające bedy oczektwice przez który szelada polecenia wyścia zasiające bedy oczektwice przez który szelada polecenia wyścia zasiające bedy oczektwice przez który szelada polecenia wyłączeniem.           Menu Konfiguracja Głównych Gniazd         Wyłączenie         0 sekund         0-32767 sekund         Wybier                                                                                                    |              |                         |                   | Espanol                         | oprogramowania układowego.                        |
| Menu<br>Konfiguracja<br>Giwyświettacz         Wyłączona         • Japoński<br>Rosyjski<br>Włącz         Jeśli alarmy dźwiękowe wyłączone,<br>zasilacza UPS nie zostanie nigdy<br>wyemitowany alarm dźwiękow.           LCD<br>Podświettenie         Automatyczne<br>Przyciemnianie         • Zawsze<br>włączony<br>• Automatyczne<br>Przyciemnianie         W celu oszczędzania energii<br>wdączony<br>• Automatyczne<br>Przyciemnianie         W celu oszczędzania energii<br>wdęczony<br>• Automatyczne<br>Przyciemnianie         W celu oszczędzania energii<br>wdęczony<br>• Automatyczne<br>Przyciemnianie         W celu oszczędzania energii<br>wdęczony<br>• Automatyczne<br>Wyłączanie         W celu oszczędzania energii<br>wdęczony<br>• Automatyczne<br>Przyciemnianie         W celu oszczędzania energii<br>wdęczony<br>• Automatyczne<br>Wyłączanie         W celu oszczędzania energii<br>wdęwietlacza<br>LCD           Vatawienia<br>Jasności LCD         Wysoka         • Niska<br>• Srednia<br>• Wysoka         Dostosować jasność podświetlenia<br>wyświetlacza.           Menu<br>Konfiguracja<br>Głównych<br>Gniazd         Typ Menu<br>Wyłączenie<br>Zasilania<br>Opóźnienie         Ø sekund         0-600 sekund         Standardowe<br>• Zaawansowane<br>(Advanced)         Standardowe standardowmenu<br>zawiera najczęściej używane opcje.<br>Opcje menu Zaawansowane<br>(Advanced) obejmują wszystkie<br>parametry.           Menu<br>Konfiguracja<br>Głównych<br>Gniazd         Włączenie<br>Zasilania<br>Opóźnienie         Ø sekund         0-600 sekund         Wybierz czas od otrzymania<br>polecenia włączenia, przez który<br>sterowalne grupowe wyjścia<br>zasilające będą oczektiwać przed<br>faktycznym wyłączeniem.           Ponowne<br>Uruchomienie<br>czas Trwania         8 sekund         4-300 sekund         Wybierz czas, przej jakg główne<br>gr                                                                                                    |              |                         |                   | <ul> <li>Portugues</li> </ul>   |                                                   |
| Alarm       Włączona       • Rosyjski         Jzwiękowy       Włączona       • Wyłącz         LCD       Automatyczne       • Włącz         Poświetlenie       Przyciemnianie       • Zawsze         Wączony       • Automatyczne       Przyciemnianie         Poświetlenie       Przyciemnianie       • Automatyczne         Przyciemnianie       • Automatyczne         Wiączanie       • Automatyczne         Wyłączanie       • Wiączanie         Ustawienia       Jasności LCD         Ustawienia       Wysoka       • Niska         Bardzo wysoka       • Standardowe         Wyświetłacz       Wybór Użytkownika       • Standardowe         Wyświetłacz       • Standardowe       Zawsze wysoka         Menu       Konfiguracja       Wyłączenie       • Standardowe         Konfiguracja       Włączenie       • sekund       • O-600 sekund       Opóźnienie         Opóźnienie       0 sekund       0-słowach zasta przez który sterowalne grupowe wyjścia zastające będą oczektwice przed faktycznym rozruchem.         Wyłączenie       90 sekund       0-32767 sekund       Wybierz czas od otrzymania polecenia włączenie.         Ponowne       B sekund       4-300 sekund       Wybierz czas od otrzymania polecenia włączenie. <th></th> <th></th> <th></th> <th><ul> <li>Japoński</li> </ul></th> <th></th>                                                                                                    |              |                         |                   | <ul> <li>Japoński</li> </ul>    |                                                   |
| Alarm<br>DźwiękowyWlączonaWlącz<br>WlączJeśli alarmy dźwiękowe wyłączone,<br>zasilacza UPS nie zostanie nigdy<br>wyemitowany alarm dźwiękowe, W<br>zasilacza UPS nie zostanie nigdy<br>wyemitowany alarm dźwiękowy.LCD<br>Podświetlenie<br>PodświetlenieAutomatyczne<br>PrzyciemnianieZawsze<br>włączony<br>Automatyczne<br>PrzyciemnianieW celu oszczędzania energii<br>podświetlenie wyświetlacza LCD<br>może w przypadku braku zdarzeń<br>zostać przyciemnione lub<br>wylączane.Ustawienia<br>Jasności LCDWysokaNiska<br>• Niska<br>• Średnia<br>WyśokaPełne podświetlenie wyświetlacza<br>zostanie przywrócone wraz ze<br>zmianą statu zsaliacza UPS w<br>wyniku zaistnienia zdarzenia lub<br>naciśnięcia dowolnego przycisku<br>interfejsu wyświetlacza.Menu<br>Konfiguracja<br>Giównych<br>GniazdTyp Menu<br>Vyjór UżytkownikaNiska<br>• Standardowe<br>Zaawansowane<br>(Advanced)Standardowe<br>Standardowe<br>Zaawansowane<br>(Advanced)Standardowenou<br>zaawansowane<br>(Advanced)Menu<br>Konfiguracja<br>Giównych<br>GniazdWiączenie<br>Zasilania<br>Opóźnienie0 sekund0-660 sekundWybier zcza o dorzymania<br>polecenia włączenia, przez który<br>sterowalne grupowe wyjścia<br>zasilające będą oczekiwać przed<br>faktycznym rozruchem.Wyjączenie<br>Zasilania<br>Opóźnieniei90 sekund0-32767 sekundWybierz czas od otrzymania<br>polecenia włączenia, przez który<br>sterowalne grupowe wyjścia<br>zasilające będą oczekiwać przed<br>faktycznym wyłączenie.Wyjączenie<br>zasilania<br>Opóźnieniei8 sekund4-300 sekundWybierz czas od otrzymania<br>polecenia włączenia, przez który<br>sterowalne grupowe wyjścia<br>zasilające będą oczekiwać przed<br>faktycznym wyłączene. <th></th> <th></th> <th></th> <th><ul> <li>Rosyjski</li> </ul></th> <th></th>                                                                                                    |              |                         |                   | <ul> <li>Rosyjski</li> </ul>    |                                                   |
| Dźwiękowy         •         Włącz         zasilacza UPS nie zostanie nigdy<br>wemitowany alam Zwiękowy.           LCD<br>Podświetlenie         Automatyczne<br>Przyciemnianie         •         Zawsze<br>włączony         W celu oszczędzania energii<br>podświetlenie wyświetlacza LCD<br>może w przypadku braku zdarzeń<br>zostać przyciemnianie         W celu oszczędzania energii<br>podświetlenie wyświetlacza LCD<br>wyłączane           Image: stania wyżączanie         Przyciemnianie         •         Automatyczne<br>Wyłączanie         W celu oszczędzania energii<br>podświetlenie wyświetlacza<br>zostać przyciemnione lub<br>Wyłączanie           Ustawienia<br>Jasności LCD         Wysoka         •         Niska<br>•         Srednia<br>•         Dostosować jasność podświetlenia<br>wyświetlacza           Menu<br>Konfiguracja<br>Wyświetlacz<br>Głównych<br>Gniazd         Typ Menu         Wybór Użytkownika         •         Standardowe<br>•         Standardowe<br>standardowe<br>•         Standardowe<br>parametry.           Menu<br>Konfiguracja<br>Głównych<br>Gniazd         Wiączenie<br>Zasilania<br>Opóźnienie         0 sekund         0-600 sekund         Wybierz czas od otrzymania<br>polecenia włączenia, przez który<br>sterowalne grupowe wyjścia<br>zasilające będą oczekiwać przed<br>faktycznym wjączenie,           Wyłączenie<br>Zasilania<br>Opóźnieniei         90 sekund         0-32767 sekund         Wybierz czas od otrzymania<br>polecenia włączenia, przez który<br>sterowalne grupowe wyjścia<br>zasilające będą oczekiwać przed<br>faktycznym wjączenie.           Ponowne<br>Uruchomienie         8 sekund         4-300 sekund         Wybierz czas od otrzymania                                                                                                    |              | Alarm                   | Włączona          | <ul> <li>Wyłącz</li> </ul>      | Jeśli alarmy dźwiękowe wyłączone,                 |
| LCD<br>PodświetlenieAutomatyczne<br>PrzyciemnianieZawsze<br>włączony<br>włączony<br>PrzyciemnianieWiemtowany alarm ozwiękowy.<br>Włączania energii<br>podświetlenie wyświetlacza LCD<br>może w przypadku braku zdarzeń<br>podświetlenie wyświetlacza LCD<br>może w przypadku braku zdarzeń<br>wyłączanie<br>Podświetlenia<br>Jasności LCDWysoka• Niska<br>straina przywróżone wraz ze<br>zmianą stanu zasilacza UPS w<br>wyniku zaistnienia zdarzenia lub<br>naciśnięcia dwolnego przycisku<br>interfejsu wyświetlacza.Dostosować jasność podświetlenia<br>wysietlacza.Menu<br>Konfiguracja<br>WyświetlaczTyp Menu<br>Zasilania<br>OpóźnienieWybór Użytkownika• Standardowe<br>standardowe<br>zasawansowane<br>(Advanced)Standardowe Standardowmenu<br>zawansowane<br>(Advanced)Standardowe Standardowmenu<br>zawarsowane<br>(Advanced)Menu<br>Konfiguracja<br>Giównych<br>GniazdWiączenie<br>zasilania<br>Opóźnienie0 sekund0-600 sekundStandardowe<br>sterowalne grupowe wyjścia<br>zasilające będą oczekiwać przed<br>faktycznym vorzuchem.Wyłączenie<br>zasilania<br>Opóźnienie90 sekund0-32767 sekund<br>sterowalne grupowe wyjścia<br>zasilające będą oczekiwać przed<br>faktycznym wyłączenia, przez który<br>sterowalne grupowe wyjścia<br>zasilające będą oczekiwać przed<br>faktycznym wyłączenia<br>polecenia wyłączenie<br>zasilające będą oczekiwać przed<br>faktycznym wyłączenie<br>zasilające będą oczekiwać przed<br>faktycznym wyłączenie<br>y wycone przed ponownym<br>uruchomienie<br>czas rrwania                                                                                                    |              | Dźwiękowy               |                   | Włącz                           | zasilacza UPS nie zostanie nigdy                  |
| LCD<br>Podświetlenie<br>Podświetlenie<br>PrzyciemnianieAutomatyczne<br>Przyciemnianie· Zawsze<br>włączony<br>włączony<br>właczony<br>właczony<br>właczaneW oelu oszczędzana energii<br>może w przypadku braku zdarzeń<br>zostać przyciemnione lub<br>wyłączane<br>wyjączane<br>W delu oszczędzenia energii<br>właczany<br>przyciemnianiePełne podświetlenie wyświetlacza<br>zostać przyciemnione lub<br>wyjączanePełne podświetlenie wyświetlacza<br>zostańe przywrócone wraz ze<br>zostanie przywrócone wraz ze<br>zostanie przywrócone wraz ze<br>wyświetlacza<br>wyświetlacza<br>zostanie przywrócone wraz ze<br>zostanie przywrócone wraz ze<br>zostanie przywrócone wraz ze<br>zostanie przywrócone wraz ze<br>zostaniewenie wraz wraz<br>ze<br>zawrania<br>połecenia wraz wraz<br>ze<br>sterowalne grupowe wyjścia<br>zasilające bedą oczekiwać przed<br>faktycznym rozruchem.Menu<br>Konfiguracja<br>Głównych<br>GniazdWylączenie<br>zostanie0 sekund0-600 sekundWybierz czas od otrzymania<br>polecenia wyłączenia, przez który<br>st                                                                                                    |              |                         |                   |                                 | wyemitowany alarm dzwiękowy.                      |
| Menu<br>Konfiguracja<br>Giównych<br>GniazdTyp Menu<br>WłączenieWysoka• Niska<br>• Niska<br>• Stendardowe Standardowmenu<br>· Stendardowe Standardowe Standardowmenu<br>· Automatyczne<br>WyłączanieDostosować jasność podświetlenie wyświetlacza<br>· zostanie przywrócone wraz ze<br>zostanie przywrócone wraz ze<br>zostanie przywrócone w                                                                                                    |              | LCD<br>De dévrietienie  | Automatyczne      | Zawsze                          | W celu oszczędzania energii                       |
| Automatyczne<br>Przyciemnianie<br>- Automatyczne<br>WyłączanieInize w przypadku braku Zdalzeni<br>przyciemnianie<br>wyłączanieAutomatyczne<br>WyłączanieAutomatyczne<br>WyłączaniePełne podświetlenie wyświetlacza<br>zostańe przywrócone wraz ze<br>zmianą stanu zasilacza UPS w<br>wyniku zaistnienia zdarzenia lub<br>naciśnięcia dowolnego przycisku<br>interfejsu wyświetlacza.Ustawienia<br>Jasności LCDWysoka• Niska<br>• Srednia<br>· WysokaDostosować jasność podświetlenia<br>wyświetlacza.Menu<br>Konfiguracja<br>Giównych<br>GniazdTyp Menu<br>Włączenie<br>Zasilania<br>OpóźnienieWysór Użytkownika• Standardowe<br>· Zaawansowane<br>(Advanced)Standardowe Standardowmenu<br>zawiera najczęściej używane opcje.<br>Opcje menu Zaawansowane<br>(Advanced)Menu<br>Konfiguracja<br>Giównych<br>Gniazd0 sekund0-600 sekundWybierz czas od otrzymania<br>polecenia włączenia, przez który<br>sterowalne grupowe wyjścia<br>zasilające będą oczekiwać przed<br>faktycznym rozuchem.Wyłączanie<br>Gpóźnienie90 sekund0-32767 sekundWybierz czas od otrzymania<br>polecenia włączenia, przez który<br>sterowalne grupowe wyjścia<br>zasilające będą oczekiwać przed<br>faktycznym wyłączeniem.Ponowne<br>Uruchomienie<br>Czas Trwania8 sekund4-300 sekundWybierz czas płag dyówne<br>grupo udietowe muszą pozostać<br>wyłączene zaj ka główne<br>grupo wujączeniem.                                                                                                    |              | Podswietienie           | Przyciemnianie    | włączony                        | podswielienie wyswieliacza LCD                    |
| Menu<br>Konfiguracja<br>WyświetlaczWysokaNiska<br>Standardow<br>Pierwienia<br>Jasności LCDWysokaNiska<br>Standardow<br>Postania<br>Standardow<br>Postania<br>Standardow<br>PostaniaDostosować jasność podświetlenia<br>wyświetlacza<br>UD<br>WysokaMenu<br>Konfiguracja<br>WyświetlaczTyp Menu<br>Wybór UżytkownikaWysokaNiska<br>Standardowe<br>Postania<br>Standardowe<br>Postania<br>PostaniaDostosować jasność podświetlenia<br>wyświetlacza.Menu<br>Konfiguracja<br>WyświetlaczWybór UżytkownikaStandardowe<br>Postania<br>PostaniaStandardowe<br>Postania<br>Postania<br>PostaniaMenu<br>Konfiguracja<br>Giównych<br>GniazdWiączenie<br>Zasilania<br>Opóźnienie0 sekund0-600 sekundWybierz czas od otrzymania<br>polecenia włączenia, przez który<br>sterowalne grupowe wyjścia<br>zasilające będą oczekiwać przed<br>faktycznym rozruchem.Wyłączenie<br>Zasilania<br>Opóźnienie90 sekund0-32767 sekund<br>Ponowne<br>grup outetowe muszą pozostać<br>wykączenie<br>zasilające będą oczekiwać przed<br>faktycznym wyłączenia, mu<br>zasilające będą oczekiwać przed<br>faktycznym wyłączenia, przez jaką główne<br>grup outetowe muszą pozostać<br>wykączone przed ponownym<br>uruchomienie<br>czas Trwania8 sekund4-300 sekundWybierz czas od otrzymania<br>polecenia włączenia, przez jaką główne<br>grup outetowe muszą pozostać<br>wykączone przed ponownym<br>uruchomienie<br>grup outetowe muszą pozostać<br>wykączone przed ponownym                                                                                                    |              |                         |                   | Automatyczne     Brzyciomniania | zostać przyciemnione lub                          |
| Menu       Konfiguracja       Wykoka       • Niska       Dostosować jasność podświetlenia wyświetlacza, zostanie przywrócone wraz ze zmianą stanu zasilacza UPS w wyniku zatrzenia lub naciśnięcia dowolnego przycisku interfejsu wyświetlacza,         Menu       Jasności LCD       Wysoka       • Niska       Dostosować jasność podświetlenia wyświetlacza,         Wysoka       • Niska       Wysoka       • Niska       Dostosować jasność podświetlenia wyświetlacza,         Menu       Konfiguracja       Wybór Użytkownika       • Standardowe       • Zaawansowane (Advanced)         Wiączenie       O sekund       0-6600 sekund       Wybierz czas od otrzymania polecenia wyścia zasilające będą oczekiwać przed fatkycznym rozruchem.         Miłaza opóźnienie       90 sekund       0-32767 sekund       Wybierz czas, przez który sterowalne grupowe wyjścia zasilające będą oczekiwać przed fatkycznym rozruchem.         Ponowne       8 sekund       4-300 sekund       Wybierz czas, przez jaką główne grupo wysięczania, przez który sterowalne grupowe wyjścia zasilające będą oczekiwać przed fatkycznym rozruchem.                                                                                                    |              |                         |                   |                                 | wyłaczane.                                        |
| Note of the second of the second of the seco                                                                                                    |              |                         |                   | Automatyczne     Wyłaczanie     | Pełne podświetlenie wyświetlacza                  |
| Menu<br>Konfiguracja<br>GniazdWysoka• Niska<br>• Niska<br>• Šrednia<br>• WysokaDostosować jasność podświetlenia<br>wyświetlacza.Menu<br>Konfiguracja<br>WyświetlaczaTyp Menu<br>Wybór Użytkownika• Niska<br>• Šrednia<br>• Wysoka<br>• Bardzo wysokaDostosować jasność podświetlenia<br>wyświetlacza LCD.Menu<br>Konfiguracja<br>GniazdTyp Menu<br>Włączenie<br>Zasilania<br>OpóźnienieWybór Użytkownika• Standardowe<br>· Zaawansowane<br>(Advanced)Standardowe<br>· Zaawansowane<br>(Advanced)Menu<br>Konfiguracja<br>Głównych<br>Gniazd0 sekund0-600 sekundWybierz czas o dtrzymania<br>polecenia włączenia, przez który<br>sterowalne grupowe wyjścia<br>zasilające będą oczekiwać przed<br>faktycznym rozruchem.Menu<br>Konfiguracja<br>Głównych<br>Gniazd90 sekund0-32767 sekundWybierz czas o dtrzymania<br>polecenia włączenie, przez który<br>sterowalne grupowe wyjścia<br>zasilające będą oczekiwać przed<br>faktycznym wyłączeniem.Wytączenie<br>Zasilania<br>Opóźnienie8 sekund4-300 sekundWybierz czas, przez jaką główne<br>grupy outletowe muszą pozostać<br>wyłączone przed ponownym<br>uruchomienie<br>czas Trwania8 sekund4-300 sekundWybierz czas, przez jaką główne<br>grupy outletowe muszą pozostać<br>wyłączone przed ponownym<br>uruchomienie<br>grupy outletowe muszą pozostać<br>wyłączenie<br>przed ponownym<br>uruchomienieWybierz czas, przez jaką główne<br>grupy outletowe muszą pozostać<br>wyłączeniem.                                                                                                    |              |                         |                   | vvyiączanie                     | zostanie przywrócone wraz ze                      |
| Menu<br>Konfiguracja<br>Glównych<br>GniazdWączenie<br>Zasilania<br>OpóźnienieWybór Użytkownika• Niska<br>• Niska<br>• Niska<br>• Niska<br>• Stendnia<br>• Wysoka<br>• Bardzo wysokaStandardowe Standardowmenu<br>zawansowane<br>(Advanced)Standardowe Standardowmenu<br>zawiera najczęściej używane opcje.<br>Opcje menu Zawansowane<br>(Advanced)Standardowe Standardowmenu<br>zawiera najczęściej używane opcje.<br>Opcje menu Zawansowane<br>(Advanced)Standardowe Standardowmenu<br>zawiera najczęściej używane opcje.<br>Opcje menu Zawansowane<br>(Advanced)Standardowe Standardowmenu<br>zawiera najczęściej używane opcje.<br>Opcje menu Zawansowane<br>(Advanced) obejmują wszystkie<br>parametry.Menu<br>Konfiguracja<br>Glównych<br>Gniazd0 sekund0-600 sekundWybierz czas od otrzymania<br>polecenia wyjączenie, przez który<br>sterowalne grupowe wyjścia<br>zasilające będą oczekiwać przed<br>faktycznym rozruchem.Wyłączenie<br>Zasilania<br>Opóźnienie90 sekund0-32767 sekundWybierz czas, przez który<br>sterowalne grupowe wyjścia<br>zasilające będą oczekiwać przed<br>faktycznym wyłączeniem.Ponowne<br>Uruchomienie<br>Czas Trwania8 sekund4-300 sekundWybierz czas, przez jaką główne<br>grupy outletowe muszą pozostać<br>wykączone przed ponownym<br>uruchomienie<br>zasi IPS                                                                                                    |              |                         |                   |                                 | zmianą stanu zasilacza UPS w                      |
| Ustawienia<br>Jasności LCDWysoka• Niska<br>· Šrednia<br>• WysokaDostosować jasność podświetlenia<br>wyświetlacza.Menu<br>Konfiguracja<br>WyświetlaczTyp MenuWybór Użytkownika• Standardowe<br>· Zaawansowane<br>(Advanced)Standardowe Standardowmenu<br>zawiera najczęściej używane opcje.<br>Opcje menu Zawansowane<br>(Advanced)Standardowe standardowmenu<br>zawiera najczęściej używane opcje.<br>Opcje menu Zawansowane<br>(Advanced)Menu<br>Konfiguracja<br>Głównych<br>GniazdWłączenie<br>Zasilania<br>Opóźnienie0 sekund0-600 sekundWybierz czas od otrzymania<br>polecenia włączenia, przez który<br>sterowalne grupowe wyjścia<br>zasilające będą oczekiwać przed<br>faktycznym rozruchem.Wyłączenie<br>Zasilania<br>Opóźnienie90 sekund0-32767 sekundWybierz czas od otrzymania<br>polecenia wyłączenia, przez który<br>sterowalne grupowe wyjścia<br>zasilajce będą oczekiwać przed<br>faktycznym rozruchem.Ponowne<br>Uruchomienie<br>Czas Trwania8 sekund4-300 sekundWybierz czas, przez jaką główne<br>grupy outletowe muszą pozostać<br>wyłączeniem maciacze i przed<br>faktycznym rozruchem.                                                                                                    |              |                         |                   |                                 | wyniku zaistnienia zdarzenia lub                  |
| Ustawienia<br>Jasności LCDWysoka• Niska<br>· Średnia<br>· Wysoka<br>· Bardzo wysokaDostosować jasność podświetlenia<br>wyświetlacza LCD.Menu<br>Konfiguracja<br>WyświetlaczTyp MenuWybór Użytkownika• Standardowe<br>· Zaawansowane<br>(Advanced)Standardowe Standardowenu<br>zawiera najczęściej używane opcje.<br>Opcje menu Zaawansowane<br>(Advanced)Opcje menu Zaawansowane<br>(Advanced) obejmują wszystkie<br>parametry.Menu<br>Konfiguracja<br>Głównych<br>GniazdWłączenie<br>Zasilania<br>Opóźnienie0 sekund0-600 sekundWybierz czas od otrzymania<br>polecenia włączenia, przez który<br>sterowalne grupowe wyjścia<br>zasilające będą oczekiwać przed<br>faktycznym rozruchem.Wyłączenie<br>Zasilania<br>Opóźnienie90 sekund0-32767 sekundWybierz czas od otrzymania<br>polecenia włączenia, przez który<br>sterowalne grupowe wyjścia<br>zasilające będą oczekiwać przed<br>faktycznym wyłączeniem.Ponowne<br>Uruchomienie<br>Czas Trwania8 sekund4-300 sekundWybierz czas, przez jaką główne<br>grup outletowe muszą pozostać<br>wyłączone przed ponownym<br>uruchomieniem zasilecra LIPS                                                                                                    |              |                         |                   |                                 | naciśnięcia dowolnego przycisku                   |
| Ustawienia<br>Jasności LCDWysoka• Niska<br>ŚredniaDostosować jasność podświetlenia<br>wyświetlacza LCD.Menu<br>Konfiguracja<br>WyświetlaczTyp MenuWybór Użytkownika• Standardowe<br>· Zaawansowane<br>(Advanced)Standardowe Standardowmenu<br>zawiera najczęściej używane opcje.<br>Opcje menu Zaawansowane<br>(Advanced) obejmują wszystkie<br>parametry.Menu<br>Konfiguracja<br>Głównych<br>GniazdWłączenie<br>Zasilania<br>Opóźnienie0 sekund0-600 sekundWybierz czas od otrzymania<br>polecenia włączenia, przez który<br>sterowalne grupowe wyjścia<br>zasilające będą oczekiwać przed<br>faktycznym rozruchem.Wyłączenie<br>Zasilania<br>Opóźnienie90 sekund0-32767 sekundWybierz czas od otrzymania<br>polecenia wyłączenia, przez który<br>sterowalne grupowe wyjścia<br>zasilające będą oczekiwać przed<br>faktycznym wyłączeniem.Ponowne<br>Uruchomienie<br>Czas Trwania8 sekund4-300 sekundWybierz czas, przez jaką główne<br>grupy outletowe muszą pozostać<br>wyłączenie m.                                                                                                    |              |                         |                   |                                 | interfejsu wyświetlacza.                          |
| Jasności LCD· Srednia· Wyswietłacza LCD.Menu<br>Konfiguracja<br>WyświetłaczTyp MenuWybór Użytkownika· Standardowe<br>· Zaawansowane<br>(Advanced)Standardowe Standardowmenu<br>zawiera najczęściej używane opcje.Menu<br>Konfiguracja<br>Głównych<br>GniazdWłączenie<br>Zasilania<br>Opóźnienie0 sekund· O-600 sekundWybierz czas od otrzymania<br>polecenia włączenia, przez który<br>sterowalne grupowe wyjścia<br>zasilające będą oczekiwać przed<br>faktycznym rozruchem.Wyłączenie<br>Zasilania<br>Opóźnienie90 sekund· -32767 sekundWybierz czas od otrzymania<br>polecenia włączenia, przez który<br>sterowalne grupowe wyjścia<br>zasilające będą oczekiwać przed<br>faktycznym rozruchem.Ponowne<br>Uruchomienie<br>Czas Trwania8 sekund4-300 sekundWybierz czas, przez jaką główne<br>grupy outletowe muszą pozostać<br>wyłączene zasłacza UPS                                                                                                    |              | Ustawienia              | Wysoka            | • Niska                         | Dostosować jasność podświetlenia                  |
| Menu<br>Konfiguracja<br>WýświetlaczTyp MenuWybór Użytkownika• Standardowe<br>· Zaawansowane<br>(Advanced)Standardowe Standardowmenu<br>zawiera najczęściej używane opcje.<br>Opcje menu Zawansowane<br>(Advanced) obejmują wszystkie<br>parametry.Menu<br>Konfiguracja<br>Głównych<br>GniazdWłączenie<br>Zasilania<br>Opóźnienie0 sekund0-600 sekundWybierz czas od otrzymania<br>polecenia włączenia, przez który<br>sterowalne grupowe wyjścia<br>zasilające będą oczekiwać przed<br>faktycznym rozruchem.Wyłączenie<br>Zasilania<br>Opóźnienie90 sekund0-32767 sekundWybierz czas od otrzymania<br>polecenia włączenia, przez który<br>sterowalne grupowe wyjścia<br>zasilające będą oczekiwać przed<br>faktycznym rozruchem.Ponowne<br>Uruchomienie<br>Czas Trwania8 sekund4-300 sekundWybierz czas, przez jaką główne<br>grupy outletowe muszą pozostać<br>wyłączeniem zasilacza HPS                                                                                                    |              | Jasności LCD            |                   | Srednia                         | wyswietlacza LCD.                                 |
| Menu<br>Konfiguracja<br>WyświetlaczTyp MenuWybór Użytkownika• Standardowe<br>· Zaawansowane<br>(Advanced)Standardowe Standardowmenu<br>zawiera najczęściej używane opcje.<br>Opcje menu Zaawansowane<br>(Advanced)Menu<br>Konfiguracja<br>Głównych<br>GniazdWłączenie<br>Zasilania<br>Opóźnienie0 sekund0-600 sekundWybierz czas od otrzymania<br>polecenia włączenia, przez który<br>sterowalne grupowe wyjścia<br>zasilające będą oczekiwać przed<br>faktycznym rozruchem.Wyłączenie<br>Zasilania<br>Opóźnienie90 sekund0-32767 sekundWybierz czas od otrzymania<br>polecenia włączenia, przez który<br>sterowalne grupowe wyjścia<br>zasilające będą oczekiwać przed<br>faktycznym rozruchem.Ponowne<br>Uruchomienie<br>czas Trwania8 sekund4-300 sekundWybierz czas, przez jaką główne<br>grupy outletowe muszą pozostać<br>wyłączone przed ponownym<br>uuchomieniem zasilacrza LIPS                                                                                                    |              |                         |                   | <ul> <li>Wysoka</li> </ul>      |                                                   |
| Menu<br>Konfiguracja<br>WyświetlaczTyp MenuWybór Użytkownika• Standardowe<br>Zaawansowane<br>(Advanced)Standardowe Standardowmenu<br>zawiera najczęściej używane opcje.<br>Opcje menu Zaawansowane<br>(Advanced) obejmują wszystkie<br>parametry.Menu<br>Konfiguracja<br>Głównych<br>GniazdWłączenie<br>Zasilania<br>Opóźnienie0 sekund0-600 sekundWybierz czas od otrzymania<br>polecenia włączenia, przez który<br>sterowalne grupowe wyjścia<br>zasilające będą oczekiwać przed<br>faktycznym rozruchem.Wyłączenie<br>Zasilania<br>Opóźnienie90 sekund0-32767 sekundWybierz czas od otrzymania<br>polecenia włączenia, przez który<br>sterowalne grupowe wyjścia<br>zasilające będą oczekiwać przed<br>faktycznym rozruchem.Ponowne<br>Uruchomienie<br>Czas Trwania8 sekund4-300 sekundWybierz czas, przez jaką główne<br>grupy outletowe muszą pozostać<br>wyłączeniem.                                                                                                    |              |                         |                   | Bardzo wysoka                   |                                                   |
| Konfiguracja<br>WyświetlaczWiączenie<br>Zasilania• Zaawansowane<br>(Advanced)zawiera najczęściej używane opcje.<br>Opcje menu Zaawansowane<br>(Advanced) obejmują wszystkie<br>parametry.Menu<br>Konfiguracja<br>Głównych<br>GniazdWłączenie<br>Zasilania<br>Opóźnienie0 sekund0-600 sekundWybierz czas od otrzymania<br>polecenia włączenia, przez który<br>sterowalne grupowe wyjścia<br>zasilające będą oczekiwać przed<br>faktycznym rozruchem.Wyłączenie<br>Zasilania<br>Opóźnienie90 sekund0-32767 sekundWybierz czas od otrzymania<br>polecenia włączenia, przez który<br>sterowalne grupowe wyjścia<br>zasilające będą oczekiwać przed<br>faktycznym rozruchem.Ponowne<br>Uruchomienie<br>Czas Trwania8 sekund4-300 sekundWybierz czas, przez jaką główne<br>grupy outletowe muszą pozostać<br>wyłączone przed ponownym<br>utruchomienie<br>Czas Trwania                                                                                                    | Menu         | Typ Menu                | Wybór Użytkownika | Standardowe                     | Standardowe Standardowmenu                        |
| WyświetlaczWłączenie<br>Zasilania<br>Opóźnienie0 sekund(Advanced)Opcje menu Zaawansowane<br>(Advanced) obejmują wszystkie<br>parametry.Menu<br>Konfiguracja<br>Głównych<br>GniazdWłączenie<br>Zasilania<br>Opóźnienie0 sekund0-600 sekundWybierz czas od otrzymania<br>polecenia włączenia, przez który<br>sterowalne grupowe wyjścia<br>zasilające będą oczekiwać przed<br>faktycznym rozruchem.Wyłączenie<br>Zasilania<br>Opóźnienie90 sekund0-32767 sekundWybierz czas od otrzymania<br>polecenia włączenia, przez który<br>sterowalne grupowe wyjścia<br>zasilające będą oczekiwać przed<br>faktycznym rozruchem.Ponowne<br>Uruchomienie<br>Czas Trwania8 sekund4-300 sekundWybierz czas, przez jaką główne<br>grupy outletowe muszą pozostać<br>wyłączone przed ponownym<br>uruchomieniem zasilacza LIPS                                                                                                    | Konfiguracja |                         |                   | Zaawansowane                    | zawiera najczęściej używane opcje.                |
| Menu<br>Konfiguracja<br>Głównych<br>GniazdWłączenie<br>Zasilania<br>Opóźnienie0 sekund0-600 sekundWybierz czas od otrzymania<br>polecenia włączenia, przez który<br>sterowalne grupowe wyjścia<br>zasilające będą oczekiwać przed<br>faktycznym rozruchem.Wyłączenie<br>Zasilania<br>Opóźnienie90 sekund0-32767 sekundWybierz czas od otrzymania<br>polecenia włączenia, przez który<br>sterowalne grupowe wyjścia<br>zasilające będą oczekiwać przed<br>faktycznym rozruchem.Wyłączenie<br>Zasilania<br>Opóźnienie90 sekund0-32767 sekundWybierz czas od otrzymania<br>polecenia wyłączenia, przez który<br>sterowalne grupowe wyjścia<br>zasilające będą oczekiwać przed<br>faktycznym wyłączeniem.Ponowne<br>Uruchomienie<br>Czas Trwania8 sekund4-300 sekundWybierz czas, przez jaką główne<br>grupy outletowe muszą pozostać<br>wyłączone przed ponownym<br>uruchomieniem zasilacza LIPS                                                                                                    | Wyświetlacz  |                         |                   | (Advanced)                      | Opcje menu Zaawansowane                           |
| Menu<br>Konfiguracja<br>Głównych<br>GniazdWłączenie<br>Zasilania<br>Opóźnienie0 sekund0-600 sekundWybierz czas od otrzymania<br>polecenia włączenia, przez który<br>sterowalne grupowe wyjścia<br>zasilające będą oczekiwać przed<br>faktycznym rozruchem.Wyłączenie<br>Zasilania<br>Opóźnienie90 sekund0-32767 sekundWybierz czas od otrzymania<br>polecenia włączenia, przez który<br>sterowalne grupowe wyjścia<br>zasilające będą oczekiwać przed<br>faktycznym rozruchem.Wyłączenie<br>Zasilania<br>Opóźnienie90 sekund0-32767 sekundWybierz czas od otrzymania<br>polecenia wyłączenia, przez który<br>sterowalne grupowe wyjścia<br>zasilające będą oczekiwać przed<br>faktycznym wyłączeniem.Ponowne<br>Uruchomienie<br>Czas Trwania8 sekund4-300 sekundWybierz czas, przez jaką główne<br>grupy outletowe muszą pozostać<br>wyłączone przed ponownym<br>uurokomieniem zasilacza UPS                                                                                                    |              |                         |                   |                                 | (Advanced) obejmują wszystkie                     |
| Menu<br>Konfiguracja<br>Głównych<br>GniazdWrączenie<br>Zasilania<br>OpóźnienieO sekundO-600 sekundWybierz czas od otrzymania<br>polecenia włączenia, przez który<br>sterowalne grupowe wyjścia<br>zasilające będą oczekiwać przed<br>faktycznym rozruchem.Wyłączenie<br>Zasilania<br>Opóźnienie90 sekund0-32767 sekundWybierz czas od otrzymania<br>polecenia włączenia, przez który<br>sterowalne grupowe wyjścia<br>zasilające będą oczekiwać przed<br>faktycznym rozruchem.Wyłączenie<br>Zasilania<br>Opóźnienie90 sekund0-32767 sekundWybierz czas od otrzymania<br>polecenia wyłączenia, przez który<br>sterowalne grupowe wyjścia<br>zasilające będą oczekiwać przed<br>faktycznym wyłączeniem.Ponowne<br>Uruchomienie<br>Czas Trwania8 sekund4-300 sekundWybierz czas, przez jaką główne<br>grupy outletowe muszą pozostać<br>wyłączone przed ponownym<br>unchomieniem zasilacza UPS                                                                                                    | Manua        |                         | 0                 | 0.000 a a luurad                | parametry.                                        |
| Głównych<br>GniazdOpóźnienie90 sekund0-32767 sekundWybierz czas od otrzymania<br>polecenia wyłączenia, przez który<br>sterowalne grupowe wyjścia<br>zasilające będą oczekiwać przed<br>faktycznym rozruchem.Wyłączenie<br>Zasilania<br>Opóźnienie90 sekund0-32767 sekundWybierz czas od otrzymania<br>polecenia wyłączenia, przez który<br>sterowalne grupowe wyjścia<br>zasilające będą oczekiwać przed<br>faktycznym wyłączenia, przez który<br>sterowalne grupowe wyjścia<br>zasilające będą oczekiwać przed<br>faktycznym wyłączeniem.Ponowne<br>Uruchomienie<br>Czas Trwania8 sekund4-300 sekundWybierz czas, przez jaką główne<br>grupy outletowe muszą pozostać<br>wyłączone przed ponownym<br>uruchomieniem zasilacza LPS                                                                                                    | Konfiguracia | vviączenie<br>Zacilanie | o sekuna          | U-OUU SEKUNA                    | vypierz czas od otrzymania                        |
| Głównych<br>Gniazd       Opozinienie       Sociowanie grupowe wyjsola         Wyłączenie<br>Zasilania<br>Opóźnienie       90 sekund       0-32767 sekund       Wybierz czas od otrzymania<br>polecenia wyłączenia, przez który<br>sterowalne grupowe wyjścia<br>zasilające będą oczekiwać przed<br>faktycznym wyłączeniem.         Ponowne<br>Uruchomienie<br>Czas Trwania       8 sekund       4-300 sekund       Wybierz czas, przez jaką główne<br>grupy outletowe muszą pozostać<br>wyłączone przed ponownym<br>uruchomieniem zasilacza LIPS                                                                                                    | Konnguracja  | Zasliallia              |                   |                                 | sterowalne grupowe wyiścia                        |
| Gniazd       Wyłączenie<br>Zasilania<br>Opóźnienie       90 sekund       0-32767 sekund       Wybierz czas od otrzymania<br>polecenia wyłączenia, przez który<br>sterowalne grupowe wyjścia<br>zasilające będą oczekiwać przed<br>faktycznym wyłączeniem.         Ponowne<br>Uruchomienie<br>Czas Trwania       8 sekund       4-300 sekund       Wybierz czas, przez jaką główne<br>grupy outletowe muszą pozostać<br>wyłączone przed ponownym<br>uruchomieniem zasilacza LIPS                                                                                                    | Głównych     | Opozinenie              |                   |                                 | zasilajace beda oczekiwać przed                   |
| Wyłączenie<br>Zasilania<br>Opóźnienie90 sekund0-32767 sekundWybierz czas od otrzymania<br>polecenia wyłączenia, przez który<br>sterowalne grupowe wyjścia<br>zasilające będą oczekiwać przed<br>faktycznym wyłączeniem.Ponowne<br>Uruchomienie<br>Czas Trwania8 sekund4-300 sekundWybierz czas, przez jaką główne<br>grupy outletowe muszą pozostać<br>wyłączone przed ponownym<br>uruchomieniem zasilacza LIPS                                                                                                    | Gniazd       |                         |                   |                                 | faktycznym rozruchem.                             |
| Zasilania<br>Opóźnieniepolecenia wyłączenia, przez który<br>sterowalne grupowe wyjścia<br>zasilające będą oczekiwać przed<br>faktycznym wyłączeniem.Ponowne<br>Uruchomienie<br>Czas Trwania8 sekund4-300 sekundWybierz czas, przez jaką główne<br>grupy outletowe muszą pozostać<br>wyłączone przed ponownym<br>uruchomieniem zasilacza LIPS                                                                                                    |              | Wyłączenie              | 90 sekund         | 0-32767 sekund                  | Wybierz czas od otrzymania                        |
| Opóźnienie       sterowalne grupowe wyjścia zasilające będą oczekiwać przed faktycznym wyłączeniem.         Ponowne Uruchomienie Czas Trwania       8 sekund       4-300 sekund       Wybierz czas, przez jaką główne grupy outletowe muszą pozostać wyłączone przed ponownym uruchomieniem zasilacza LIPS                                                                                                    |              | Zasilania               |                   |                                 | polecenia wyłączenia, przez który                 |
| Ponowne       8 sekund       4-300 sekund       Wybierz czas, przez jaką główne grupy outletowe muszą pozostać wyłączone przed ponownym         Czas Trwania       Uruchomienie czas Trwania       Uruchomienie czas Trwania       Uruchomienie czas Trwania                                                                                                    |              | Opóźnienie              |                   |                                 | sterowalne grupowe wyjścia                        |
| Ponowne     8 sekund     4-300 sekund     Wybierz czas, przez jaką główne grupy outletowe muszą pozostać wyłączone przed ponownym       Czas Trwania     Uruchomieniem zasilacza UPS                                                                                                    |              |                         |                   |                                 | zasilające będą oczekiwać przed                   |
| Ponowne     8 sekund     4-300 sekund     Wybierz czas, przez jaką główne       Uruchomienie     Czas Trwania     Wybierz czas, przez jaką główne     grupy outletowe muszą pozostać       Uruchomienie     Uruchomienie     Uruchomienie     Uruchomienie                                                                                                    |              |                         |                   |                                 | taktycznym wyłączeniem.                           |
| Uruchomienie       grupy outletowe muszą pozostać         Czas Trwania       wyłączone przed ponownym         uruchomieniem zasilacza UPS                                                                                                    |              | Ponowne                 | 8 sekund          | 4-300 sekund                    | Wybierz czas, przez jaką główne                   |
| Czas Trwania wyłączone przed ponownym uruchomieniem zasilacza UPS                                                                                                    |              | Uruchomienie            |                   |                                 | grupy outletowe muszą pozostać                    |
|                                                                                                    |              | Czas Irwania            |                   |                                 | uruchomieniem zasilacza UPS.                      |

|                                            | Parametry                                             | Wartość Domyślna | Opcje                                                         | Opis                                                                                                    |
|--------------------------------------------|-------------------------------------------------------|------------------|---------------------------------------------------------------|----------------------------------------------------------------------------------------------------|
| Menu<br>Konfiguracja<br>Głównych<br>Gniazd | Minimalny<br>przy powrocie<br>Runtime                 | 0 sekund         | 0-32767 sekund                                                | Wybierz czas działania akumulatora,<br>który musi być dostępny przed<br>włączeniem główne grupy outletowe<br>w trybie zasilania akumulatorowego<br>po zamknięciu.                                          |
|                                            | Zrzut<br>Obciążenia<br>Akumulatoro<br>wym             | Wyłącz           | <ul> <li>Wyłącz</li> <li>Włącz</li> </ul>                     | W celu oszczędzania energii<br>akumulatora zasilacz UPS może<br>rozłączyć zasilanie nieużywanych<br>sterowalnych grupowych wyjść<br>zasilających.                                                          |
|                                            |                                                       |                  |                                                               | Czas opóźnienia rozłączenia można<br>skonfigurować dla tej funkcji za<br>pomocą ustawienia <b>Czas do Zrzutu</b><br><b>Obciążenia Akumulatorowym</b> .                                                     |
|                                            | Czas Do<br>Zrzutu<br>Obciążenia<br>Akumulatoro<br>wym | 32767 sekund     | 5-32767 sekund                                                | Wybierz czas, przez jaki główne<br>grupy outletowe będą działać na<br>zasilaniu akumulatorowym przed<br>wyłączeniem.                                                                                       |
|                                            | Zrzut<br>Obciążenia<br>wg Czasu<br>Pracy              | Wyłącz           | <ul> <li>Wyłącz</li> <li>Włącz</li> </ul>                     | W celu oszczędzania energii<br>akumulatora zasilacz UPS może<br>rozłączyć zasilanie doprowadzane<br>do główne grupy outletowe, jeśli<br>osiągnięty zostanie próg pozycji<br><b>Czas Pracy Obciążenia</b> . |
|                                            | Czas Pracy<br>Zrzutu<br>Obciążenia                    | 0 sekund         | 0-3600 sekund                                                 | Po osiągnięciu ustawionego progu<br>czasu pracy zasilacz UPS wyłączy<br>sterowalne grupowe wyjścia<br>zasilające.                                                                                          |
| Menu<br>Konfiguracja<br>Komuikacia         | Tryb Adresu<br>IP                                     |                  | <ul><li>Manual</li><li>DHCP</li><li>BOOTP</li></ul>           | Należy przewinąć pola, by ustawić<br>tryb adresu IP oraz adres IP.                                                                                                    |
|                                            | Adres IP                                              |                  | <ul><li>IP programu</li><li>Podsieć</li><li>Gateway</li></ul> |                                                                                                    |

## Awaryjne Wyłączanie Zasilania

## Przegląd

Funkcja Awaryjnego Wyłączania (EPO) *wyłącza* zasilanie wszystkich urządzeń podłączonych do zasilacza UPS we wszystkich trybach pracy.

W przypadku konfiguracji z wieloma jednostkami podłączonymi równolegle każdy UPS musi być podłączony do przełącznika EPO.

W czasie zadarzenia EPO przełącznik WŁĄCZANIA SYSTEMU przestawi się do pozycji wyłączonej.

Aby ponownie włączyć podłączony sprzęt, przesuń ręcznie przełącznik WŁĄCZANIA SYSTEMU do pozycji *włączonej*. Po *włączeniu* zasilacza UPS użytkownik musi zatwierdzić poprzednie zdarzenie EPO naekranie, wyświetlacza i nacisnąć przycisk ZASILANIA WŁĄCZANIA (POWER ON) wznowić normalne działanie..

### Połączenia

Instrukcje dotyczące podłączania zacisku Awaryjnego Wyłączania Zasilania (EPO) znajdują się w Manuał Instalacji dostarczonej z zasilaczem UPS.

## Interfejs Zarządzania Sieciowego

### Wstęp

Zasilacz UPS jest wyposażony w port sieciowy i port konsoli, za pomocą których można uzyskać dostęp do Interfejsu Zarządzania Sieciowego.

Interfejs Zarządzania Sieciowego korzysta z tego samego oprogramowania układowego, trybów pracy oraz sposobów interakcji z innymi produktami firmy APC, takimi jak oprogramowanie PowerChute Network Shutdown.

### Charakterystyka

Interfejsowi zarządzania sieciowego zasilacz UPS może działać jako urządzenie oparte na sieci Web z obsługą protokołu IPv6.

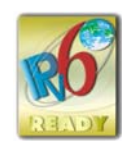

Interfejs zarządzania sieciowego umożliwia zarządzanie zasilaczem UPS przy użyciu wielu standardów otwartych, takich jak:

| Protokół (HTTP)                                                              | Secure SHell (SSH)                                                           |
|------------------------------------------------------------------------------|------------------------------------------------------------------------------|
| Protokół Simple Network Management Protocol<br>wersja 1 i 3 (SNMPv1, SNMPv3) | Protokół HTTPS (Hypertext<br>Transfer Protocol over Secure<br>Sockets Layer) |
| Protokół FTP (File Transfer Protocol)                                        | Secure Copy (SCP)                                                            |
| Telnet                                                                       | Syslog                                                                       |
| RADIUS                                                                       | Interfejs Szeregowy/Konsoli                                                  |

Interfejs Zarządzania Sieciowego:

- Zapewnia sterowanie zasilaczem UPS oraz możliwość planowania Autotest.
- Zapewnia dzienniki danych i zdarzeń.
- Umożliwia ustawianie alertów poprzez rejestrowanie zdarzeń, pocztę e-mail, dziennik Syslog i pułapki SNMP.
- · Zapewnia obsługę oprogramowania PowerChute Network Shutdown.
- Obsługuje serwer DHCP (Dynamic Host Configuration Protocol) lub BOOTP (BOOTstrap Protocol) w celu zapewnienia parametrów sieci (TCP/IP).
- Zapewnia możliwość eksportowania pliku konfiguracji użytkownika (.ini) ze skonfigurowanego zasilacza UPS do co najmniej jednego nieskonfigurowanego zasilacza UPS bez konwersji na plik binarny.
- · Zapewnia wybór protokołów zabezpieczeń do uwierzytelniania i szyfrowania.
- Komunikuje się z StruxureWare Central i InfraStruxure Manager.
- Obsługuje jeden uniwersalny port wejścia/wyjścia umożliwiający podłączenie do:
  - Próbnik temperatury, AP9335T (dostarczony)
  - Czujnik temperatury/wilgotności, AP9335TH (opcjonalny)
  - Wejściowe/wyjściowe złącze przekaźnika obsługujące dwa styki wejściowe i jeden przekaźnik wyjściowy, AP9810 akcesorium We/Wy styczności bezprądowej (opcjonalne)
- Obsługuje akcesorium urządzenia Wi-Fi (AP9834) (opcjonalnie)
- Obsługują następujące Interfejsy:
  - NMC WEB UI
  - Interfejs Wiersza Poleceń CLI
  - Przeglądarka SNMP MIB (MG-Soft, iReasoning itp.)
  - Ekspert ds Centrów Danych EcoStruxure IT

- Obsługa Centrum Danych StruxureWare (SWDCO)
- EcoStruxure IT Gateway
- Ekspert IT EcoStruxure
- Aplikacja Mobilna EcoStruxure IT (iOS i Android)
- Doradca IT EcoStruxure
- Aplikacja Usług Połączonych
- Netbotz-550

#### **Dokumenty Pokrewne**

Powiązane dokumenty znajdują się

- NMC3 Podręcznika użytkownika: https://www.apc.com/us/en/download/document/SPD\_CCON-AYCEFJ\_EN/
- NMC3 Interfejs Wiersza Poleceń (CLI) Podręcznika: https://www.apc.com/us/en/download/document/SPD\_CCON-AYCELJ\_EN/

#### Konfiguracja Adresu IP

Domyślne ustawienia DHCP konfiguracji TCP/IP oznacza, że dostępny jest prawidłowo skonfigurowany serwer DHCP zapewniający ustawienia TCP/IP dla interfejsu zarządzania sieciowego.

Gdy Interfejs Zarządzania Sieciowego uzyska adres IPv4 z serwera DHCP, adres ten można sprawdzić za pomocą menu interfejsu LCD wyświetlacza Informacje  $\rightarrow$  Akcesoria  $\rightarrow$  Sieć.

Statyczny adres IPv4 można skonfigurować za pomocą menu interfejsu wyświetlacza Konfiguracja. Za pomocą menu Konfiguracja można ustawić maskę podsieci i bramę adresu IP.

### Aktualizacja Oprogramowania Sprzętowego

Oprogramowanie sprzętowe urządzeń UPS, RBM i XLBPs można zaktualizować przy pomocy interfejsu sieciowego, wbudowanego w kartę zarządzania sieciowego zasilacza UPS. Szyfrowany obraz poszczególnych podsystemów jest łączony w pojedyczny, podpisany binarnie obraz, zapewniając wysoki poziom bezpieczeństwa i ochrony przed manipulacją.

- Należy upewnić się, że karta zarządzania sieciowego została skonfigurowana i podłączona do sieci.
- Zalogować się do interfejsu sieciowego przy pomocy odpowiedniej nazwy użytkownika i hasła.
- Należy zapoznać się z informacjami o aktualizacji oprogramowania i upewnić się co do zgodności obrazu nowego oprogramowania z modelem zasilacza UPS oraz aktualną wersją oprogramowania układowego.
- Przed rozpoczęciem aktualizacji oprogramowania należy upewnić się, że dostępny jest wystarczający poziom energii akumulatora.
- Należy przejść do działu aktualizacji oprogramowania układowego w interfejsie sieciowym, wybrać odpowiedni obraz z podpisem binarnym i rozpocząć aktualizację. Instalacja aktualizacji może potrwać kilka minut.
- Należy sprawdzić wersję oprogramowania w menu Informacje, by upewnić się, że aktualizacja przebiegła pomyślnie.

## Inteligentne Zarządzanie Akumulatorami

## Definicje

- Wymienny moduł baterii (RBM): Ciąg ogniw akumulatorowych ustawionych w sposób tworzący zespół akumulatorów ze złączem. Wymienne modułu RBM można zamówić na naszej stronie internetowej, *www.apc.com*.
- Zewnętrzny Zestaw Akumulatorów (XLBP): Obudowa zawierająca RBM oraz podzespoły elektroniczne do zarządzania akumulatorami.
- Interfejs Użytkownika (UI): Dowolny interfejs, za pomocą którego użytkownik może komunikować się z systemem. Jest to min LCD interfejs, zarządzania sieciowego interfejs lub oprogramowanie PowerChute™ Network Shutdown.

#### UWAGA:

- Nie wolno korzystać z RBM, które nie zostały zatwierdzone przez firmę by Schneider Electric.
- System nie wykryje obecności modułu akumulatora, który nie został zatwierdzony przez firmę Schneider Electric i może niekorzystnie wpłynąć na działanie systemu.
- Użycie RBM, który nie został zatwierdzony przez firmę Schneider Electric spowoduje unieważnienie gwarancji producenta.

### Konserwacja

- Konserwacja zestawów RBM: APC RBM wykorzystuje litowo-jonowe ogniwa akumulatorowe i nie wymaga konserwacji.
- Monitorowanie kondycji akumulatorów: Wydajność i napięcie energii akumulatorów są monitorowane w celu oceny kondycji zainstalowanych akumulatorów, gdy zasilacz UPS korzysta z zasilania akumulatorowego. Monitorowanie stanu baterii odbywa się podczas Autotestu UPS, gdy UPS działa na zasilaniu bateryjnym.

### Koniec okresu żywotności

- Powiadomienie o zbliżaniu się końca okresu żywotności: Jeśli zbliżać się będzie koniec okresu żywotności poszczególnych zestawów RBM, na wyświetlaczu LCD interfejs pojawi się komunikat ostrzegawczy. Szczegóły konfiguracji można znaleźć w dziale "Czas Powiadomieniwymianie" na stronie 30 oraz w "Przypomnieni Alarmie Wymiany" na stronie 31. Informacje na temat szacowanej daty wymiany każdego zestawu RBM można znaleźć za pomocą interfejsu użytkownika (UI).
- Potrzebuje powiadomienia o wymianie: Gdy konieczna będzie wymiana RBM, na wyświetlaczu LCD pojawi się odpowiednie powiadomienie. Zestawy RBM należy wówczas wymienić możliwie najszybciej. Gdy wymagana jest wymiana RBM, na wyświetlaczu LCD interfejs może pojawić się zalecenie wymiany dodatkowych RBM, jeśli zbliżać się będzie koniec okresu ich żywotności.

**UWAGA:** Dalsza eksploatacja po Powiadomieniu o konieczności wymiany może spowodować uszkodzenie baterii.

### **Recyklingu RBM**

- 1. Należy wyjąć moduł RBM z XLBP.
- Recyklingu RBM PRZESTROGA: Nie wolno demontować modułu RBM

#### Zalecane czynności po zainstalowaniu nowych zestawów RBM lub XLBP

Po zainstalowaniu nowego zestawu RBM lub XLBP należy wykonać poniższe czynności:

- Gdy instalowany jest nowy zestaw RBM lub XLBP, to Dioda LED stanu akumulatora na zielono w obu modułach RBM, wskazując, że zestaw XLBP jest wykrywany przez system i działa prawidłowo. Jeśli dioda LED stanu akumulatora świeci się na czerwono lub żółto w którymkolwiek z modułów RBM, należy odnieść się do "Interfejs użytkownika" na stronie 37 w celu uzyskania szczegółowych informacji.
- Sprawdź, czy zasilacz UPS jest podłączony do wejściowego źródła zasilania i czy zasilanie na wyjściu jest włączone.
  - Przejdź do interfejsu wyświetlacza zasilacza LCD, użyj menu statusu, aby sprawdzić, czy zasilacz UPS rozpoznaje moduły RBM.
  - Upewnij się, że obciążenie podłączone do UPS jest większe niż 400 W. Informacja ta pojawi się na interfejsu LCD wyświetlacza.
  - Wykonać Test Rozładowania.
  - Jeśli w jakimkolwiek momencie instalacji zestawu XLBP zasilanie wejściowe zasilacza UPS nie będzie dostępne, włącz na 30 sekund prąd wyjściowy zasilacza UPS z poziomu zasilania akumulatorowego. Umożliwi to wykrycie wszystkich zainstalowanych zestawów RBM lub XLBP przez zasilacz UPS. Instrukcje dotyczące "Włączanie/wyłączanie zasilacza UPS" na stronie 19 aktywacji i wyłączania UPS można znaleźć w dziale.
  - Zapewnij 24-godzinne ładowanie systemu, aby uzyskać pełną wydajność czasu pracy.

Aby uzyskać szczegółowe informacje na temat autotestu, zobacz opcje menu Test i Rozładowania.

#### Interfejs użytkownika

**Wyświetlanie powiadomień o Stanie/Błędzie:** Stan podłączonych zestawów XLBPs można sprawdzić za pomocą opcji menu interfejsu wyświetlacza LCD.

Dioda LED stanu baterii: Dioda LED stanu bateriiwskazuje trzy możliwe stany.

- Nie świeci się: Moduł baterii jest w stanie uśpienia. Jest to stan domyślny.
- Świeci się na czerwono: W RBM wykryto wewnętrzny błąd.
- Miga na czerwono: Moduł baterii nie może komunikować się z zasilaczem UPS.
- Świeci się na zielono: Moduł baterii działa normalnie.
- Świeci się na żółto: Sprawdzić wyświetlacz LCD na zasilaczu UPS. Jeśli na wyświetlaczu LCD wyświetlana jest ikona trybu baterii, oznacza to, że bateria jest rozładowywana. W przeciwnym razie wykryto wewnętrzny błąd w RBM.

Aby skasować wykryty błąd wewnętrzny

- 1. Odłączyć moduł RBM, odkręcając śrubę kciukową (znajdującą się na przednim panelu modułu RBM).
- 2. Upewnij się, że Dioda LED stanu baterii nie świeci się.
- Dokręcić śrubę radełkowaną, aby podłączyć moduł RBM.
   UWAGA: Jeśli problem nie ustąpi nawet po 3 próbach, należy skontaktować się z Działem Obsługi Klienta.

**Interfejsy systemu:** Stan akumulatorów, alerty i pomiary są wyświetlane na wyświetlaczu zasilacza LCD.

#### Wymiana RBM w zasilaczu UPS

Zestaw RBM można odłączyć lub wyjąć z zasilacza UPS tylko na chwilę w ramach procedury wymiany akumulatorów.

- 1. Zdejmij przednią osłonę Zasilacza Awaryjnego (UPS).
- 2. Za pomocą śrubokrętu przekręcić przełącznik akumulatora w kierunku zgodnym z ruchem wskazówek zegara, aby wyłączyć akumulator.
- 3. Przekręcić pokrętło w kierunku przeciwnym do ruchu wskazówek zegara, aby odblokować moduł akumulatorowy.
- Naciśnij i przytrzymaj śrubę skrzydełkową w dół i wysuń moduł baterii.
   UWAGA: Podczas wysuwania modułu baterii należy podeprzeć baterię obiema rękami.
- 5. Wsunąć zamienny moduł akumulatorowy do zasilacza UPS aż zarygluje się we właściwym miejscu.
- 6. Wcisnąć pokrętło, a następnie przekręcić je zgodnie z ruchem wskazówek zegara, aby zablokować akumulator.
- 7. Za pomocą śrubokrętu przekręcić przełącznik akumulatora w kierunku przeciwnym do ruchu wskazówek zegara, aby włączyć akumulator.
- 8. Po zainstalowaniu RBM na interfejsu LCD wyświetlacza może pojawić się monit o sprawdzenie stanu wymienionych modułów akumulatorowych. Jeśli moduł akumulatorowy jest nowy, odpowiedz TAK. Jeśli moduł baterii nie jest nowy, odpowiedz NIE.

#### Instalacja i wymiana zestawu XLBP

Instrukcje dotyczące instalacji i wymiany znajdują się w instrukcji montażu Zewnętrznego Zestawu Akumulatorów.

## Rozwiązywanie Problemów

W celu rozwiązania drobnych problemów związanych z instalacją i działaniem należy skorzystać z poniższej tabeli.

W przypadku UPS bardziej złożonych problemów należy przejść na stronę www.apc.com, aby uzyskać pomoc.

Zasilacz UPS korzysta z oprogramowania układowego, które można uaktualniać. Więcej informacji można znaleźć na stronie firmy APC, www.apc.com/Support, lub kontaktująć się z lokalnym centrum obsługi klienta.

| Problem i Możliwa Przyczyna          | Rozwiązanie                                                                                  |
|--------------------------------------|----------------------------------------------------------------------------------------------|
| UPS nie włącza się lub nie ma wyjśc  | cia                                                                                          |
| Zasilacz UPS nie jest podłączony do  | Upewnić się, że przewód zasilający jest pewnie podłączony do zasilacza                       |
| zasilania sieciowego.                | UPS oraz źródła zasilania.                                                                   |
| Zasilacz UPS nie jest podłączony do  | Należy upewnić się, że                                                                       |
| zasilania sieciowego.                | Połączenia wyjściowe zasilacza UPS są należycie przymocowane.                                |
|                                      | <ul> <li>Przełącznik WŁĄCZANIA SYSTEM jest włączonej.</li> </ul>                             |
|                                      | <ul> <li>Pokrętło na module akumulatora jest w pełni zablokowane.</li> </ul>                 |
| Na wyświetlaczu zasilacza LCD        | Sprawdź zasilanie sieciowe, aby upewnić się, że jakość energii mieści się w                  |
| wskazywane jest bardzo słabe         | dopuszczalnych granicach.                                                                    |
| zasilanie sieciowe lub jego brak.    |                                                                                              |
| Zasilacz UPS wykrył błąd             | Widoczny na interfejsu wyświetlaczu LCD komunikat pozwala na                                 |
| wewnętrzny.                          | indetyfikację alarmu i określa działania zaradcze.                                           |
| UPS wydaje sygnał dźwiękowy          |                                                                                              |
| Normalne działanie zasilacza UPS     | Zasilacz UPS działa na zasilaniu akumulatorowym.                                             |
| przy zasilaniu akumulatorowym.       | Sprawdź stan zasilacza UPS wskazany na jego interfejsu LCD                                   |
|                                      | wyświetlaczu.                                                                                |
|                                      | Naciśnii dowolny przycisk, aby wyciszyć wszystkie alarmy dźwiekowe                           |
| Zasilacz LIPS wydaie sygnał          | Zasilacz LIPS wykrył bład wewpetrzny                                                         |
| dźwiekowy a kolor interfeisu I CD    | Zasilacz OFS wykryi biąd wewnętrzny.<br>Należy sprawdzić informacje widoczne na wyświetlaczu |
| wyświetlacza zmienia kolor na        | Nalezy sprawdzie informacje widoczne na wyswieliaczu.                                        |
|                                      |                                                                                              |
| LIPS nie zanewnia oczekiwanego cz    | asu nodtrzymania                                                                             |
| Akumulatory zasilacza LIPS sa        | Należy paładować akumulator. Po długotrwałych zanikach paniecia                              |
| rozładowane na skutek niedawnej      | akumulatory wymagaja popownego naładowania: zużywaja się także                               |
| przerwy w zasilaniu lub zbliża się   | szybciej jeśli sa często wykorzystywane lub pracuja w podwyższonych                          |
| koniec okresu ich użyteczności       | temperaturach "leżeli akumulatory zbliżaja się do końca okresu                               |
|                                      | eksploatacvinego, należy pomyśleć o ich wymianie, nawet ieżeli komunikat                     |
|                                      | Wymień Baterie nie został jeszcze wyświetlony.                                               |
| UPS jest przecjażony                 | Podłaczone urządzenia przekraczaja określone obciażenie maksymalne                           |
| ·····                                | Specyfikacia produktu jest dostepna na stronie <u>www.apc.com</u> .                          |
|                                      | Z zasilacza LIPS emitowany bedzie ciachy alarm dźwiekowy do momentu                          |
|                                      | ustąpienia stanu przeciążenia.                                                               |
|                                      | Odłacz od zasilacza UPS mniej istotne urządzenia, aby stan przeciażenia                      |
|                                      | mógł ustąpić.                                                                                |
|                                      | <b>UWAGA</b> : Jeśli problem nadal się utrzymuje, należy odłączyć zasilacz UPS               |
|                                      | od sieci AC, wyłączyć przełącznik WŁACZANIA SYSTEM i uruchomić ponownie                      |
|                                      | zasilacz.                                                                                    |
| Zasilacz UPS korzysta z zasilania al | kumulatorowego podczas podłączenia do zasilania sieciowego                                   |
| Zadziałał wyłącznik automatyczny     | Zmniejszyć obciążenie UPS. Odłączyć sprzęt o mniejszym znaczeniu i                           |
| obwodu wejściowego.                  | zresetować bezpiecznik automatyczny.                                                         |
| _                                    | Należy upewnić sie, że wyłacznik obwodu ma odpowiednie parametry.                            |
|                                      | dostoswane do obciążenia podłączonego do zasilacza UPS.                                      |

| Problem i Możliwa Przyczyna                                                                              | Rozwiązanie                                                                                                    |  |
|----------------------------------------------------------------------------------------------------|----------------------------------------------------------------------------------------------------|--|
| Napięcie wejściowe jest bardzo                                                                           | Przejdź na ekran interfejsu wyświetlacza zasilacza LCD, na którym                                                                              |  |
| wysokie, bardzo niskie lub                                                                               | wskazywane jest napięcie wejściowe. Należy sprawdzić, czy napięcie                                                                             |  |
| zniekształcone.                                                                                          | wejściowe mieści się w zakresie określonych limitów.                                                                                           |  |
|                                                                                                    | Jeśli napięcie wejściowe nie jest wskazane na ekranie interfejsu                                                                               |  |
|                                                                                                    | wyświetlacza LCD, należy skontaktować się z działem pomocy technicznej                                                                         |  |
|                                                                                                    | firmy za pośrednictwem strony, <i>www.apc.com</i> .                                                                                            |  |
| Na wyświetlaczu zasilacza LCD                                                                            | Wyjście zasilacza UPS nie włącza się, gdy czas pracy akumulatora spadnie                                                                       |  |
| widoczny jest komunikat Oczekujący                                                                       | poniżej wartości ustawionej w Minimalny czas pracy do wznowienia.                                                                              |  |
| na Minimalny Czadziałania.                                                                               | <ul> <li>Należy zaczekać, aż akumulator naładuje się lub</li> </ul>                                                                            |  |
|                                                                                                    | Zmienić ustawienie Minimalny czas powrotu do pomoca w menu                                                                                     |  |
|                                                                                                    | Konfiguracia $\rightarrow$ UPS.                                                                                                    |  |
| Na ekranie stanu interfeisu wyświetlacza LCD widoczna jest o przeciażeniu, a UPS emituje alarm dźwiekowy |                                                                                                    |  |
| UPS jest przecjążony.                                                                                    | Znamionowy podłaczonego wyposażenia przekracza wydainość UPS.                                                                                  |  |
|                                                                                                    | Z zacilacza LIPS emitowany bedzie alarm dźwiekowy do momentu                                                                                   |  |
|                                                                                                    | ustanienia stanu przeciażenia                                                                                                    |  |
|                                                                                                    |                                                                                                    |  |
|                                                                                                    | Odłącz od zasilacza UPS mniej istotne urządzenia, aby stan przeciązenia                                                                        |  |
|                                                                                                    | mogrusiąpic.<br>Uwogo: Jośli problem podel się utrzymuje, poleży odkoszyć zasilecz UDS od                                                      |  |
|                                                                                                    | owaya. Jesii problem nadal się utrzymuje, należy oułączyć zasiłacz OFS ou sięci ΔC, wyłaczyć przełacznik WŁΔCZΔΝΙΔ SYSTEM i uruchomić popownie |  |
| Na ekranie Stan na wyświetlaczu I (                                                                      | D widoczna jest informacia, że zasilacz IIPS działa w trybie Obeiścia                                                                          |  |
| Zasilacz LIPS otrzymał polecenie                                                                         | Nie jest wymagane żądne działanie                                                                                                    |  |
| pracy w trybie <b>Obeiście</b>                                                                           |                                                                                                    |  |
| Zasilacz UPS wykrył bład                                                                                 | Widoczny na interfeisu wyświetlaczu LCD komunikat pozwala na                                                                                   |  |
| wewnetrzny. Zasilacz UPS został                                                                          | indetvfikacie alarmu i określa działania zaradcze.                                                                                             |  |
| przełączony w tryb <b>Obejście</b> .                                                                     | 5 52                                                                                                    |  |
| Wyświetlacz LCD jest podświetlony na czerwono lub pomarańczowo i wyświetlony jest komunikat alarmowy     |                                                                                                    |  |
| Zasilacz UPS wydaie sygnał dźwiekowy                                                                     |                                                                                                    |  |
| Zasilacz UPS wykrył wenetrzny bład                                                                       | Postepuj zgodnie z instrukciami widocznymi na wyświetlaczu LCD.                                                                                |  |
| normalnego działania.                                                                                    | Naciśnii dowolny przycisk, aby wyciszyć wszystkie alarmy dźwiekowe.                                                                            |  |
| Na wyświetlaczu zasilacza I CD                                                                           | Należy upewnić się, że moduł RBM jest w pełni włożony i zablokowany                                                                            |  |
| widoczny jest komunikat <b>Odłaczony</b>                                                                 | śrube radełkowana. BATERIA WŁ/WYŁ (BATTERY ON/OFF) iestustawiony                                                                               |  |
| Akumulator.                                                                                              | wpołożeniu włączonym.                                                                                                    |  |
|                                                                                                    |                                                                                                    |  |
|                                                                                                    | Nalezy wykonać procedurę <b>Autotest</b> zasilacza UPS, aby upewnić się, że                                                                    |  |
|                                                                                                    | Zasilacz OPS wykrył wszysikie podłączone moduły RDM/ALDP.                                                                                      |  |
|                                                                                                    | Aby przeprowadzić <b>Autotest</b> zasilacza <b>UPS</b> należy skorzystać z opcji menu                                                          |  |
|                                                                                                    | Test i Diagnostyka interfejsu LCD.                                                                                                    |  |
| Na wyświetlaczu LCD widoczny jest                                                                        | Wymienić wszystkie moduły RBMs. Należy skontaktować się z działem                                                                              |  |
| komunikat <b>Wymień Baterię</b> .                                                                        | obsługi klienta.                                                                                                    |  |
| Wyświetlacz LCD jest podświetlony                                                                        | na czerwono lub pomarańczowo, widoczny jest komunikat alertu i                                                                                 |  |
| słychać ciągły alarm dzwiękowy                                                                           |                                                                                                    |  |
| Czerwone podświetlenie oznacza alarm zasilacza UPS, który wymaga natychmiastowej interwencji             |                                                                                                    |  |
| Pomarańczowe podświetlenie oznaczą alarm zasilacza UPS, który wymaga uwagi                               |                                                                                                    |  |
| Jest to wewnętrzny alert lub                                                                             | Nie należy podejmować próby użycia UPS. Należy natychmiast wyłączyć                                                                            |  |
| ostrzeżenie zasilacza UPS.                                                                               | <i>zasilacz</i> UPS i oddać go do naprawy.                                                                                                    |  |
| Event Code 0x3432                                                                                        |                                                                                                    |  |

| Problem i Możliwa Przyczyna                                                           | Rozwiązanie                                                          |
|---------------------------------------------------------------------------------------|----------------------------------------------------------------------|
| UPS jest przeciążony.                                                                 | Zmniejszyć obciążenie UPS. Odłącz mniej istotne urządzenia.          |
| <ul> <li>Overload Warning<br/>Inv</li> <li>Press Ok To Clear Alarm<br/>1/1</li> </ul> |                                                                      |
| Wyświetlony został alert Wymień akumulator                                            |                                                                      |
| Akumulator jest bliski rozładowania.                                                  | Pozwól akumulatorowi na ładowanie przez co najmniej cztery godziny.  |
|                                                                                       | Następnie należy wykonać Autotest. Jeżeli naładowanie nie rozwiązało |
|                                                                                       | problemu, należy wymienić akumulator.                                |
| Akumulator zamienny nie jest                                                          | Należy upewnić się, że moduł RBM jest w pełni włożony i zablokowany  |
| właściwie podłączony.                                                                 | śrubę radełkowaną, BATERIĄ WŁ./WYŁ (BATTERY ON/OFF) ustawiony        |
|                                                                                       | wpołożeniu <i>włączonym.</i>                                         |

## Transport

- 1. Wyłączyć system i odłączyć cały podłączony sprzęt.
- 2. Odłącz urządzenie od zasilania sieciowego.
- 3. Odłączyć moduł RBM i wszystkie moduły XLBP (jeśli zastosowane).
- 4. Przestrzegać instrukcji dotyczących transportu, zamieszczonych w rozdziale *Serwis* niniejszej instrukcji.

## **Serwis**

Jeżeli urządzenie wymaga naprawy, nie należy zwracać go sprzedawcy. Należy wykonać następujące kroki:

- 1. Przejrzeć sekcję w instrukcji "Rozwiązywanie Problemów" na stronie 39 aby wyeliminować najczęściej występujące problemy.
- 2. Jeśli problem utrzymuje się, należy skontaktować się z działem pomocy technicznej poprzez stronę, *www.apc.com*.
  - a. Zanotować numer modelu i numer seryjny oraz datę zakupu. Numer modelu i numer seryjny znajdują się na etykiecie regulacyjnej w górnej części zasilacza w niektórych modelach można je także sprawdzić na wyświetlaczu LCD.
  - b. Zadzwoń do pomocy technicznej. Pracownik techniczny spróbuje rozwiązać problem przez telefon. Jeżeli nie będzie to możliwe, pracownik poda numer upoważnienia do zwrotu (#RMA, Returned Material Authorization).
  - c. Jeżeli urządzenie jest na gwarancji, naprawy są bezpłatne.
  - d. Procedury serwisowania i zwrotów mogą się różnić w zależności od kraju. Aby uzyskać instrukcje dotyczące danego kraju przejdź na stronę stronie APC, www.apc.com.
- Wysyłka akumulatorów litowo-jonowych jest uregulowana prawnie, które to przepisy nieustannie ulegają zmianie. Akumulator i zasilacz UPS należy zapakować oddzielnie.
- Poprzez skontaktowanie się z działem obsługi klienta można uzyskać pomoc w zakresie aktualnych przepisów dotyczących wysyłki akumulatorów litowojonowych oraz zasilaczy UPS.
- Prawidłowo zapakować urządzenie, aby zapobiec jego uszkodzeniu podczas transportu. Nie należy stosować do pakowania wypełnienia piankowego. Uszkodzenia powstałe podczas transportu nie są objęte gwarancją.
- 6. Zapisać uzyskany z centrum pomocy technicznej numer upoważnienia do zwrotu (#RMA) na opakowaniu.
- 7. Wysłać urządzenie pocztą kurierską ubezpieczoną i opłaconą we własnym zakresie na adres podany przez pracownika centrum pomocy technicznej.

## Ograniczona Gwarancja Fabryczna

Firma Schneider Electric IT Corporation (SEIT) gwarantuje, że jej produkty są wolne od wad materiałowych i wykonawczych przez okres pięciu (5) lat od daty zakupu. Zobowiązanie SEIT wynikające z niniejszej gwarancji ogranicza się do naprawy lub wymiany takich wadliwych produktów. Naprawy lub wymiany wadliwego produktu bądź jego części nie powodują wydłużenia okresu gwarancji.

Niniejsza gwarancja odnosi się tylko do oryginalnego nabywcy, który należycie zarejestrował produkt w ciągu 10 dni od daty zakupu. Produkt można zarejestrować online pod adresem warranty.apc.com.

Firma SEIT nie będzie ponosić odpowiedzialności z tytułu gwarancji, jeśli testy i badania ujawnią, że rzekoma wada produktu nie istnieje lub powstała w wyniku nieprawidłowego użytkowania, rażącego niedbalstwa, nieprawidłowej instalacji lub testowania przez użytkownika końcowego lub osoby trzecie niezgodnie z zalecanymi przez firmę SEIT specyfikacjami. Ponadto firma SEIT nie będzie ponosić odpowiedzialności za wady będące skutkiem: 1) prób naprawy lub przeróbki produktu podejmowanych bezupoważnienia, 2) niewłaściwego lub niewystarczającego napięcia lub połączenia elektrycznego, 3) nieodpowiednich warunków panujących w miejscu eksploatacji, 4) Działania siły Wyższej, 5) kontaktu z substancjami szkodliwymi, lub 6) kradzieży. Firma SEIT nie będzie ponosić jakiejkolwiek odpowiedzialności z tytułu niniejszej gwarancji za produkty, których numery seryjne zostały zmienione, usunięte lub są nieczytelne.

Z WYJĄTKIEM POWYŻSZYCH NIE UDZIELA SIĘ ŻADNYCH INNYCH GWARANCJI JAWNYCH ANI DOMNIEMANYCH, WYWIEDZIONYCH Z INTERPRETACJI PRZEPISÓW BĄDŹ W INNY SPOSÓB, NA PRODUKTY SPRZEDANE, SERWISOWANE LUB DOSTARCZANE NA MOCY TEJ UMOWY LUB W ZWIĄZKU Z NIĄ.

FIRMA SEIT WYKLUCZA WSZELKIE DOMNIEMANE GWARANCJE WARTOŚCI HANDLOWEJ, SPEŁNIENIA OCZEKIWAŃ I PRZYDATNOŚCI DO KONKRETNEGO CELU.

GWARANCJE UDZIELONE JAWNIE PRZEZ FIRMĘ SEIT NIE ZOSTANĄ POSZERZONE, OGRANICZONE ANI ZMODYFIKOWANE W WYNIKU UDZIELANIA PRZEZ FIRMĘ SEIT PORAD TECHNICZNYCH LUB INNYCH ANI ŚWIADCZENIA USŁUG SERWISOWYCH W ZWIĄZKU Z PRODUKTEM.

POWYŻSZE GWARANCJE I REKOMPENSATY SĄ JEDYNYMI OBOWIĄZUJĄCYMI I ZASTĘPUJĄ WSZELKIE INNE UDZIELONE GWARANCJE I DEKLAROWANE REKOMPENSATY. POWYŻSZE GWARANCJE DEFINIUJĄ WSZYSTKIE ZOBOWIĄZANIA FIRMY SEIT ORAZ WSZYSTKIE PRZYSŁUGUJĄCE UŻYTKOWNIKOWI REKOMPENSATY Z TYTUŁU NARUSZENIA GWARANCJI. GWARANCJE FIRMY SEIT UDZIELANE SĄ WYŁĄCZNIE NABYWCY I NIE OBEJMUJĄ OSÓB TRZECICH.

W ŻADNYM WYPADKU FIRMA SEIT, JEJ ZARZĄD, DYREKCJA, FIRMY ZALEŻNE LUB PRACOWNICY NIE BĘDĄ PONOSIĆ ODPOWIEDZIALNOŚCI ZA JAKIEKOLWIEK SZKODY POŚREDNIE, SZCZEGÓLNE, WYNIKOWE LUB WYNIKAJĄCE Z WYROKÓW KARNYCH POWSTAŁE W WYNIKU UŻYCIA, SERWISOWANIA LUB INSTALACJI PRODUKTÓW, NIEZALEŻNIE OD TEGO, CZY ODPOWIEDZIALNOŚĆ TAKA BYŁABY ODPOWIEDZIALNOŚCIĄ KONTRAKTOWĄ LUB DELIKTOWĄ, CZY POWSTAŁABY NA GRUNCIE WINY, ZANIEDBANIA LUB RYZYKA I NIEZALEŻNIE OD TEGO, CZY FIRMA SEIT BYŁA WCZEŚNIEJ INFORMOWANA O MOŻLIWOŚCI WYSTĄPIENIA TAKICH SZKÓD. W SZCZEGÓLNOŚCI FIRMA SEIT NIE PRZYJMUJE ODPOWIEDZIALNOŚCI ZA ŻADNE KOSZTY, TAKIE JAK KOSZTY WYNIKŁE Z UTRATY ZYSKÓW LUB DOCHODÓW (POŚREDNIE LUB BEZPOŚREDNIE), SPRZĘTU, MOŻLIWOŚCI UŻYTKOWANIA SPRZĘTU, OPROGRAMOWANIA LUB DANYCH ANI ZA KOSZTY PRODUKTÓW ZASTĘPCZYCH, ROSZCZEŃ STRON TRZECICH LUB INNE.

ŻADNE Z POSTANOWIEŃ NINIEJSZEJ OGRANICZONEJ GWARANCJI NIE MA NA CELU WYKLUCZENIA ANI OGRANICZENIA ODPOWIEDZIALNOŚCI FIRMY SEIT ZA ZGON LUB OBRAŻENIA CIAŁA BĘDĄCE SKUTKIEM RAŻĄCEGO NIEDBALSTWA LUB CELOWEGO WPROWADZENIA W BŁĄD, W ZAKRESIE, W JAKIM Z MOCY PRAWA NIE MOŻNA JEJ WYKLUCZYĆ.

Aby korzystać z obsługi gwarancyjnej, należy uzyskać numer autoryzacji zwrotu materiałów (RMA) od działu obsługi klienta. W przypadku roszczeń gwarancyjnych należy uzyskać dostęp do światowej sieci obsługi klienta SEIT za pośrednictwem strony internetowej APC: *www.apc.com*. Wybierz swój kraj z rozwijanego menu wyboru kraju. Po otwarciu karty Wsparcie w górnej części witryny internetowej można uzyskać dane teleadresowe pomocy technicznej dla klientów w danym regionie. Produkt należy zwrócić na własny koszt i dołączyć krótki opis problemu oraz dowód zakupu z podaną datą i miejscem zakupu.

## Ogólnoświatowa Pomoc Dla Klientów APC

Pomoc obejmująca niniejszy oraz wszystkie inne produkty firmy APC dostępna jest bezpłatnie w dowolnej z form opisanych poniżej:

- Odwiedź naszą stronę internetową, aby uzyskać dostęp do dokumentów w bazie wiedzy APC i przesłać prośby o obsługę klienta.
  - www.apc.com (Centrala Firmy)
     W celu uzyskania listy określonych krajów z informacją o obsłudze klienta, połącz się ze zlokalizowaną stroną internetową APC.
  - www.apc.com/support/
     Baza wiedzy APC globalnego wyszukiwania pomocy technicznej i korzystanie z funkcji e-support.
- Skontaktuj się z centrum Pomocy Technicznej firmy APC telefonicznie lub za pośrednictwem poczty elektronicznej.
  - Lokalne centra krajowe: Idź do witryny www.apc.com/support/contact, aby uzyskać informacje kontaktowe.
  - Informacje dotyczące lokalnej pomocy technicznej można uzyskać u przedstawiciela naszej firmy lub dystrybutora, u którego zakupiono produkt firmy APC.

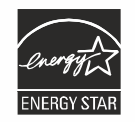

Wybrane modele posiadają certyfikat ENERGY STAR®.

Więcej informacji na temat konkretnego modelu można znaleźć na naszej witrynie internetowej pod adresem, www.apc.com.

Schneider Electric 35 rue Joseph Monier 92500 Rueil Malmaison - France Telefon: +33 (0) 1 41 29 70 00 www.apc.com

Ponieważ standardy, specyfikacje i projekty zmieniają się od czasu do czasu, poproś o potwierdzenie informacji podanych w tej publikacji.

© 2023 Schneider Electric. Wszelkie Prawa Zastrzeżone.

PL 990-6458B